# DVBControl

# DVBMosaic

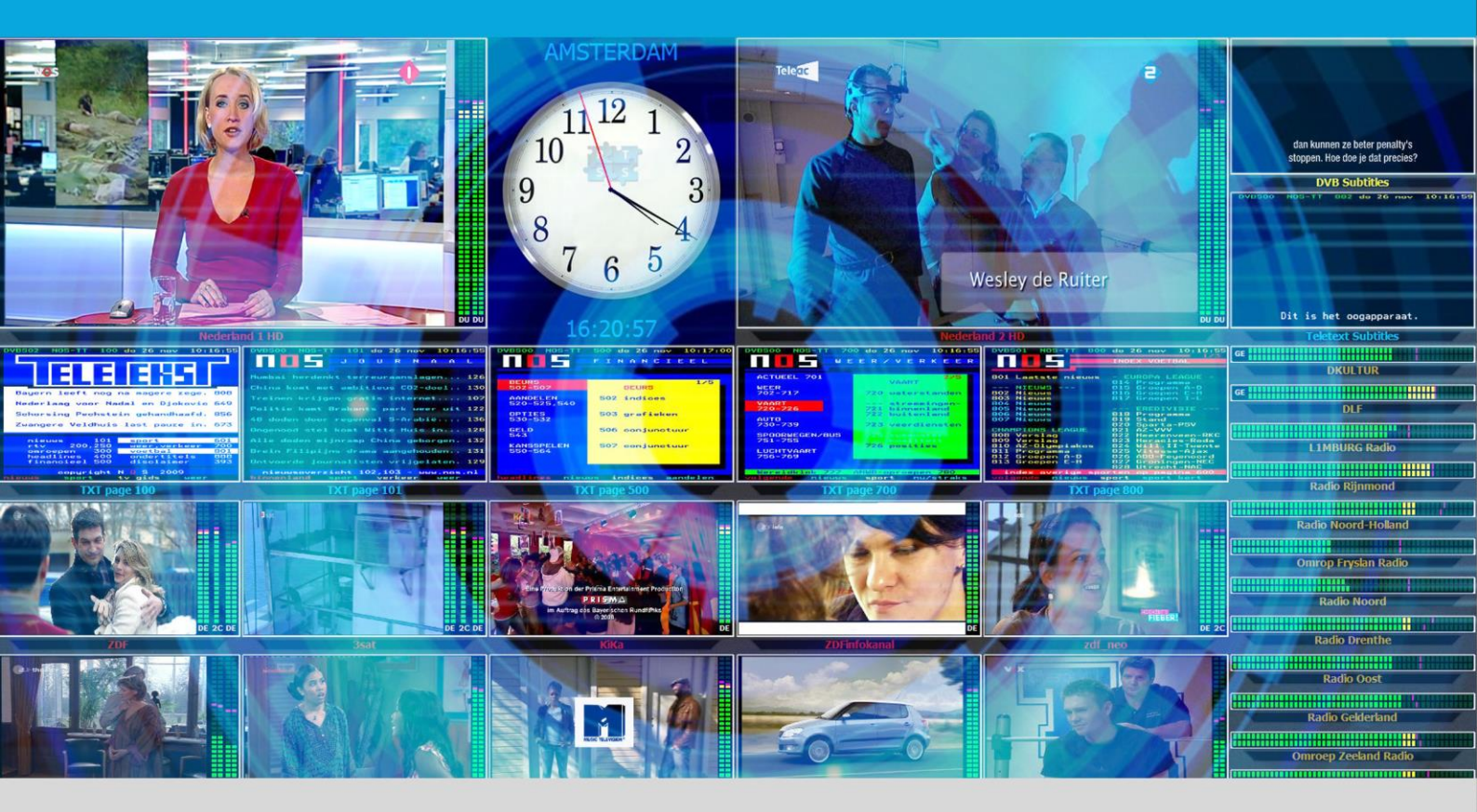

# User Manual July 2019

# Contents

# General

| - |
|---|
|   |
|   |
|   |

| 1       | DVBMosaic                 | 6    |
|---------|---------------------------|------|
| 1.1     | Introduction              | 6    |
| 1.2     | Example screenshots       | 8    |
| 1.3     | Overview                  | . 10 |
| 1.4     | Licensing                 | . 11 |
| 1.5     | Requirements              | . 12 |
| 1.5.1   | Graphics card             | . 12 |
| 1.5.2   | Network card              | . 12 |
| 1.6     | Benchmark                 | . 12 |
| 1.7     | Multiple outputs          | . 13 |
| 2       | User Interface            | . 14 |
| 2.1     | File                      | . 15 |
| 2.2     | Window                    | . 15 |
| 2.3     | Tools                     | . 16 |
| 2.4     | Inputs                    | . 16 |
| 2.5     | Acknowledge               | . 16 |
| 2.6     | Privilege                 | . 17 |
| 2.7     | Style                     | . 17 |
| 2.8     | Help                      | . 17 |
| 2.9     | Status Bar                | . 20 |
| 2.10    | General Preferences       | . 21 |
| 2.10.1  | Application Preferences   | . 22 |
| 2.10.2  | Lavout Preferences        | . 29 |
| 2.10.3  | Measurements Preferences  | . 40 |
| 2.10.4  | ETR 290 Level 1/2 Options | . 46 |
| 2.10.5  | Round Robin Preferences   | . 48 |
| 2.10.6  | DVBMonitor Support        | . 50 |
| 2.10.7  | Remote Web Interface      | . 52 |
| 2.10.8  | Penalty Box               | . 56 |
| 2.10.9  | Audio Preferences         | . 58 |
| 2.10.10 | SNMP Preferences          | . 60 |
| 2.10.11 | L Email Preferences       | . 63 |
| 2.10.12 | 2 SMS                     | . 68 |
| 2.10.13 | 3 Syslog                  | . 71 |
| 2.10.14 | 4 Script                  | . 74 |
| 2.10.15 | 5 Prowl (iPhone/iPad)     | . 78 |
| 2.10.16 | 5 NMA (Notify my Android) | . 81 |
| 2.10.17 | 7 HTTP Push               | . 84 |

# Configuration

# 87

| 3   | Inputs          | 88 |
|-----|-----------------|----|
| 3.1 | Input Bar       | 88 |
| 3.2 | Configure Input | 91 |

| 4      | Log View              |     |
|--------|-----------------------|-----|
| 5      | Wall                  |     |
| 5.1    | Introduction          |     |
| 5.2    | Menu Bar              |     |
| 5.3    | Configure Wall        |     |
| 5.3.1  | Clock                 | 101 |
| 5.3.2  | Image                 | 105 |
| 5.3.3  | Video                 | 107 |
| 5.3.4  | Subtitle              | 120 |
| 5.3.5  | Teletext              | 122 |
| 5.3.6  | Audio                 | 125 |
| 5.3.7  | Service               | 128 |
| 5.3.8  | Text                  | 134 |
| 5.3.9  | ETR290 Level 1        | 136 |
| 5.3.10 | PID Monitor           | 138 |
| 5.3.11 | Penalty Box           | 140 |
| 5.3.12 | Chart                 | 142 |
| 5.4    | Configuration Details | 150 |
| 5.5    | Config directory      | 151 |
| 5.6    | Service focusing      | 151 |
| 5.7    | Changing Wall         | 151 |

# Appendices

# **152**

| A   | Hotkeys & Shortcuts           | 153 |
|-----|-------------------------------|-----|
| A.1 | Introduction                  | 153 |
| A.2 | Home                          | 154 |
| A.3 | Help                          | 154 |
| A.4 | Wall Changing                 | 154 |
| A.5 | Wall Editor                   | 155 |
| В   | Installation                  | 156 |
| C   | License                       | 162 |
| C.1 | License details               | 162 |
| C.2 | Dongle Updater                | 162 |
| D   | Troubleshooting               | 164 |
| D.1 | License                       | 164 |
| D.2 | Windows Firewall              | 165 |
| D.3 | Administrator rights          | 165 |
| D.4 | Input problems                | 166 |
| D.5 | No smooth video or audio bars | 166 |
| D.6 | Windows Server                | 166 |
| D.7 | Auto Start                    | 166 |
| E   | Input adapters                | 168 |
| E.1 | Overview                      | 168 |
| E.2 | Network card                  | 168 |
| E.3 | Overview                      | 169 |
| E.4 | Input Selector                | 170 |
| E.5 | File Input                    | 171 |
| E.6 | UDP/Multicast Input.          | 172 |

| E.7  | Streaming Input |  |
|------|-----------------|--|
| E.8  | HTTP-TS Input   |  |
| E.9  | RTMP Тар        |  |
| E.10 | DVB-ASI Input   |  |
| E.11 | DVB-S Input     |  |
| E.12 | DVB-C Input     |  |
| E.13 | DVB-T Input     |  |
| F    | Legal Notes     |  |
| F.1  | Trademarks      |  |
| F.2  | Copyright       |  |
| F.3  | Disclaimer      |  |
| G    | Contact         |  |

# General

- **DVBMosaic**
- User Interface

# **1 DVBMosaic**

# 1.1 Introduction

DVBMosaic is part of the DVBControl software toolset which enables a powerful mosaic overview for multiple services coming from multiple Transport Streams.

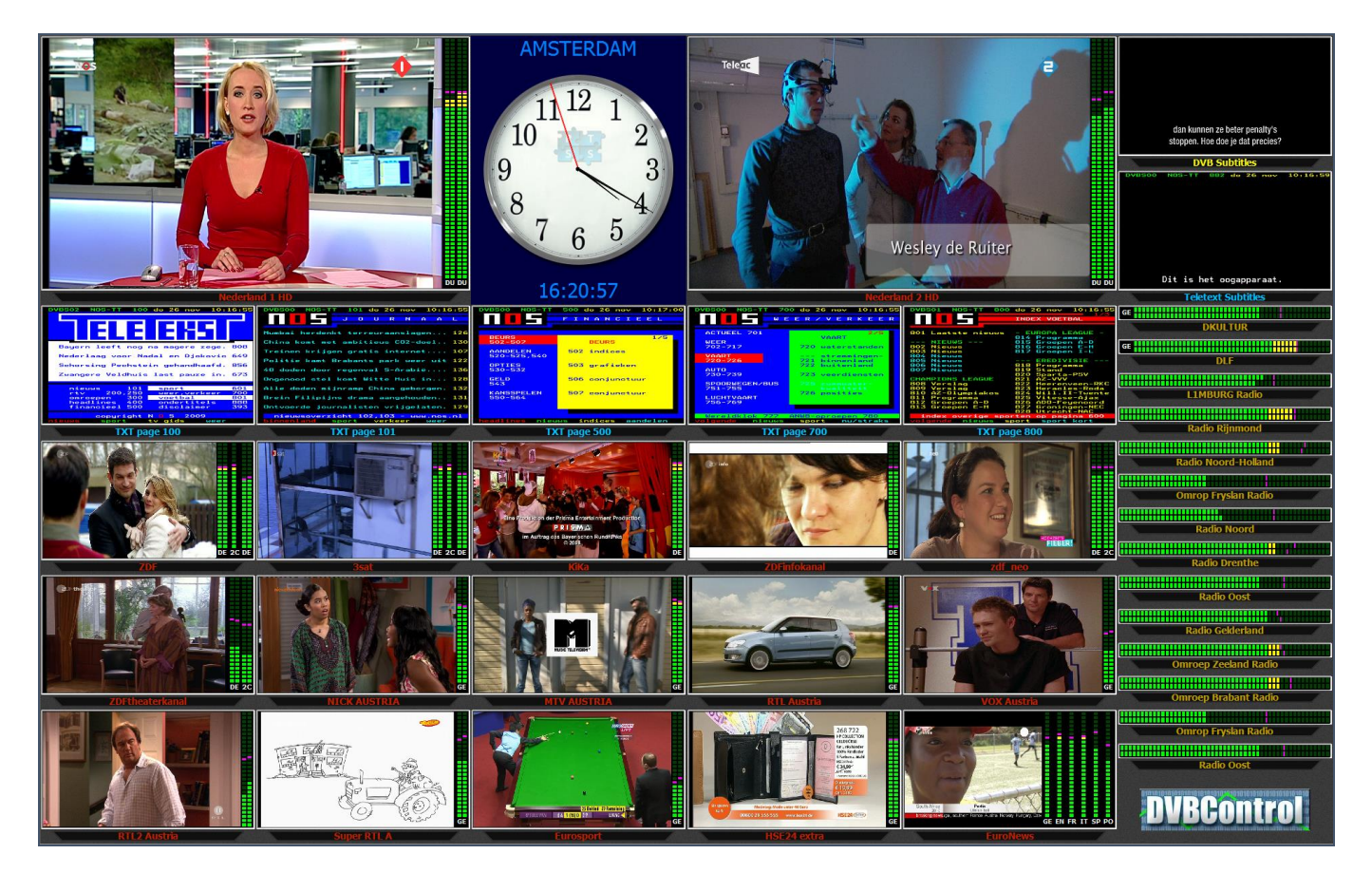

Different Service components can be used:

- Video (SD/HD)
- Audio
- DVB-Subtitles (SD/HD)
- Teletext (Subtitles, Newsflash, Interrupted, Subpages)
- Images
- Clocks

Besides visualisation of all Services, different measurements can be enabled:

- Freeze detection
- Black detection
- Silence detection
- Concurrent Silence + Freeze detection
- Input lost detection
- PID lost detection
- Service lost detection
- Encryption detection
- Aspect Ratio Detection
- ETR-290 Level 1 Detection

All of these measurements can be customized for different parameters on different levels:

- Application preferences
- Input configuration
- Channel configuration
- Audio configuration

All measurements errors and clearing will be logged, but can also be signalled via multiple communication routes:

- Border visualisation
- Audio alerts
- SNMP traps
- Email sending
- SMS sending
- Syslog
- iPhone and Android notification
- DVBMonitor integration

When working in "Acknowledgement mode", user acknowledgement is necessary to acknowledge the last detected errors. Until acknowledged, error signalling will be repeated by blinking borders and audio alerts.

Multiple Wall layout configurations (size, clock, positions) can be used in parallel.

# **1.2 Example screenshots**

60

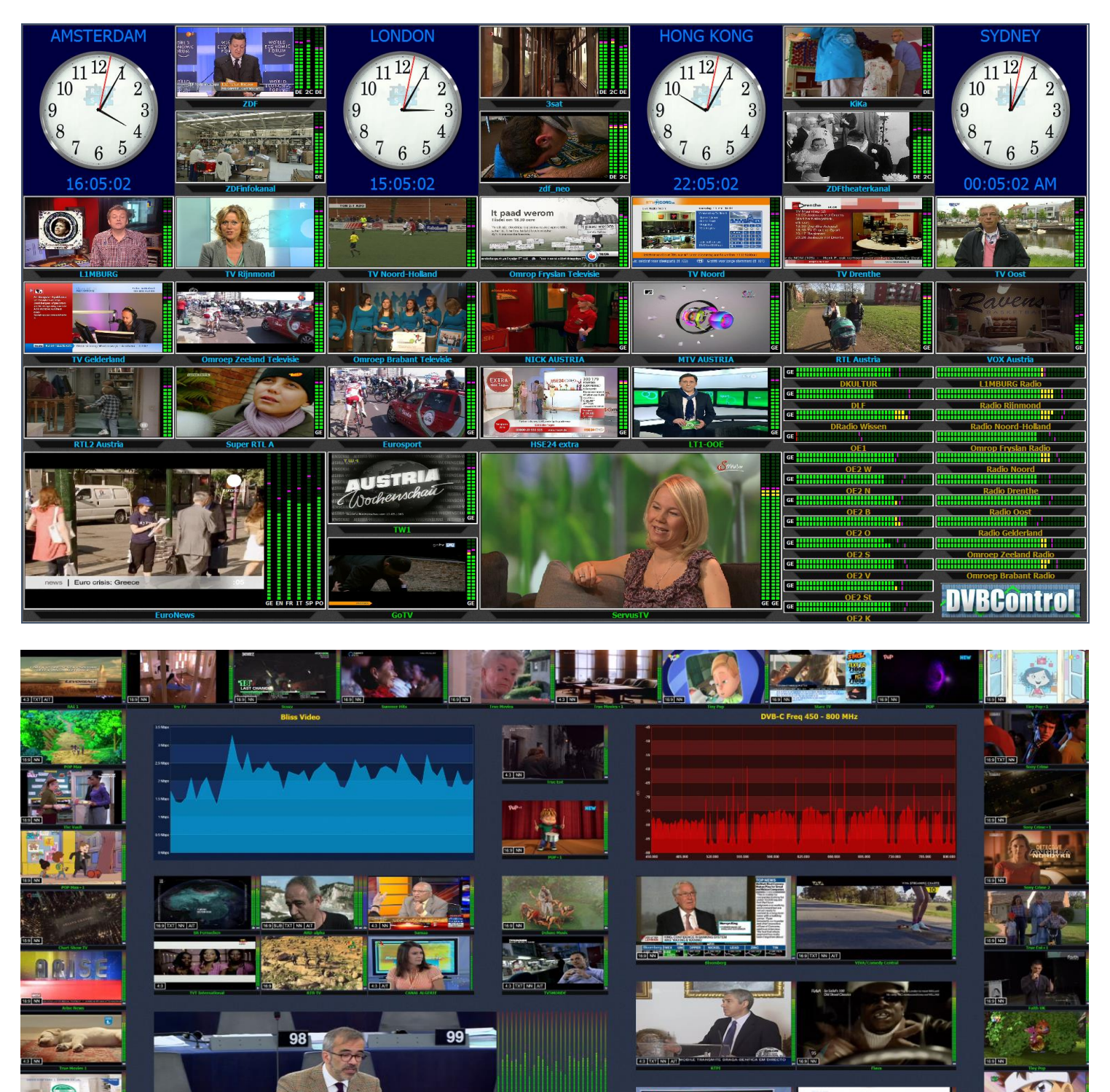

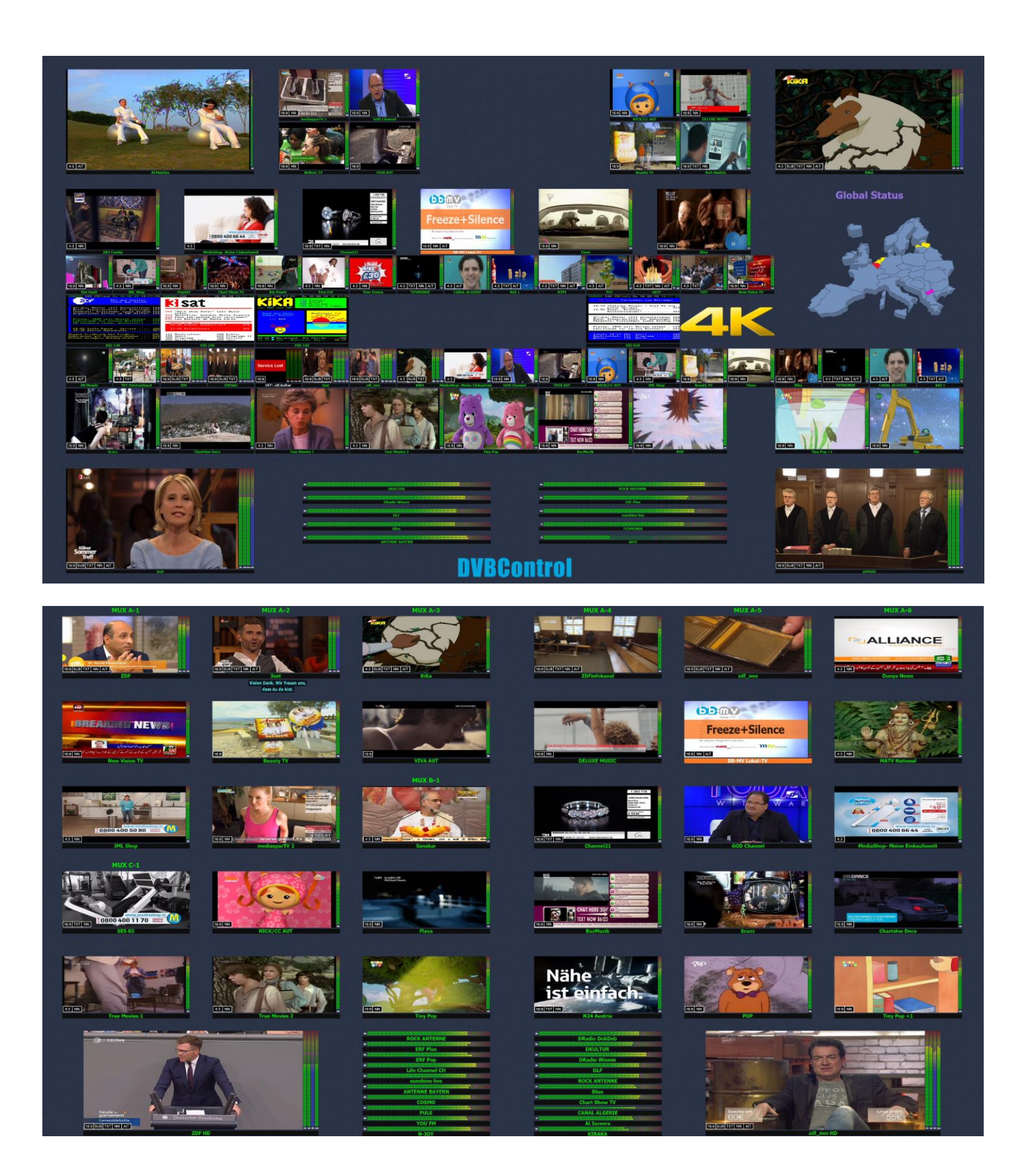

# **1.3** Overview

Any combination of Transport Stream sources can be used to decode multiple TV, Radio, Teletext or Subtitle services.

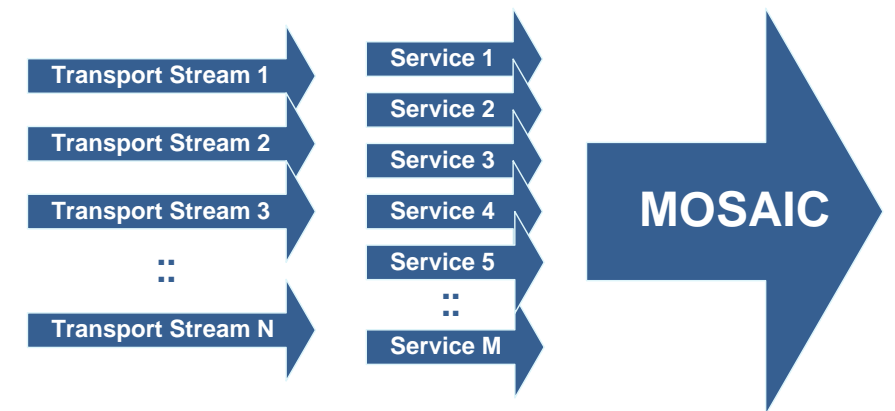

Both pre-recorded and live broadcasted DVB Transport Streams (TS) can be used when provided as:

- File
- DVB-ASI (input via ASI input board)
- DVB-S (input via Satellite receiver board)
- DVB-T (input via Terrestrial receiver board)
- DVB-C (input via Cable receiver board)
- UDP/Multicast
- Streaming, RTMP, RTMP Tap
- Streaming, Smooth Streaming / Silverlight
- MPEG-DASH

See appendix B for all Input possibilities.

# 1.4 Licensing

| Type no.              | Description                                                                |  |  |  |  |
|-----------------------|----------------------------------------------------------------------------|--|--|--|--|
| Software Base:        |                                                                            |  |  |  |  |
| DC-Base               | DVBMosaic base software license, including 10 License Points               |  |  |  |  |
| DCL-Base              | DVBMosaic Light base software license, including 10 Light License Points * |  |  |  |  |
| Software Options:     |                                                                            |  |  |  |  |
| DC+10                 | 10 extra License Points                                                    |  |  |  |  |
| DCL+10                | 10 extra Light License Points (Can only be used with DCL-10 Base license)  |  |  |  |  |
| DC+DD5                | <b>DD5</b> 5 Dolby <sup>®</sup> Digital Plus decoders                      |  |  |  |  |
| DC+DD20               | 20 Dolby <sup>®</sup> Digital Plus decoders                                |  |  |  |  |
| DC+DD50               | 50 Dolby <sup>®</sup> Digital Plus decoders                                |  |  |  |  |
| DC+DE5                | 5 Dolby <sup>®</sup> -E decoders                                           |  |  |  |  |
| DC+RR                 | Automatic Round Robin cycling between different Wall configurations        |  |  |  |  |
| * (light' maans no ch | advs anabled                                                               |  |  |  |  |

For each DVBMosaic agent a valid license is needed.

\* 'Light' means no checks enabled.

#### License point calculation

1 SD TV Service = 1 License Point 1 HD TV Service = 2 License Points

1 UHD TV Service = 4 License Points 1 LD TV Service = 0,5 License Point LD: Video resolution <= (720x576)/2 pixels SD: (Horizontal resolution <= 1024) & (Vertical resolution <= 576) HD: (Horizontal resolution <= 1920) & (Vertical resolution <= 1088)

UHD: all resolutions above HD resolution

Every TV service has 1 Video and 1 Audio component Video: MPEG-2, AVC, HEVC Audio: MPEG, AAC For Dolby decoding, also extra Dolby licenses are needed

1 Teletext or DVB-Subtitle = 0,5 License Point 1 Audio = 0,2 License Point 1 PID Monitoring = 0,2 License Point ETR-290 Level 1 (MPTS) = 1 License Point ETR-290 Level 1 (SPTS) = 0,2 License Point

#### Software Maintenance Support (SMS)

When purchasing the DVBMosaic base license, 1 year SMS (Software Maintenance Support) is included.

# **1.5 Requirements**

DVBMosaic runs under the Microsoft Windows operating systems and has been verified on:

- Windows 10 (Professional and Ultimate)
- Windows Server 2016 or 2019.
- Windows Server is needed, when more than 64 IP inputs are used

All Windows updates needs to be installed, including platform updates.

Best performance can be guaranteed by working on modern PC systems such as:

- Processor: Intel Quad Core or better
- Processor speed >= 2,6 GHz
- Memory at least 16 GB RAM (please consult the Intel website for configuration per CPU!)
- Screen resolution 1920x1080
- Hard-disk: Only needed for OS and logging, so SSD 128GB or bigger is advised.

## 1.5.1 Graphics card

DVBMosaic requires a NVidia graphics adapter that supports at least **DirectX 10.1 (11 recommended) and has 1024 MB memory**.

## 1.5.2 Network card

We recommend to use the Intel Pro/1000 PT Server Adapter network card.

# **1.6 Benchmark**

Amount of TV services which can be decoded real-time:

| CPU            | MPEG-2 |    | AVC / H264 |    | HEVC / H265 |    |          |
|----------------|--------|----|------------|----|-------------|----|----------|
|                | SD     | HD | SD         | HD | SD          | HD | UHD / 4K |
| i7-930         | 40     | 10 | 25         | 5  | -           | -  | -        |
| i7-980         | 70     | 20 | 50         | 9  | -           | -  | -        |
| Dual X5550     | 75     | 22 | 55         | 10 | -           | -  | -        |
| Dual X5675     | 110    | 30 | 75         | 15 | -           | -  | -        |
| E5-2620v3      | 95     | 24 | 60         | 12 | -           | -  | -        |
| Dual E5-2620v3 | 120*   | 36 | 90         | 18 | -           | -  | -        |
| Dual E5-2687v3 | 120*   | 60 | 120*       | 30 | -           | -  | -        |
| Dual E5-2630v4 | 120*   | 60 | 120*       | 30 | 70          | 21 | 3        |
| Dual E5-2640v4 | 120*   | 65 | 120*       | 32 | 90          | 30 | 4        |

\* Limited by transfer speed, not by CPU.

Audio, Teletext and DVB-subtitle decoding does not require a lot of CPU power.

Default: Pre-scaling is on.

# **1.7** Multiple outputs

The standard output of DVBMosaic is the display connected to the computer (HDMI).

Different methods are possible for multi-output kind of situations:

#### Multiple displays in the same environment, showing the same wall

When using a multi-output graphical board, DVBMosaic can duplicate or the wall to multiple display outputs.

#### Multiple displays in the same environment, showing different tiles

When using a multi-output graphical board, DVBMosaic can spread the wall over multiple display outputs (eq. 2 displays, or 2x2 displays)

In this case the Wall editor will show a line, for the position where the display border is.

The view quality is still high. So in case of 2 HD (1920 x 1080) displays, the wall will have a 3640 x 1080 pixel output resolution.

#### Web-interface, for viewing in a remote location

DVBMosaic has a built-in web interface. Besides the possibility to manage all properties, it is also possible to show the wall. When showing the wall in the web interface, all information including overlay is shown real-time. The video tiles are updates each second. Multiple web-interfaces can be used in parallel.

#### Output streaming, for viewing in a remote location

When the live DVBMosaic output has to be shown (including audio) in a remote location, a cheap HDMIencoder-streamer can be used.

We prefer a external hardware encoder, instead of a built-in software encoder. This because a built-in encoder can influence the real-time behavior of all decoders used in DVBMosaic.

# 2 User Interface

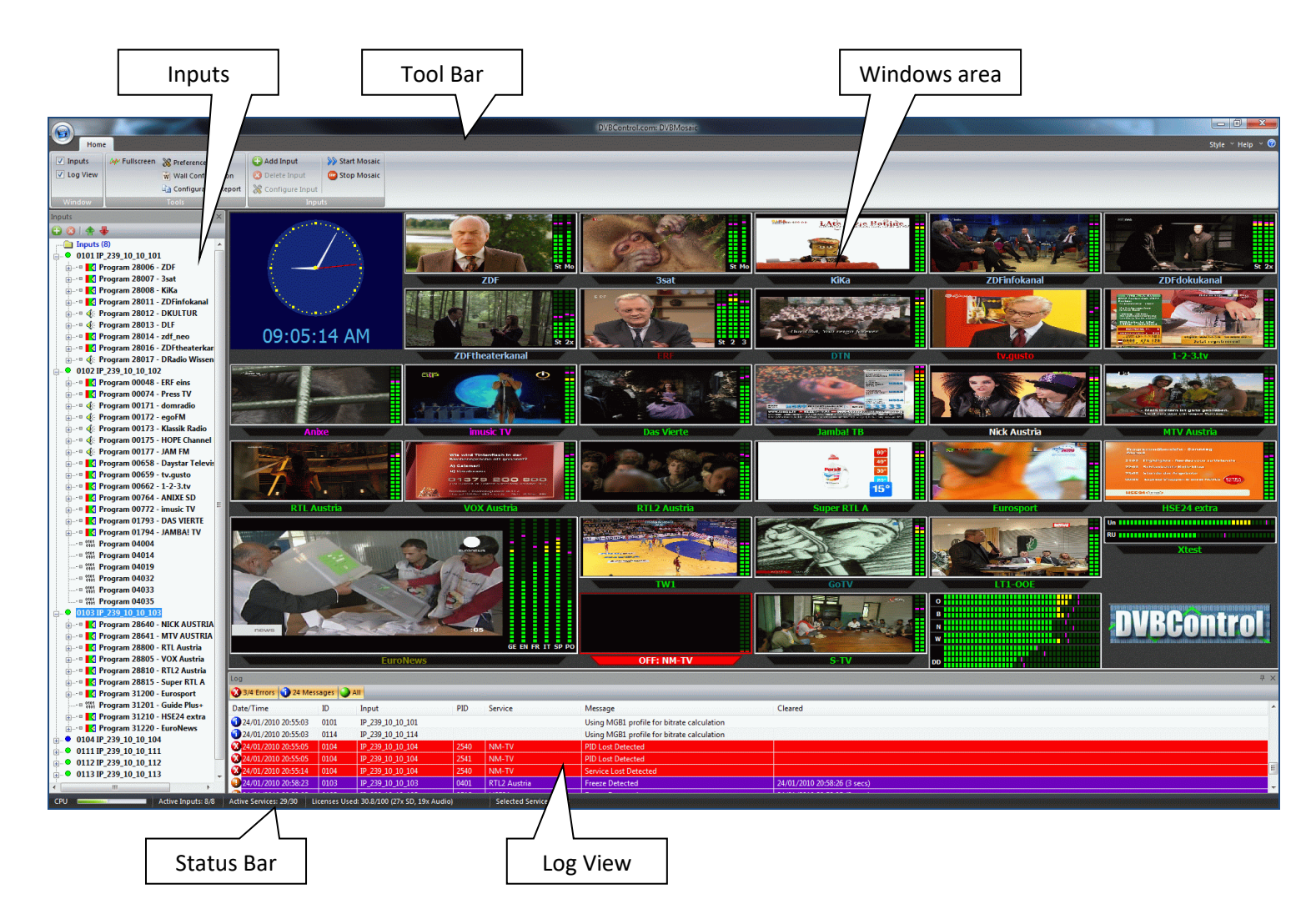

All windows can be configured depending on the chosen Application Look:

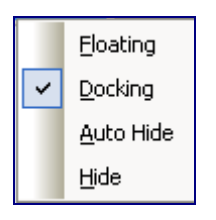

- Floating, Docking, Auto Hide or Hide
- Change sizes
- Change positions

|        |                          |                      |                    | DVE     | Control.com: DVBMosaic |         |                                                                                             | - 0 ×            |
|--------|--------------------------|----------------------|--------------------|---------|------------------------|---------|---------------------------------------------------------------------------------------------|------------------|
| Home   |                          |                      |                    |         |                        |         | S                                                                                           | tyle ~ Help ~ 🕜  |
| Inputs | # X                      |                      |                    |         |                        |         |                                                                                             |                  |
|        | Log                      | <b>D</b>             |                    |         | 5                      |         |                                                                                             | X DE 2C DD       |
|        | Date/Time                | ID Input             | PID                | Service | Marcana                | _       |                                                                                             |                  |
|        | Date Time                | io input             | FID                | Service | wessige                |         |                                                                                             | DE               |
|        |                          |                      |                    |         | OFF: imusic            | DE<br>V | i<br>i<br>i<br>i<br>i<br>i<br>i<br>i<br>i<br>i<br>i<br>i<br>i<br>i<br>i<br>i<br>i<br>i<br>i | e en fr it sp po |
|        |                          | N                    | OFF: KiKa          |         | OFF: HSE24 e           | ktra    | OFF: EuroNews                                                                               |                  |
| CPU A  | ctive Inputs: 0/5 Active | Services: 0/11 Licer | nses Used: 0.0/100 |         | Selected Service: None |         |                                                                                             |                  |

By clicking with the left-mouse button on a window and dragging it to another position, the various possible positions are shown.

# **2.1** File

External edited Wall configuration changes or Exit of the DVBMosaic application can be done via File.

| File menu                                                | Hot key  | Principal functions                |  |
|----------------------------------------------------------|----------|------------------------------------|--|
| Make Backup                                              |          | Backup all configuration settings  |  |
| Restore Backup Restore all configuration settings        |          |                                    |  |
| Load Wall Configuration Load Wall.xml configuration file |          |                                    |  |
| Save Wall Configuration                                  |          | Save Wall.xml configuration file   |  |
| Reload Wall Configuration                                |          | Reload Wall.xml configuration file |  |
| Exit                                                     | Alt + F4 | This option exits DVBMosaic        |  |

# 2.2 Window

The basic windows are:

- Inputs
- Log View

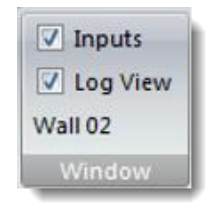

Also the Selected Wall Number is shown.

# 2.3 Tools

DVBMosaic has different tools to measure Loudness.

| W Fullscreen | 💥 Preferences        |
|--------------|----------------------|
|              | Wall Configuration   |
|              | Configuration Report |
|              | Tools                |

| Tools menu                                                            | Hot key  | Principal functions                       |
|-----------------------------------------------------------------------|----------|-------------------------------------------|
| Fullscreen         F5         Toggle the Mosaic in Fullscreen/Edit mo |          | Toggle the Mosaic in Fullscreen/Edit mode |
| Preferences Ctr I +P Open Preferences edit window                     |          | Open Preferences edit window              |
| Wall Configuration                                                    | Ctrl + W | Open the Wall Configuration window        |
| Configuration Report                                                  | Ctrl + R | Open the Configuration Report             |

# 2.4 Inputs

All Input related actions.

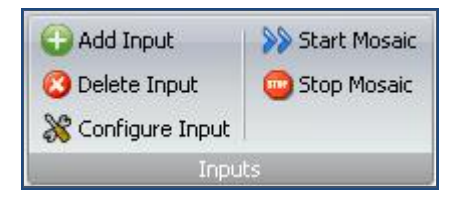

| Inputs menu     | Hot key | Principal functions/sub-options    |
|-----------------|---------|------------------------------------|
| Add Input       |         | Add a new input to the Inputs Bar  |
| Delete Input    |         | Delete a input from the Inputs Bar |
| Configure Input |         | Configure the input settings       |
| Start Mosaic    | F3      | Start all Inputs                   |
| Stop Mosaic     | F4      | Stop all Inputs                    |

Details of the Input Bar are explained in chapter 3.

# 2.5 Acknowledge

In "Use Acknowledge System" mode, this key acknowledges the messages.

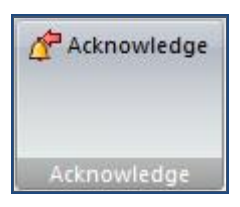

| Acknowledge menu | Hot key | Principal functions       |
|------------------|---------|---------------------------|
| Acknowledge      | Esc     | Acknowledges new messages |

# 2.6 Privilege

If the Password Protection option is enabled, Login is needed to be able to configure Preferences, Inputs or Wall configurations.

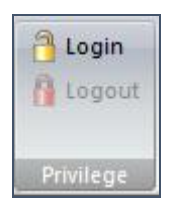

When pressing the Login button, the correct password needs to be entered in the following dialog:

| Login                            | <b>×</b>  |
|----------------------------------|-----------|
| Login                            |           |
| Enter Password:                  |           |
| ••••                             |           |
| (False attempts will be logged!) |           |
|                                  | OK Cancel |

# 2.7 Style

Different layout styles (font, colour) can be chosen.

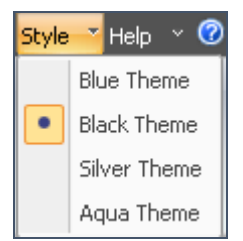

# 2.8 Help

All Help related subjects can be selected via the Help menu option.

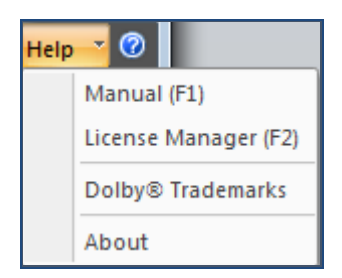

| Help menu                     | Hot key | Principal functions                                 |
|-------------------------------|---------|-----------------------------------------------------|
| Manual                        | F1      | Open the DVBAnalyzer Manual                         |
| License Manger                | F2      | Administers the application licenses                |
| Dolby <sup>®</sup> Trademarks |         | Display Dolby <sup>®</sup> Trademarks               |
| About                         |         | Displays the application version number information |

#### Manual

Opens the DVBMosaic manual (PDF)

#### License Manager

Administers the application licenses.

#### Dolby<sup>®</sup> Trademarks

Displays the Dolby® Trademarks.

| Trademarks                                                                                         | <b>—</b>                                                                                           |
|----------------------------------------------------------------------------------------------------|----------------------------------------------------------------------------------------------------|
|                                                                                                    | DOLBY. E                                                                                           |
| Confidential unpublished works.<br>Copyright 2003–2005 Dolby Laboratories.<br>All rights reserved. | Confidential unpublished works.<br>Copyright 1998–2007 Dolby Laboratories.<br>All rights reserved. |
| Dolby and the double-D symbol are regist                                                           | ered trademarks of Dolby Laboratories.                                                             |
| ОК                                                                                                 |                                                                                                    |

#### About DVBMosaic

Displays the application version number information.

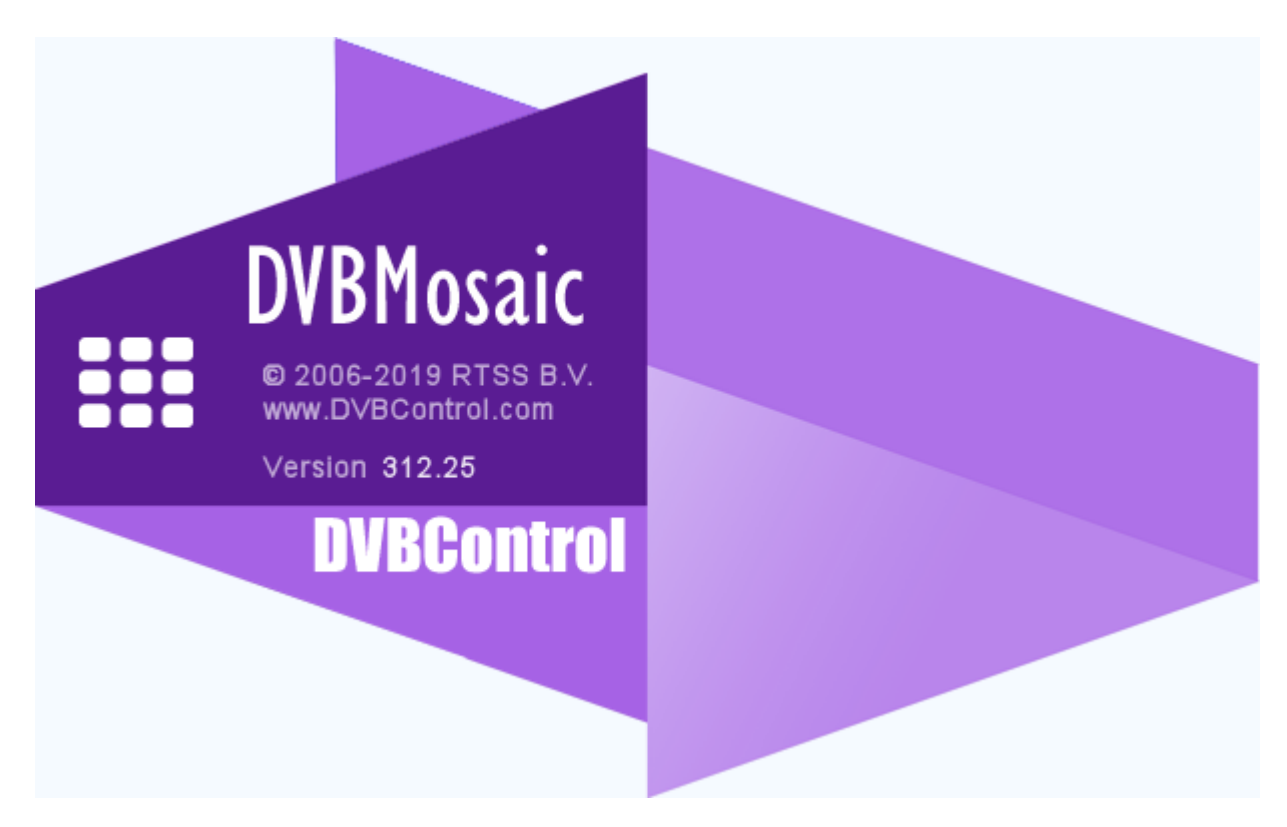

# 2.9 Status Bar

CPU 53% Active Inputs: 9/9 Active Sen

Active Services: 41/41 Licenses Used: 30.0/100 (20x SD, 1x HD, 30x Audio, 2x DVBSubtitles, 2x Teletext)

Selected Service: EuroNews-GE

The Status Bar gives information about:

- CPU load
- Active Inputs
- Active Services
- Licenses Used, with detailed information about license sub components
- License Available
- Selected Service, including selected audio component

When not enough licenses are available in the dongle, a WARNING text will be shown. In the example below the setup is done for 1 Dolby-E component, although no Dolby-E licenses are available.

=> WARNING: Licenses Used: 9.6/80 (6x SD-MPEG2, 1x HD-MPEG2, 8x Audio), 2/5 DD Licenses, 1/0 DE Licenses

With the right mouse button, showing information can be enabled/disabled.

| Stat         | us Bar Configuration          |                                                   |
|--------------|-------------------------------|---------------------------------------------------|
| $\checkmark$ | CPU                           | CPU                                               |
| $\checkmark$ | CPU Percentage                | 10%                                               |
| <b>v</b>     | Active Running Inputs         | Active Inputs: 1/1                                |
| V            | Current Services Measurements | Active Services: 9/9                              |
| <b>v</b>     | Current Licenses in use       | Licenses Used: 7.8/80 (6x SD-MPEG2, 9x Audio), 2/ |
| <b>v</b>     | Current Selected Service      | Selected Service: None                            |

# 2.10 General Preferences

Customized preferences have impact on behaviour and are categorized in different tabs:

General:

- Application
- Layout
- Measurements
- ETR 290 Options
- Round Robin
- DVBMonitor Support
- Remote Web Interface
- Penalty Box

Notifications:

- Audio Error Alerts
- SNMP Service
- Email
- SMS
- Syslog
- Script
- Prowl (iPhone/iPad)
- NMA (Notify my Android)

# 2.10.1 Application Preferences

Application settings for:

- General preferences
- Multi monitor
- Password protection
- Multicast Output
- Bitrate Lock/Order Control
- Log
- TCP/IP Interface
- Advanced Options

| Geneal       Application         Layout       Messurements         ETR 20 Options       Dashoy FLOS in Hexadecimal       Data Fulloceen         DVBMonitor Support       Dasho Escensaver/Power Management       Dasho Supports         DVBMonitor Support       Dasho Escensaver/Power Management       Dasho Supports         DVBMonitor Support       Dot hide mouse in Fulloceen mode       Ado Sat/ Stop inputs based on Actual Wal         Nutifications       Audio Error Alerts       Multicast Output:       Output selected service to Multicast: No Output         SMMP Service       Multicast Output:       Multicast Output:       Image: State more         Syslog       Script       Multicast Output:       Image: State more       Pasword :         Multicast Addees:       123:10:10:12       Multicast Output:       Image: State more       Image: State more         Syslog       Script       Multicast Addees:       123:10:10:12       Image: State more       Image: State more         Prove (ifPhone/Pad)       Multicast Chipt:       Image: State more       Pasword :       Image: State more         Syslog       Script       Multicast Addees:       Display PLOS in the state more       Pasword :       Image: State more         Into Deleving Deleving Deleving       Deleving Deleving Deleving Deleving Deleving Deleving Deleving De                                                                                                    | Greed       Application         Layout       Layout         Layout       Despine 200 prints         Remote Web Interface       Despine 200 prints         Remote Web Interface       Despine 200 prints         Number of the mouse in Fullaceen mode       Ado Start/Stop inputs based on Actual Wal         Output Number of Television Standard:       PAL         Output Number of Television Standard:       PAL         Output Number of Television Standard:       PAL         Output Number of Television Standard:       PAL         Output Seevice       Television Standard:         Shift Pservice       Multicatt Output:         Output selected service to Multicat:       Iso Output:         Systeg       Script         Provid (Phone (Pad)       Multicatt Output:         Interface:       Output Select Commol UPS         Interface:       Output Select Commol         Interface:       Output Select Commol         Interface:       Output Select Commol         Interface:       Multicatt Output:         Interface:       Despine Select Commol         Interface:       Despine Select Commol Iter:         Interface:       Despine Select Commol Iter:         Interface:       Despine Select Commol Iter:                                                                                                    | references                                                                                                  |                                                                                                    |
|----------------------------------------------------------------------------------------------------|----------------------------------------------------------------------------------------------------|----------------------------------------------------------------------------------------------------|----------------------------------------------------------------------------------------------------|
| <ul> <li>Loyout</li> <li>Measurements</li> <li>ETR 200 Options</li> <li>Round Robin</li> <li>Dubble Screensaver/Power Management</li> <li>Auto start Fulscreen</li> <li>Television Standard:</li> <li>PAL ▼</li> <li>Pale ▼</li> <li>Dubble Screensaver/Power Management</li> <li>Auto start Fulscreen</li> <li>Start Fulscreen</li> <li>Start Fulscreen</li> <li>Auto Maace Start Fulscreen</li> <li>Start Fulscreen</li> <li>Start Fulscreen</li> <li>Start Fulscreen</li> <li>Start Fulscreen</li> <li>Start Fulscreen</li> <li>Start Fulscreen</li> <li>Start Fulscreen</li> <li>Start</li></ul> | <ul> <li>Layout</li> <li>Masurements</li> <li>ETR 280 Options</li> <li>Round Robin</li> <li>Dubble Screensaver/Power Management</li> <li>Bash Fullscreen</li> <li>Caudio Error Alerts</li> <li>Subfications</li> <li>Autionation for Preferences/Inputs/Wall Configuration</li> <li>Password (bhone/iPad)</li> <li>NMA (Notify my Android)</li> <li>HTTP Push</li> <li>Bashe TCP/IP Interface</li> <li>Corpus Field Preferences/Inputs/Wall Configuration</li> <li>Password (Poster)</li> <li>Auto Start/Sop inputs based on Actual Wall</li> <li>Malicast Output:</li> <li>Output selected rence to Mulicast: No Output:</li> <li>Wattownk Interface:</li> <li>Automatic</li> <li>Syslag</li> <li>Script</li> <li>Provid (Phone/IPad)</li> <li>NMA (Notify my Android)</li> <li>HTTP Push</li> <li>Prefet Lock/Order Cambin</li> <li>Use password protection for Preferences/Inputs/Wall Configuration</li> <li>Pression Standard:</li> <li>Pression Standard:</li> <li>Pression Standard:</li> <li>Pression Standard:</li> <li>Malicast Output:</li> <li>Use password protection for Preferences/Inputs/Wall Configuration</li> <li>Pression Alerts</li> <li>Pression Standard:</li> <li>Malicast Output:</li> <li>Use password protection for Preferences/Inputs/Wall Configuration</li> <li>Pression Standard:</li> <li>Pression Standard:</li> <li>Pression Standard:</li> <li>Malicast Output:</li> <li>Mulicast Pression Standard:</li> <li>Mulicast Address:</li> <li>Dot 1 Information (Preferences/Inputs/Wall Configuration</li> <li>Pression Standard:</li> <li>Pression Standard:</li> <li>Pression Standard:</li> <li>Mulicast Configuration</li> <li>Pression Standard:</li> <li>Mulicast Pression Standard:</li> <li>Mulicast Configuration</li> <li>Pression Standard:</li> <li>Pression Standard:</li> <li>Pression Standard:</li> <li>Pression Standard:</li> <li>Pression Standard:</li> <li>Pression Standard:</li> <li>Pression Standard:</li> <li>Pression Standard:</li> <li>Pression Standard:</li> <li>Pression Standard:</li> <li>Pression Standard:</li> <li>Pression Standard:</li> <li>Pression</li></ul> | - General                                                                                                   | Application                                                                                                    |
| Recording Notifications Output Support Multicast Output: Output Support Output Support Output Support Output Support Support Support Multicast Output: Output Support Output Support Support                                                                                                    | Recording Notifications Audio Error Alerts SMMP Service Email SMMP Service Email Stript Provi (IPhone/IPad) NMA (Notify my Android) HTTP Push HTTP Push HTTP Push HTTP Push HTTP Push HTTP Push HTTP Push HTTP Push HTTP / HTTP/ HTTPS / SOCKS Provy Server Provy URL / Port Gear Log Files after: 0 Seconds (ID-Disabled) Use manne: Password: Audio Clear TXT/Subtiles after: 0 Seconds (ID-Disabled) Use manne: Password: Advanced Options: Provy URL / Port: Provy URL / Port: Provy URL /            | Layout     Measurements     ETR 290 Options     Round Robin     DVBMonitor Support     Remote Web Interface | <ul> <li>Display PID'S in Hexadecimal</li> <li>Start Fullscreen</li> <li>Television Standard:</li> <li>PAL </li> <li>Disable Screensaver/Power Management</li> <li>Auto start Inputs</li> <li>Video Quality:</li> <li>Good </li> <li>Good </li> <li>Don't hide mouse in Fullscreen mode</li> <li>Auto Start/Stop inputs based on Actual Wall</li> </ul>                                                                                                    |
| Audio Error Alerts SMMP Service Use password protection for Preferences' inputs/ Wall Camputation Password: Use password protection for Preferences' inputs/ Wall Camputation Password: Use password protection for Preferences' inputs/ Wall Camputation SMS Systog Script Prowl ([Phone/iPad] NMA (Notify my Android) HTTP Push Bitrate Lock/Order Control: Hardware ([f Available) HTTP Push Bitrate Lock/Order Control: Hardware ([f Available) HTTP Push Bitrate Lock/Order Control: Hardware ([f Available) HTTP Push Bitrate Lock/Order Control: Hardware ([f Available) HTTP Push Bitrate Lock/Order Control: Hardware ([f Available) HTTP Push Bitrate Lock/Order Control: Hardware ([f Available) HTTP Push Bitrate Lock/Order Control: Hardware ([f Available) HTTP / Sock Porgram Fles/DVBControl/DVBMosaic/Logs Log Control Path: C:\Program Fles/DVBControl/DVBMosaic/Logs Log Control Path: C:\Program Fles/DVBControl/DVBMosaic/Logs Log Control Path: Destect Cannel after: Destect Cannel after: Destect Ca           | Audio Error Alerts         SMMP Service         Email         SMS         Systog         Script         Provid (Phone/Pad)         NMA (Notify my Android)         HTTP Push         Audio Error Alerts         Subscript         Provid (Phone/Pad)         NMA (Notify my Android)         HTTP Push         Audio Error Alerts         Audio Error Alerts         Audio Error Alerts         Multicast Control:         Provid (Phone/Pad)         NMA (Notify my Android)         HTTP Push         Audio Error Alerts         Audio Error Alerts         Audio Error Alerts         Audio Error Alerts         Audio Error Alerts         Audio Error Alerts         Multicast Componential Development Provide Control:         Provid (Phone/Pad)         NMA (Notify my Android)         Log:         Log:         Log:         Log Output Path:         Ci-Propare Files/DVBControl/DVBMosalc/Logs         Cear Log Files after:         Days (0 = Never)         Enable TCP/IP Interface         Autonced Options:         Pre-                                                                                                    | Recording                                                                                                   | V Multi Monitor Support                                                                                                    |
| Log:<br>Log Output Path: C:\Program Files\DVBControl\DVBMosaic\Logs<br>Save log to disk Vew log file evenyday<br>Clear log on Restat<br>Clear Log Files after: 0 Days (0 = Never)<br>Enable TCP/IP Interface Auto Clear TXT/Subtitles after: 0 Seconds (0=disabled)<br>Use HTTP / HTTPS / SOCKS Proxy Server<br>Proxy URL/Port:<br>Username: Password:<br>Advanced Options:<br>Pre-Scale Video on CPU (Picture Quality will be less, performance will be better on High CPU Machines)<br>Maximum internal video buffers: 90 (Default 48, warning!, this could increase used system memory!)<br>Only increase this value if you notice a problem with the video not being displayed.<br>Normally this indicates a large delay in PCR and PTS/DTS, which also results that end-customers viewing the stream have a long delay before the will see Video!.<br>Service Startup Delay: 0 (ms, default 0 ms)                                                                                                    | Log:<br>Log Output Path: C:\Program Files\DVBControl\DVBMosaic\Logs                                                                                                    |                                                                                                    | Multicast Output:       Output selected service to Multicast:       No Output         Network Interface:       Automatic       ✓         Multicast Address:       239, 10, 10, 12       Multicast Port:       1234         Bitrate Lock/Order Control:       ✓       Audio Mouse Selection:       ✓         MIT Delivery Descriptor       Up       Left:       Digital Audio (S/PDIF) (High Definition AL ✓         MIP (DVB-H/T)       Down       Deselect Channel after:       0       Seconds (0=Disabled)                                                                                                    |
| Lister Cl'rin interace Adds Clear TXT/Sublities after. Use HTTP / HTTPS / SOCKS Proxy Server Proxy URL/Port: Usemame: Password: Advanced Options: Pre-Scale Video on CPU (Picture Quality will be less, performance will be better on High CPU Machines) Maximum internal video buffers: 90 (Default 48, warning!, this could increase used system memory!) Only increase this value if you notice a problem with the video not being displayed. Normaly this indicates a large delay in PCR and PTS/DTS, which also results that end-customers viewing the stream have a long delay before the will see Video!. Service Startup Delay: 0 (ms, default 0 ms)                                                                                                    | Control of the interface of Auto Clear TAT/Sublities after. Use HTTP / HTTPS / SOCKS Proxy Server Proxy URL/Port: Usemame: Password: Advanced Options: Pre-Scale Video on CPU (Picture Quality will be less, performance will be better on High CPU Machines) Maximum internal video buffers: 90 (Default 48, warning!, this could increase used system memory!) Only increase this value if you notice a problem with the video not being displayed. Normally this indicates a large delay in PCR and PTS/DTS, which also results that end-customers viewing the stream have a long delay before the will see Video!. Service Startup Delay: 0 (ms, default 0 ms)                                                                                                    |                                                                                                    | Log:       Log Output Path:       C:\Program Files\DVBControl\DVBMosaic\Logs         Image: Comparison of the state of the state of the s |
| Ose HTTP / HTTP3 / SOCKS Hoxy Server         Proxy URL/Port:       (Example: 10.0.0.1:8080)       Type: HTTP v         Usemame:       Password:         Advanced Options:       Pre-Scale Video on CPU (Picture Quality will be less, performance will be better on High CPU Machines)         Maximum internal video buffers:       90       (Default 48, warning!, this could increase used system memory!)         Only increase this value if you notice a problem with the video not being displayed.       Normaly this indicates a large delay in PCR and PTS/DTS, which also results that end-customers viewing the stream have a long delay before the will see Video!.         Service Startup Delay:       0       (ms, default 0 ms)                                                                                                    | Image: International sources how server       Image: Image:                                                   |                                                                                                    |                                                                                                    |
| Advanced Options:          Pre-Scale Video on CPU (Picture Quality will be less, performance will be better on High CPU Machines)         Maximum internal video buffers:       90       (Default 48, warning!, this could increase used system memory!)         Only increase this value if you notice a problem with the video not being displayed.       Normaly this indicates a large delay in PCR and PTS/DTS, which also results that end-customers viewing the stream have a long delay before the will see Video!.         Service Startup Delay:       0       (ms, default 0 ms)                                                                                                    | Advanced Options:<br>Pre-Scale Video on CPU (Picture Quality will be less, performance will be better on High CPU Machines)<br>Maximum internal video buffers: 90 (Default 48, warning!, this could increase used system memory!)<br>Only increase this value if you notice a problem with the video not being displayed.<br>Normaly this indicates a large delay in PCR and PTS/DTS, which also results that end-customers viewing the<br>stream have a long delay before the will see Video!.<br>Service Startup Delay: 0 (ms, default 0 ms)                                                                                                    |                                                                                                    | Proxy URL/Port:     (Example: 10.0.0.1:8080)     Type:     HTTP       Username:     Password:                                                                                                    |
|                                                                                                    |                                                                                                    |                                                                                                    | Advanced Options:         Pre-Scale Video on CPU (Picture Quality will be less, performance will be better on High CPU Machines)         Maximum internal video buffers:       90       (Default 48, warning!, this could increase used system memory!)         Only increase this value if you notice a problem with the video not being displayed.       Normaly this indicates a large delay in PCR and PTS/DTS, which also results that end-customers viewing the stream have a long delay before the will see Video!.         Service Startup Delay:       0       (ms, default 0 ms)                                                                                                    |

#### **General preferences**

| Display PID'S in Hexadecimal         | Start Fullscreen                | Television Standard: | PAL  | $\sim$ | ١ |
|--------------------------------------|---------------------------------|----------------------|------|--------|---|
| Disable Screensaver/Power Management | Auto start Inputs               | Video Quelitur       | Card |        | I |
| 📝 Teletext, Update Time-Header       | Suppress Inputs Start errors    | video Quality.       | G000 | ~      | I |
| Don't hide mouse in Fullscreen mode  | Auto Start/Stop inputs based or | Actual Wall          |      |        | I |

#### Show PID's in Hexadecimal

If enabled, all PID values are shown hexadecimal. Otherwise PID values are shown decimal.

#### **Disable Screensaver/Power Management**

If enabled, the PC will not go into Screensaver mode or Power Management mode.

#### Teletext, Update Time-Header

If enabled, the Teletext header "row 0" will be updated constantly although the selected Teletext page is not transmitted. If not enabled only the time of the update moment will be shown.

#### Don't hide mouse in Fullscreen mode

If enabled, the mouse tooltip will not be hided in Fullscreen mode.

#### Start Fullscreen

After application start, the application will be shown directly in Fullscreen mode.

#### Auto start Inputs

After application start, the input devices will be start directly.

#### Suppress input start errors

After start of Mosaic, the input start errors will be suppressed

#### Auto Start/Stop inputs based on Actual Wall

After a wall is launched, only the needed inputs are enabled. All not used inputs are disabled.

#### **Television Standard**

The following Broadcast norms can be selected:

- PAL
- NTSC

#### Video Quality

Decoding be done in better quality, but then also takes needs more CPU power:

- Good (default)
- Best

#### Multi Monitor

Possibility to use multiple monitor screens, connected to 1 DVBMosaic machine.

Multi Monitor Support

#### **Multi Monitor Support**

If enabled, the Mosaic output is spread across multiple displays which are connected to the DVBMosaic machine.

#### **Password protection**

Possibility to 'password' protect the Preferences, Inputs and Wall configuration windows, for unwanted usage.

| Use password protection for Preferences/Inputs/Wall Configuration Password: ••••• |
|-----------------------------------------------------------------------------------|
|-----------------------------------------------------------------------------------|

#### Use password protection

If enabled, you have to login before Preferences, Inputs and Walls can be configured.

#### Password

Use your own Password. Used password is not visible.

#### Multicast Output

Possibility to multicast output a Service. Therefor the Service has to have focus.

| Multicast Output: —— |                                   | h |
|----------------------|-----------------------------------|---|
| Output selected se   | rvice to Multicast                | l |
| Network Interface:   | Automatic 🔹                       | l |
| Multicast Address:   | 239.10.10.12 Multicast Port: 1234 |   |

#### **Output selected service to Multicast**

If enabled, the Service with focus will be multicast out.

#### **Network Interface**

Selection of network interface, used for multicast output.

#### **Multicast Address**

IP address used for the multicast output.

#### **Multicast Port**

Port number used for the multicast output.

#### Bitrate Lock/Order Control

| Bitrate Lock/Order Control:              |      |
|------------------------------------------|------|
| Hardware (If Available)                  | Up   |
| NIT Delivery Descriptor<br>MIP (DVB-H/T) | Down |
| First PCR                                |      |
|                                          |      |

Selection in which priority (via Up/Down) the Transport stream bitrates method is used:

- Hardware (If Available)
- First PCR-PID found (Specially for File input)
- MIP (DVB-H/T)
- NIT Delivery Descriptor

#### **Audio Mouse Selection**

| Audio Mouse Selection: |                                       |  |
|------------------------|---------------------------------------|--|
| Left:                  | Speakers (High Definition Audio 🔹     |  |
| Right:                 | Digital Audio (HDMI) (High Defi 🛛 🗸   |  |
| Deselect               | Channel after: 0 Seconds (0=Disabled) |  |

Focus on a service can be done, using the left or right mouse button. The corresponding audio device will be used for audio listening.

After Selecting a service (by Mouse selection), it can also be deselected automatically after X seconds. 0 Seconds means that no automatically de-selection is chosen.

#### Log

1 .....

Log lines can be saved on hard disk.

| Log.             |                                                                 |   |                  |  | ] |  |
|------------------|-----------------------------------------------------------------|---|------------------|--|---|--|
| Log Output Path: | C: \Program Files \DVBControl \DVBMosaic \Logs                  |   |                  |  |   |  |
|                  | Save log to disk 🛛 New log file everyday 📄 Clear log on Restart |   |                  |  |   |  |
|                  | Display Errors at the bottom in Error Tab                       |   |                  |  |   |  |
|                  | Clear Log Files after:                                          | 5 | Days (0 = Never) |  |   |  |

If "Save log to disk" is enabled, all log data will be saved to file.

When no "Log Output Path" is given, log files will be saved in the application log directory.

If "New log file everyday" is enabled, a new log file is created for every day.

If "Clear log on Restart" is enabled, the current application log will be cleared when the mosaic is started.

If "Display Errors at the bottom in Error Tab" is enabled, the log is sorted with the 'resolved' messages at the top, and the open/current errors at the bottom.

Log files can be cleared, by setting an amount of days by "Clear Log Files After". O Days means that no log files will be cleared.

## TCP/IP Interface

Enable TCP/IP Interface

If enabled, external control via TCP/IP is possible.

In the Help/RemoteTCP folder, example documentation is available.

## TXT/Subtitle

Default (= 0) the presentation of a TXT/Subtitle is only cleared by a Clear-Screen TXT/Subtitle message. The user can auto clear any TXT/Subtitle also by setting a time-out period.

## HTTP / HTTPS / SOCKS Proxy Server

| Use HTTP / HT   | TPS / SOCKS Proxy Server              |  |
|-----------------|---------------------------------------|--|
| Proxy URL/Port: | (Example: 10.0.0.1:8080) Type: HTTP ~ |  |
| Usemame:        | Password:                             |  |

#### Use HTTP / HTTPS / SOCKS Proxy Server

If enabled, will enable the use of the HPPT / HTTPS / SOCKS Proxy Server.

#### Proxy URL/Port

URL and Port of Proxy Server.

#### Туре

Selection of Proxy Server type:

- HTTP
- Socks 4
- Socks 5

**Username** Proxy Login Username.

Password Proxy Login Password.

#### **Advanced Options**

| Advanced Options:                                                                                                    |                                                                 |  |  |  |  |  |  |
|----------------------------------------------------------------------------------------------------|-----------------------------------------------------------------|--|--|--|--|--|--|
| Pre-Scale Video on CPU (Picture Quality                                                                                                    | will be less, performance will be better on High CPU Machines)  |  |  |  |  |  |  |
| Maximum internal video buffers: 48                                                                                                    | (Default 48, warning!, this could increase used system memory!) |  |  |  |  |  |  |
| Only increase this value if you notice a problem with the video not being displayed.<br>Normaly this indicates a large delay in PCR and PTS/DTS, which also results that end-customers viewing the<br>stream have a long delay before the will see Video!. |                                                                 |  |  |  |  |  |  |
| Service Startup Delay: 0                                                                                                    | (ms, default 0 ms)                                              |  |  |  |  |  |  |

#### Pre-Scale Video on CPU

If enabled, will enable pre-scaling video processing. Picture Quality will be less, but performance will be better on High CPU Machines

Default, Pre-scaling is enabled.

If there are many video services to be monitored, this could cause a problem sending all the video frames to the graphics adapter (GPU). By using pre-scaling of source video before sending these video frames to the GPU, the video pipeline will be ¼ of the bandwidth.

'Auto' scaling factors are:

- For SD resolution, scaling factor: 2
- For HD resolution, scaling factor: 4
- For 4K resolution, scaling factor: 8

#### Maximum internal video buffers

The maximum amount of used video buffers (per video decoder) to buffer the video image frames before their PTS (Presentation Time Stamp) moment. Default is 48 and maximum is 280.

#### Service Startup Delay

If the CPU load gets to high when starting multiple Services, it is recommended to use a Service start-up Delay between each start-up of a Service.

# 2.10.2 Layout Preferences

Layout settings for:

- General preferences
- Text Overlay
- Logo Position
- Teletext Overlay
- DVB Character Code Table
- Clock
- Overlay Icons
- Audio / Peakmeter configuration
- LogBar

| Preferences                                | ×                                                                                                    |
|--------------------------------------------|----------------------------------------------------------------------------------------------------|
| General                                    | Layout                                                                                                    |
| Layout<br>Measurements<br>ETR 290 Options  | Display Peak Meters: Right ✓ I Show Channel Border I Show Regions Border Cropping: 0.0 (%)<br>I Overlay Peak Meters                                                                                                    |
| DVBMonitor Support<br>Remote Web Interface | Display Input_ID in UMD: Format: #, @ (#=Input_ID, \$=Input_Name, @=Channel Name)                                                                                                    |
|                                            | Aspect Border Color: Fullscreen Channelname Overlay Wall Background:<br>Default Aspect Ratio: Auto Position: Left brush_gray.bmp<br>Mask Mode: Black Clock Size: Normal Error Overlay Mode:<br>UMD Size: Normal UMD Mode: Mode 1 Normal Blink<br>EIT Info Mode: Off ETR Mode: All Levels System Font:<br>EIT Size: Normal C                                                                                                    |
| NMA (Notify my Android)<br>HTTP Push       | EIT Display: Present+Following (With Tim V<br>EIT Language: eng - English V Foreign 4755 CC + #CC                                                                                                    |
|                                            | Text Overlay: When Selected Video: #VCODEC - #VBITRATE - #VRES                                                                                                    |
|                                            | Text Position: Top ~<br>Text Size: +1 ~                                                                                                    |
|                                            | Logo Position: Bottom Right V XOffs: 20 YOffs: 20                                                                                                    |
|                                            | Display Teletext Overlay with Background                                                                                                    |
|                                            | DVB Character Code Table (EN 300-468): Auto Detect ~                                                                                                    |
|                                            | Clock<br>Clock Logo Logo Position: Bottom VOffs: 0 YOffs: -20                                                                                                    |
|                                            | Overlay Icons         Position:         Bottom Left         Image: Weight of the bottom left         Image: Bottom Left         Image: Bottom Left         Image: B |
|                                            | Audio / Peakmeter configuration:         MPEG/AAC       Dolby Digital/Plus       Dolby-E       Use 3 Digit Language Names         Peak       Peak       Peak       Error Color         High Range       High Range       High Range       Bar Height:       6         Mid       Mid       Decay:       Normal       Image: Color         Low       Low       Low       Normal       Image: Color         Background       Background       Background       Background       Background                                                                                                    |
|                                            | OK Cancel                                                                                                    |

#### **General preferences**

| Display Peak Meters: | Right ~ | Show Channel Border | Show Regions | Border Cropping: | 0.0 | (%) | Ì |
|----------------------|---------|---------------------|--------------|------------------|-----|-----|---|
|                      |         | Verlay Peak Meters  |              |                  |     |     | ļ |

#### **Display Peak Meters**

Select position of audio peak meters:

- Right
- Left
- Off

#### Show Channel Border

If enabled, shows a white border around each channel.

#### **Overlay Peak Meters**

If enabled, will show Piek Meters overlayed.

#### **Show Regions**

If enabled, shows an video overlay for the region which is used for Freeze/Black detection.

#### **Border Cropping**

Set percentage of wanted border cropping

| Display Input_ID in UMD: Format: | #. @ | (#=Input_ID, \$=Input_Name, @=Channel Name) |
|----------------------------------|------|---------------------------------------------|
|----------------------------------|------|---------------------------------------------|

#### Display Input\_ID in UMD

If enabled, the UMD (Under Monitor Display) text of each service will be shown in the format style chosen:

- # = Input\_ID
- \$ = Input\_Name
- @ = Channel name

If the Channel Name is made empty (in Channel Configuration) also the other format style components will not be shown.

| Aspect Border Color:  |          | Fullscreen Channelname Overlay | Wall Background:    |
|-----------------------|----------|--------------------------------|---------------------|
| Default Aspect Ratio: | Off 🖃    | Position: Left 🔹               | brush_gray.bmp 🔻    |
| Mask Mode:            | Black 🔹  | Clock Size: Normal 💌           | Error Overlay Mode: |
| UMD Size:             | Normal 👻 | UMD Mode: Normal 💌             | Disabled 💌          |

#### Aspect Border Color

Pick color which should be used around the aspect ratio border.

#### **Default Aspect Ratio**

Select the default Aspect Ratio, which will be used default for the Channel Configuration in the Wall setup.

• Off

- Auto
- 4:3
- 16:9

#### Mask Mode

Preference mask mode which can be used to mask video images

- Mosaic
- Black
- Darken

#### UMD Size

The shown UMD (Under Monitor Display) text size can be chosen:

- Normal
- +1
- +2
- ..
- +12

#### Fullscreen Channelname overlay

If enabled, the service name will be overlayed in fullscreen mode.

#### Position

In fullscreen mode, the service name can be overlaid on different positions

- Left
- Center
- Right

#### **Clock Size**

The shown Clock size can be chosen:

- Normal
- +1
- +2
- ..
- +7

#### UMD Mode

The UMD background can be chosen:

- Mode 1 (Square)
- Mode 2 (Corners)
- Off

#### Wall Background

The wall background can be selected. Background files are located in the application/backgrounds directory and can be extended with user defined bmp files.

#### Error Overlay mode

The Error Overlay mode can be chosen:

- Disabled
- Normal Blink
- Acknowledge Blink
- Normal Blink + Error Duration
- Acknowledge Blink + Error Duration

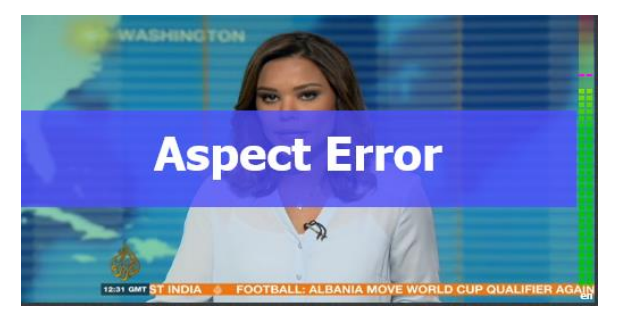

| EIT Info Mode: | Off ~               | ETR Mode:     | All Levels 🗸 🗸        | System Font: |   |
|----------------|---------------------|---------------|-----------------------|--------------|---|
| EIT Size:      | Normal $\checkmark$ |               |                       | Tahoma       | ~ |
| EIT Display:   | Actual+Other (No    | o Time) 🛛 🗸 🗸 | Text Overlay Text:    |              |   |
| EIT Language:  | eth - Ethiopic      | ~             | Service #SBITRATE, CO | C:#CC        | ~ |

#### EIT Info Mode

The EIT Info mode can be chosen:

- Off
- Top
- Bottom

#### EIT Size

The shown EIT text size can be chosen:

- Normal
- +1
- +2
- ..
- +12

#### **EIT Display**

The EIT Display mode can be chosen:

- Actual (No Time)
- Actual (With Time)
- Actual + Other (No Time)
- Actual + Other (With Time)

#### EIT Language

Selection of EIT language. Default is eng (English)

#### ETR Mode

The ETR (ETR290 Level 1) Info mode can be chosen:

- All Levels
- Errors only

**System Font** Default: Tahoma

### Text Overlay

| EIT Display:   | Actual+Other (With Time) | $\sim$ | Text Overlav Text                                                                                     |        |
|----------------|--------------------------|--------|----------------------------------------------------------------------------------------------------|--------|
| EIT Language:  | eng - English            | $\sim$ | Service #SBITRATE, CC : #CC                                                                           | ~      |
| Text Overlay:  | When Selected            | $\sim$ | Source: #INAME - SID: #SID - PMT: #PMTPID - PCR: #PMTPID<br>Video: #VPID, #VCODEC - #VBITRATE - #VRES |        |
| Text Position: | Top $\checkmark$         |        | Audio:<br>#AUDIOINFO                                                                                  |        |
| Text Size:     | +1 ~                     |        |                                                                                                    | $\sim$ |

#### Possibility to overlay text

#### Text Overlay

The Text Overlay mode can be chosen:

- Never
- Always
- When selected
- When Fullscreen

#### **Text Position**

The Text Overlay Position can be chosen:

- Тор
- Bottom

#### **Text Size**

The Text Overlay text size can be chosen:

- Normal
- +1
- +2
- ..
- +12

#### **Text Overlay Text**

The following tags can be used: #SBITRATE = Service Bitrate (6.32 Mbps) #CC = Total CC Errors (xx) #INAME = Input Name #SID = PMT program number #VCODEC = Video Codec (MPEG-2/AVC/HEVC) #VVBITRATE = Video Bitrate (4.89 Mbps) #VPID = Video PID #VRES = Video Resolution (720x576) #VFORMAT = Video Format (1080i/50) #AUDIOINFO = Display information of the Audio PID's #PMT\_PID = PMT PID #PCR\_PID = PCR PID #EITSTAT = EIT actual running status

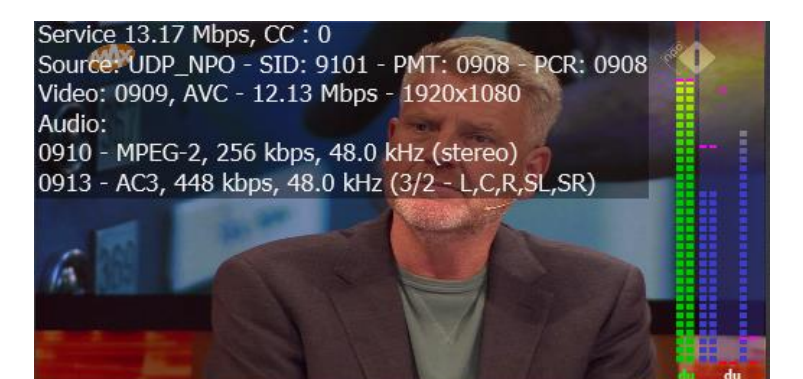

#### Logo Position

Each Video service can have an extra logo overlay, which is selected in the Wall Configurator.

Logo Position: Bottom Right 
VOffs: 20 YOffs: 20

#### Logo position

Selection of Position of Service logo:

- Top Left
- Top Center
- Top Right
- Middle Left
- Middle Centre
- Middle Right
- Bottom Left
- Bottom Centre
- Bottom Right

#### XOffs

X-axis offset of logo position

#### YOffs

Y-axis offset of logo position

#### **Teletext Overlay**

Display Teletext Overlay with Background

#### **Display Teletext Overlay with Background**

If enabled, Overlay of Teletext will be shown with using the Teletext background color.

#### **DVB Character Code**

DVB Character Code Table (EN 300-468): Auto Detect

#### **DVB Character Code Table** Selection of default Character Code Table.

#### Clock

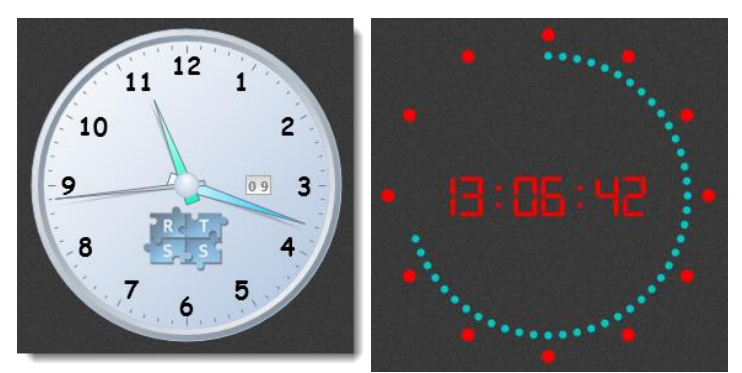

Analog clocks can enhancement using graphics and day display.

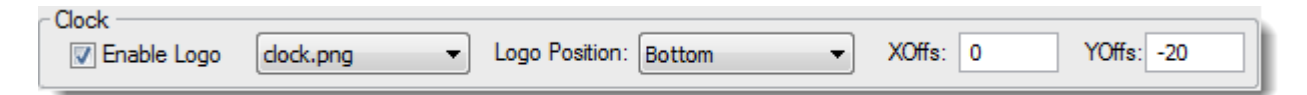

#### Enable Logo

If enabled, the graphic will be overlayed in the analog clock.

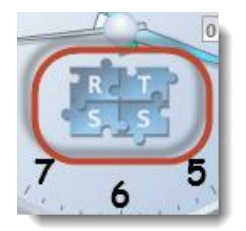

#### Logo position

Selection of Position of Service logo:

- Top
- Bottom
- Left
- Right

XOffs X-axis offset of logo position

**YOffs** Y-axis offset of logo position

#### Enable Day display

If enabled, the Day display will be overlayed in the analog clock.

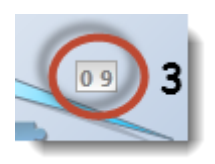

#### **Overlay** Icons

Overlay of status indication for:

- 4:3 or 16:9 or 2.21:1 = Aspect ratio
- SUB = Subtitles
- TXT = Teletext
- NN = Now/Next
- EL1 = ETR290 Level 1
- AIT = HbbTV
- S35 = SCTE-35

| 16:9 SUB | ТХТ | NN | AIT | <u>\$85</u> | )   |
|----------|-----|----|-----|-------------|-----|
| 4:3      | X   | X  | EL1 | X           | S35 |

| <ul> <li>Overlay Icons</li> </ul> |                                 |               |              |                |           |       |
|-----------------------------------|---------------------------------|---------------|--------------|----------------|-----------|-------|
| Position:                         | Bottom Left 🛛 🗸 🗸               | 📝 Aspect      | V Subtitles  | V Teletext     | Now/Next  | V EL1 |
|                                   |                                 | 📝 HbbTV / AIT | V SCTE-35    |                |           |       |
|                                   | Display Icon when Not available |               | 🔽 Display SC | TE-35 Active a | s Overlay |       |

#### Position

Selection of Position of Overlay Icons:

- Top Left
- Top Right
- Left
- Right
- Bottom Left
- Bottom Right

#### Aspect

If enabled, will show the Aspect Ratio as indicated in the MPEG header

#### Subtitles

If enabled, will show existence of Subtitles

#### Teletext

If enabled, will show existence of Teletext

#### Now/Next

If enabled, will show existence of Now/Next EPG information

#### EL1

If enabled, will show existence of ETR290 Level 1 problems

#### HbbTV / AIT

If enabled, will show existence of HbbtTV / AIT

#### SCTE-35

If enabled, will show SCTE-35 (Cue tone) if the PMT table has a SCTE-35 referenced PID
# Display Icon when Not available

If enabled, will show also the Display Icon (with a Red Cross) when the component is not available

# Display SCTE-35 Active as Overlay

If enabled, will show the SCTE-35 Active as an overlay on the video

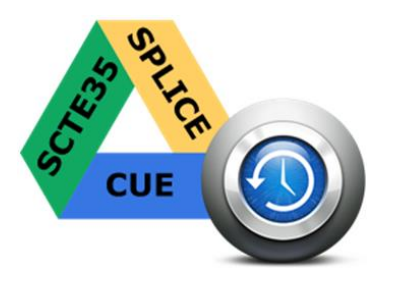

# Audio / Peakmeter configuration

Different colors can be chosen for MPEG/AAC, Dolby<sup>®</sup> Digital Plus and Dolby<sup>®</sup>-E audio.

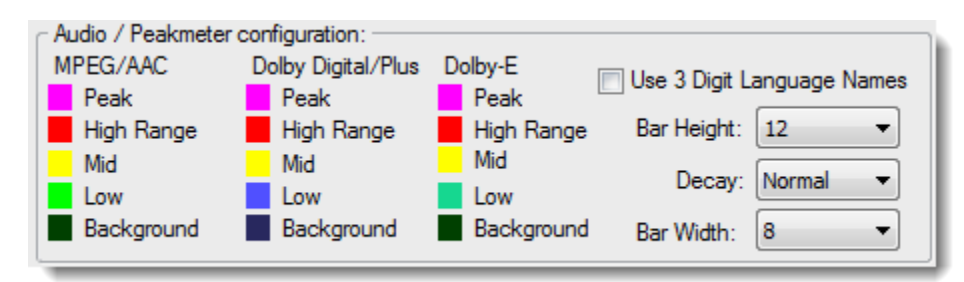

Colors can be changed by clicking on the color, for

- Background
- Low Range
- Mid Range
- High Range
- Peak

## Use 3 Digit Language Names

If enabled, will show 3 Digit Language Names

### **Bar Height**

The Audio bar height can be changed in different units

- 6
- 8
- 10
- 12
- Full

# Decay

The audio bar decay can be chosen:

- Normal
- Slower
- Very slow

### Bar Width

The Audio bar height can be changed in different units

- 8
- 10
- 12
- 14
- 16
- 20
- 22
- 24
- 26
- 28
- 30

# Logbar

Different colors can be chosen for different severity log lines.

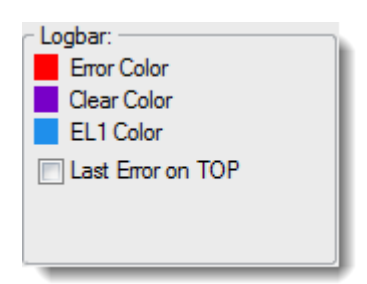

Colors can be changed for

- Error color
- Clear color
- ETR-290 level 1 color

## Last Error on TOP

If enabled, the last error will be shown on Top of the Logbar. Otherwise, the last error will be shown at the bottom of the Logbar.

# 2.10.3 Measurements Preferences

Measurements settings for:

- Checks
- Acknowledgement
- System Measurements
- Input/PID Lost
- Colors

| Preferences                  |                                                                                                    |                                                    | ×      |  |
|------------------------------|----------------------------------------------------------------------------------------------------|----------------------------------------------------|--------|--|
| General                      |                                                                                                    |                                                    |        |  |
| Application                  | Measurements                                                                                                    |                                                    |        |  |
| Layout                       | -                                                                                                    | - ·                                                |        |  |
| ETR 290 Options              |                                                                                                    | limeout:                                           |        |  |
| - Round Robin                | Enable Freeze Detection                                                                                                    | 10 (Seconds) Threshold: 10 (%)                     |        |  |
| DVBMonitor Support           | Enable Black Detection                                                                                                    | 5 (Seconds) Black Level: 90 (%)                    |        |  |
| Remote Web Interface         | Skip First Video Lines (VITC/WSS)                                                                                                    |                                                    |        |  |
| - Notifications              | E Fachla Silanan Datastian                                                                                                    |                                                    |        |  |
| Audio Error Alerts           |                                                                                                    | 60 (Seconds) Silence Level: -50 (dB)               |        |  |
| Email                        | E Fachla Silanan AND France Datastica                                                                                                    | Channels: All V                                    |        |  |
| SMS                          |                                                                                                    | S (Seconds)                                        |        |  |
| Syslog                       | Enable PID Lost Detection                                                                                                    | 3 (Seconds)                                        |        |  |
| ···· Script                  | Enable Service Lost Detection                                                                                                    |                                                    |        |  |
| Prowl (iPhone/iPad)          | Enable Input Lost Detection                                                                                                    | 0 (Seconds. 0 = direct (default)                   |        |  |
| ···· NMA (Notify my Android) | Enable Encryption Detection                                                                                                    | Off $$                                             |        |  |
| ····· HTTP Push              | Enable Aspect Ratio Detection                                                                                                    | Off ~                                              |        |  |
|                              | Enable ETR290 Level 1 Detection                                                                                                    | 60 (Seconds display time)                          |        |  |
|                              | Enable EIT Now mising Detection                                                                                                    | 3 (Seconds missing)                                |        |  |
|                              | Enable Teletext Page Timeout 40 (Seconds missing)                                                                                                    |                                                    |        |  |
|                              |                                                                                                    |                                                    |        |  |
|                              | Use Acknowledge System (Escape)                                                                                                    | Blink Speed: Normal V                              |        |  |
|                              | Auto Acknowledge                                                                                                    |                                                    |        |  |
|                              | System Measurements:                                                                                                    | (Errors will be overlayed on top of Mosaic output) |        |  |
|                              | CPULUsage 00                                                                                                    |                                                    |        |  |
|                              |                                                                                                    |                                                    |        |  |
|                              | GPU Usage                                                                                                    |                                                    |        |  |
|                              | O Disk Usage     O                                                                                                    |                                                    |        |  |
|                              | Solution of the solution of the solution of th |                                                    |        |  |
|                              | Display Black Frame on Input/PID Lost                                                                                                    |                                                    |        |  |
|                              |                                                                                                    |                                                    |        |  |
|                              |                                                                                                    |                                                    |        |  |
|                              |                                                                                                    |                                                    |        |  |
|                              |                                                                                                    |                                                    |        |  |
|                              |                                                                                                    |                                                    |        |  |
|                              |                                                                                                    |                                                    |        |  |
|                              |                                                                                                    |                                                    |        |  |
|                              |                                                                                                    |                                                    |        |  |
|                              |                                                                                                    | ок                                                 | Cancel |  |
|                              |                                                                                                    |                                                    |        |  |

# Checks

Different measurements can be used:

|                                     | Timeout: |                |                    |               |      |
|-------------------------------------|----------|----------------|--------------------|---------------|------|
| Enable Freeze Detection             | 10       | (Seconds)      | Threshold:         | 10            | (%)  |
| Enable Black Detection              | 5        | (Seconds)      | Black Level:       | 90            | (%)  |
| Skip First Video Lines (VITC/WSS)   |          |                |                    |               |      |
| Enable Silence Detection            | 60       | (Seconds)      | Silence Level:     | -50           | (dB) |
|                                     |          |                | Channels:          | All           | -    |
| Enable Silence AND Freeze Detection | 0        | (Seconds)      |                    |               |      |
| Enable PID Lost Detection           | 0        | (Seconds)      |                    |               |      |
| Enable Service Lost Detection       |          |                |                    |               |      |
| Enable Input Lost Detection         | 0        | (Seconds. 0    | = direct (default) |               |      |
| Enable Encryption Detection         | Off 🔻    | (Off (default) | is PIDs should n   | ot be encrypt | ed)  |
| Enable Aspect Ratio Detecti         | Off 🔻    |                |                    |               |      |
| Enable ETR290 Level 1 Detection     | 60       | (Seconds dis   | splay time)        |               |      |
| Enable EIT Now mising Detection     | 3        | (Seconds mi    | ssing)             |               |      |
| Enable Teletext Page Timeout        | 40       | (Seconds mi    | ssing)             |               |      |

# Enable Freeze Detection / Timeout / Threshold

If enabled, Freeze Detection signalling will be given after xx Seconds of freeze using yy % threshold.

The % threshold means how many percentage of the image is allowed to be moving before an alarm will be raised. So, when using a high threshold percentage, an error will be activated quicker, than when using a low threshold percentage.

Signalling in the wall is given default by a brown border color.

Freeze Detection settings can be overruled for a specific channel, in the Wall Configurator.

# Enable Black Detection / Timeout / Black Level

If enabled, Black Detection signalling will be given after xx Seconds of freeze using yy % black level. The % black level sets the measured black level of an average image. So, when using a low percentage black level, an error will be activated more quickly, then when using a high percentage black level. Signalling in the wall is given default by a brown border color.

Black Detection settings can be overruled for a specific channel, in the Wall Configurator.

# Skip First Video Lines (VITC/WSS)

If enabled, the first 10 video lines are not interpreted for freeze detection.

# **Enable Silence Detection / Timeout / Silence Level**

If enabled, Silence Detection signalling will be given after xx Seconds of Silence using yy dB as Silence level. When using Dolby<sup>®</sup> Digital Plus audio, only the Left/Right track are used.

Signalling in the wall is given default by a purple border color.

Silence Detection settings can be overruled for a specific Audio PID, in the Audio PID Configurator.

# Enable Silence + Freeze Detection / Timeout

If enabled, simultaneously detection of Silence and Freeze after xx Seconds. The threshold value of Freeze detection and the silence level of Silence detection are used.

Signalling in the wall is given default by an orange border color.

Silence + Freeze Detection settings can be overruled for a specific channel, in the Wall Configurator.

## **Enable PID Lost Detection**

If enabled, loss of a single service component PID will be detected. Signalling in the wall is given default by a red border color. Video PID Lost detection settings can be overruled for a specific Video PID, in the Wall Configurator. Audio PID Lost detection settings can be overruled for a specific Audio PID, in the Audio PID Configurator.

## **Enable Service Lost Detection**

If enabled, loss of all service component PIDs (video, audio) will be detected. Also the existence of the Service ID in the PAT is checked. Signalling in the wall is given default by a red border color. Service Lost Detection settings can be overruled for a specific channel, in the Wall Configurator.

## **Enable Input Lost Detection**

If enabled, los of input will be detected after 2 seconds. Signalling in the wall is given default by a red border color.

## **Enable Encryption Detection**

If enabled, will detect encryption. When selected 'Off', the PID should not be encrypted. When selected 'On', the PID should be encrypted. Signalling in the wall is given default by a light blue border color. Encryption Detection settings can be overruled for a specific channel, in the Wall Configurator.

# **Enable Aspect Ratio Detection**

If enabled, will detect faulty Aspect Ratio video services.

The detected video Aspect Radio, coming from the MPEG header, is compared with the selected Aspect Ratio:

- Off (follow the MPEG header)
- 4:3
- 16:9
- 2,21:1

Signalling in the wall is given default by a dark blue border color.

Aspect Ratio Detection settings can be overruled for a specific channel, in the Wall Configurator.

### Enable ETR-290 Level 1 Detection

If enabled, will detect ETR-290 Level 1 faulty situations. Signalling in the wall is given default by a blue border color.

The 'ET1' overlay time can be changed for 'Seconds display time'

### **Enable EIT Now missing Detection**

If enabled, will detect EIT Now missing situations. Signalling in the wall is given default by a dark blue border color.

### **Enable Teletext Page Timeout**

If enabled, will detect a Page Timeout for the selected Teletext Page.

# Acknowledgement

User acknowledgement to acknowledge that errors are noticed.

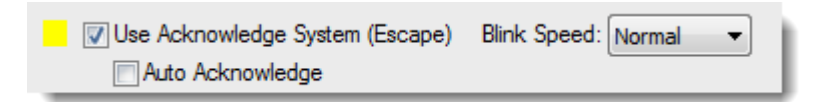

# Use Acknowledge System (Escape)

If enabled, user acknowledgement is necessary to acknowledge the last detected errors.

Visually the border of the related service is blinking between the error color and the acknowledgement color.

If audio is enabled, the selected audio track will be repeated until acknowledgement is realised.

Acknowledgement signalling in the wall is given default by a yellow border color.

Pushing the escape button will trigger the Acknowledgement.

Acknowledgement mode settings can be overruled for a specific channel, in the Wall Configurator.

# Auto Acknowledge

If enabled, resolved errors will be automatically acknowledged.

## **Blink Speed**

The blinking speed can be chosen out of 3 different frequencies:

- Normal (once a second)
- Faster (twice a second)
- Fasters (five times a second)

Using the right mouse button, a separate channel can be acknowledged.

Acknowledge Channel

# System Measurements

Different system measurements can be used.

| System Measurements: |               |
|----------------------|---------------|
|                      | Threshold (%) |
| CPU Usage            | 90            |
| 🔽 CPU Kemel Usage    | 90            |
| 🔽 GPU Usage          | 90            |
| 🔽 Disk Usage         | 90            |

# **CPU Usage**

Total CPU load If enabled, an alarm will be raised when the total CPU load is higher than the specified Threshold.

## **CPU Kernel Usage**

Each CPU core is checked independently.

If enabled, an alarm will be raised when one of the CPU core's kernel load is higher than the specified Threshold.

## GPU Usage

If enabled, an alarm will be raised when the GPU load is higher than the specified Threshold.

### Disk Usage

If enabled, an alarm will be raised when the Disk Usage of the 'C' directory is higher than the specified Threshold.

If one (or multiple) of the above error alarm rise, the main output of the mosaic display is covered with a dark overlay and a red message box will display the problem(s)

CPU Usage to High ! Kernel CPU Usage to High ! GPU Usage to High ! Harddisk Usage to High !

# Input/PID Lost

Display Black Frame on Input/PID Lost

If enabled, displays a Black Frame on Input/PID Lost.

# **Colors**

All colors can be changed by clicking on the color square.

| Colors          | <b>—</b> |
|-----------------|----------|
| Standard Custom | ОК       |
| Colors:         | Cancel   |
|                 | Select   |
|                 | New      |
|                 |          |
|                 | Current  |
|                 |          |
|                 |          |

# Check overlay/border priority

In case of multiple faults, the shown priority for the overlay text and border color are:

- Input Lost
- Encryption Error
- Service Lost
- PID Lost / Teletext
- Freeze+Silence
- Freeze Error
- Black Error
- Silence Error
- SCTE35 Timeout
- Aspect Error
- EIT Error
- ETR290 Error

# 2.10.4 ETR 290 Level 1/2 Options

ETR 290 Level 1/2 compliancy checks.

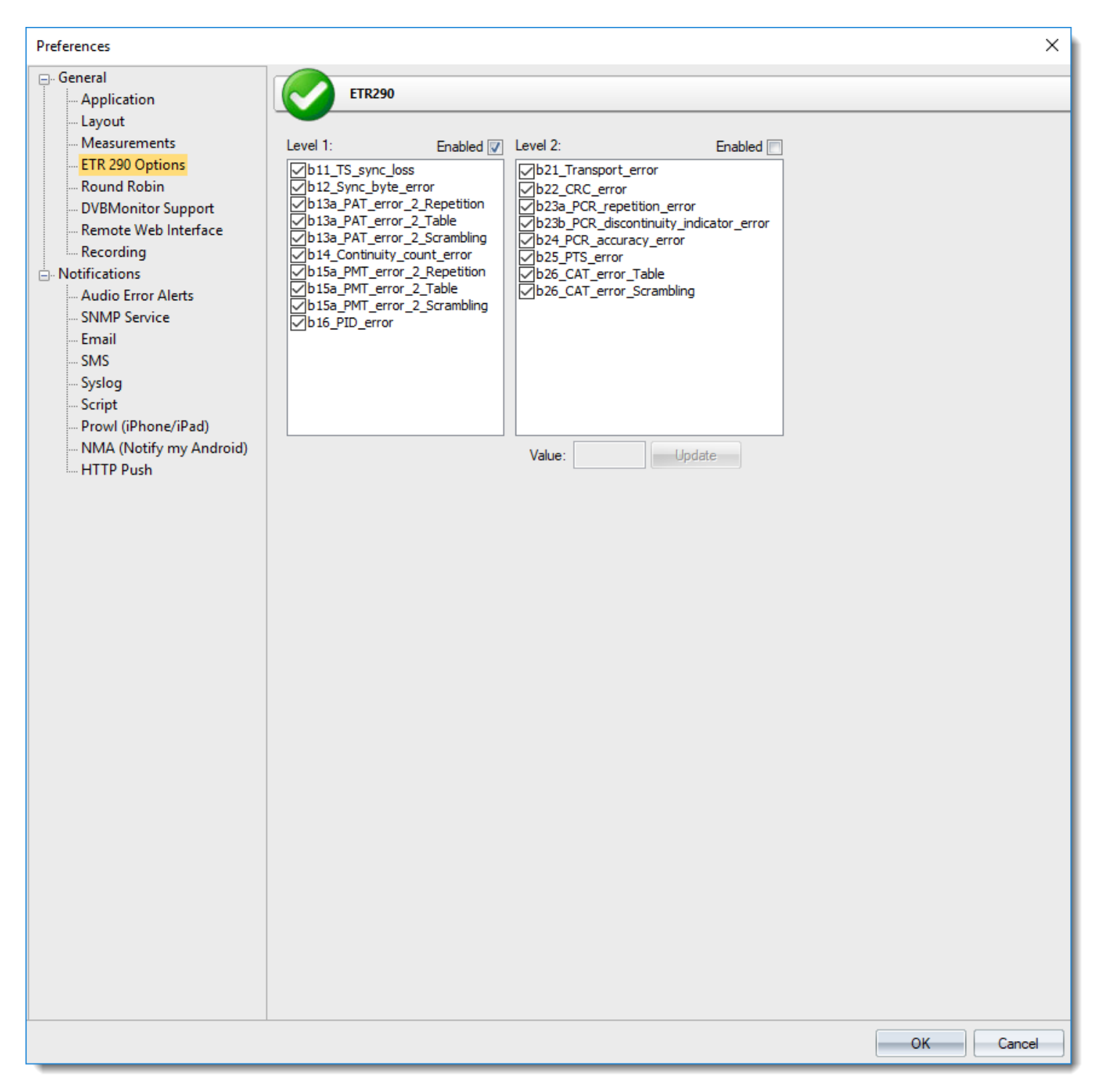

# ETR-290 level 1

| Level 1:                              |
|---------------------------------------|
| <pre>b11_TS_sync_loss</pre>           |
| <pre>b12_Sync_byte_error</pre>        |
| b13a_PAT_error_2_Repetition           |
| <pre> b13a_PAT_error_2_Table </pre>   |
| b13a_PAT_error_2_Scrambling           |
| <pre>b14_Continuity_count_error</pre> |
| b15a_PMT_error_2_Repetition           |
| b15a_PMT_error_2_Table                |
| b15a_PMT_error_2_Scrambling           |
| <pre> b16_PID_error </pre>            |
|                                       |
|                                       |

If enabled, ETR290 level 1 faulty situations are signalled.

The ETR 290 1.6 PID Error check will be skipped for SCTE-35 PIDs.

# ETR-290 level 2

| Level 2: Enabled |    |
|------------------|----|
| Level 2: Enabled | pr |
|                  |    |

If enabled, ETR290 level 2 faulty situations are signalled.

# 2.10.5 Round Robin Preferences

Automatically changing of walls can be realized using the Round Robin option.

| Preferences                                                                                                    |                                                                                                    | ×      |
|----------------------------------------------------------------------------------------------------|----------------------------------------------------------------------------------------------------|--------|
| General     Application     Layout     Measurements     ETR 290 Options     Round Robin     DVBMonitor Support     Remote Web Interface     Notifications     Audio Error Alerts     SNMP Service     Email     SMS     Syslog     Script     Prowl (iPhone/iPad)     NMA (Notify my Android)     HTTP Push | Image: Normal State           Image: Normal State           Image: |        |
|                                                                                                    | ОК                                                                                                    | Cancel |

# Web view

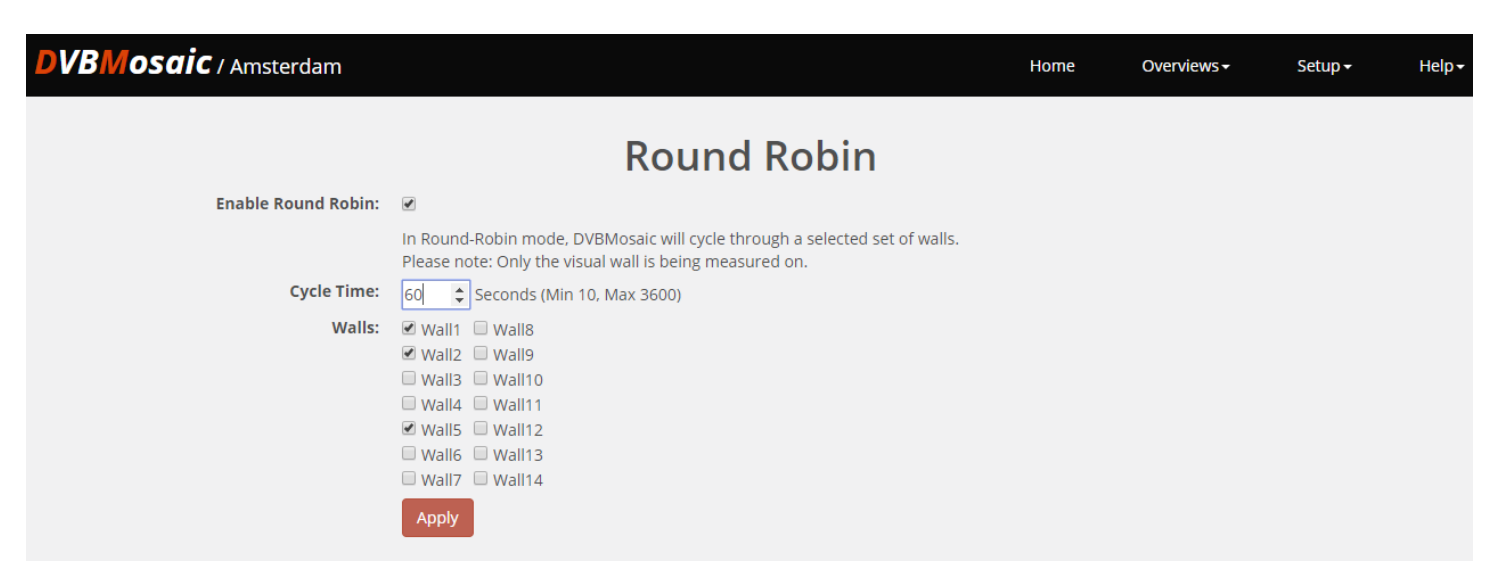

## **Enable Round Robin Support**

If enabled, Round Robin will be executed

### Cycle Time

Time used for displaying each enabled wall in the Round Robin cycle.

### Walls

Enable walls which should be used in the Round Robin cycle.

### **Enable TCP/IP switch interface**

If enabled, Wall switching commands can be giving using XML over TCP/IP. In the folder '/Help/RemoteTCP' example software can be found.

# 2.10.6 DVBMonitor Support

Multiple DVBMosaic agents can seamlessly be integrated with the DVBMonitor Server and Clients. This will enable remote monitoring of all connected DVBMosaic Agents, from all over the globe.

| Preferences             |                        |                 | ×         |
|-------------------------|------------------------|-----------------|-----------|
| ⊡- General              | DVBMonitor             |                 |           |
| Application             |                        |                 |           |
| Measurements            | Enabled                |                 |           |
| ETR 290 Options         | Server: localhost      |                 |           |
|                         | emame: DVBMonitorAgent |                 |           |
| Remote Web Interface Pa |                        | Test Connection |           |
| Notifications           |                        |                 |           |
| - Audio Error Alerts    |                        |                 |           |
| SNMP Service            |                        |                 |           |
| Email                   |                        |                 |           |
| SMS                     |                        |                 |           |
| Script                  |                        |                 |           |
|                         |                        |                 |           |
| MMA (Notify my Android) |                        |                 |           |
| HTTP Push               |                        |                 |           |
|                         |                        |                 |           |
|                         |                        |                 |           |
|                         |                        |                 |           |
|                         |                        |                 |           |
|                         |                        |                 |           |
|                         |                        |                 |           |
|                         |                        |                 |           |
|                         |                        |                 |           |
|                         |                        |                 |           |
|                         |                        |                 |           |
|                         |                        |                 |           |
|                         |                        |                 |           |
|                         |                        |                 |           |
|                         |                        |                 |           |
|                         |                        |                 |           |
|                         |                        |                 |           |
|                         |                        |                 |           |
|                         |                        |                 |           |
|                         |                        |                 |           |
|                         |                        |                 |           |
|                         |                        |                 |           |
|                         |                        |                 |           |
|                         |                        |                 | OK Cancel |

## Enable DVBMonitor Support

If enabled, messages will be forwarded to the DVBMonitor database.

## Server

DVBMonitor database server name.

### Username

DVBMonitor Login Username.

Password DVBMonitor Login Password.

# **Test Connection**

Possibility to test the connection with DVBMonitor.

# 2.10.7 Remote Web Interface

The Remote Web Interface enables viewing the Video thumbs and audio bars, via Web, on remote locations. Including selection, fullscreen and error display.

| Preferences              |                 |             |                               |                      | ×         |
|--------------------------|-----------------|-------------|-------------------------------|----------------------|-----------|
| <u></u> General          | Web Inte        | rface       |                               |                      |           |
| - Application            | web inte        | Indee       |                               |                      |           |
|                          | Enabled         |             |                               |                      |           |
|                          | Address: 0.0    | .0.0        | (Default: 0.0.0.0)            |                      |           |
|                          | HTTP Port: 157  | 70          |                               | Reset Admin Password |           |
| Remote Web Interface     | HTTPS Port: 443 | 3 (Leave en | npty for no secure webserver) |                      |           |
| ⊨ Notifications          |                 |             |                               |                      |           |
| Audio Error Alerts       |                 |             |                               |                      |           |
|                          |                 |             |                               |                      |           |
| SMS                      |                 |             |                               |                      |           |
| Syslog                   |                 |             |                               |                      |           |
| Script                   |                 |             |                               |                      |           |
| NIMA (Notify my Android) |                 |             |                               |                      |           |
| HTTP Push                |                 |             |                               |                      |           |
|                          |                 |             |                               |                      |           |
|                          |                 |             |                               |                      |           |
|                          |                 |             |                               |                      |           |
|                          |                 |             |                               |                      |           |
|                          |                 |             |                               |                      |           |
|                          |                 |             |                               |                      |           |
|                          |                 |             |                               |                      |           |
|                          |                 |             |                               |                      |           |
|                          |                 |             |                               |                      |           |
|                          |                 |             |                               |                      |           |
|                          |                 |             |                               |                      |           |
|                          |                 |             |                               |                      |           |
|                          |                 |             |                               |                      |           |
|                          |                 |             |                               |                      |           |
|                          |                 |             |                               |                      |           |
|                          |                 |             |                               |                      |           |
|                          |                 |             |                               |                      |           |
|                          |                 |             |                               |                      |           |
|                          |                 |             |                               |                      |           |
|                          |                 |             |                               |                      |           |
|                          |                 |             |                               |                      |           |
|                          |                 |             |                               | ſ                    |           |
|                          |                 |             |                               | l                    | OK Cancel |

### Enable Web Interface

If enabled, the Web Interface will be active.

## Address

Web Interface IP address. With 0.0.0.0 the binding is with all network adapters. Otherwise the binding can only be realized with the adapter of the corresponding IP address. HTTP Port HTTP Web Interface Port number.

# HTTPS Port

HTTPS Web Interface Port number.

# **Reset Admin Password**

Pushing this bottom will reset the Web-Interface admin password.

# Web Interface examples

If the browser is on the same machine (chrome) you need to type http://127.0.0.1:1570

For a remote machine, make sure the firewall of the DVBMosaic machine is disabled If the management IP address of this DVBMosaic machine is 192.168.1.29 then you need to type (in Chrome) http://192.168.1.29:1570

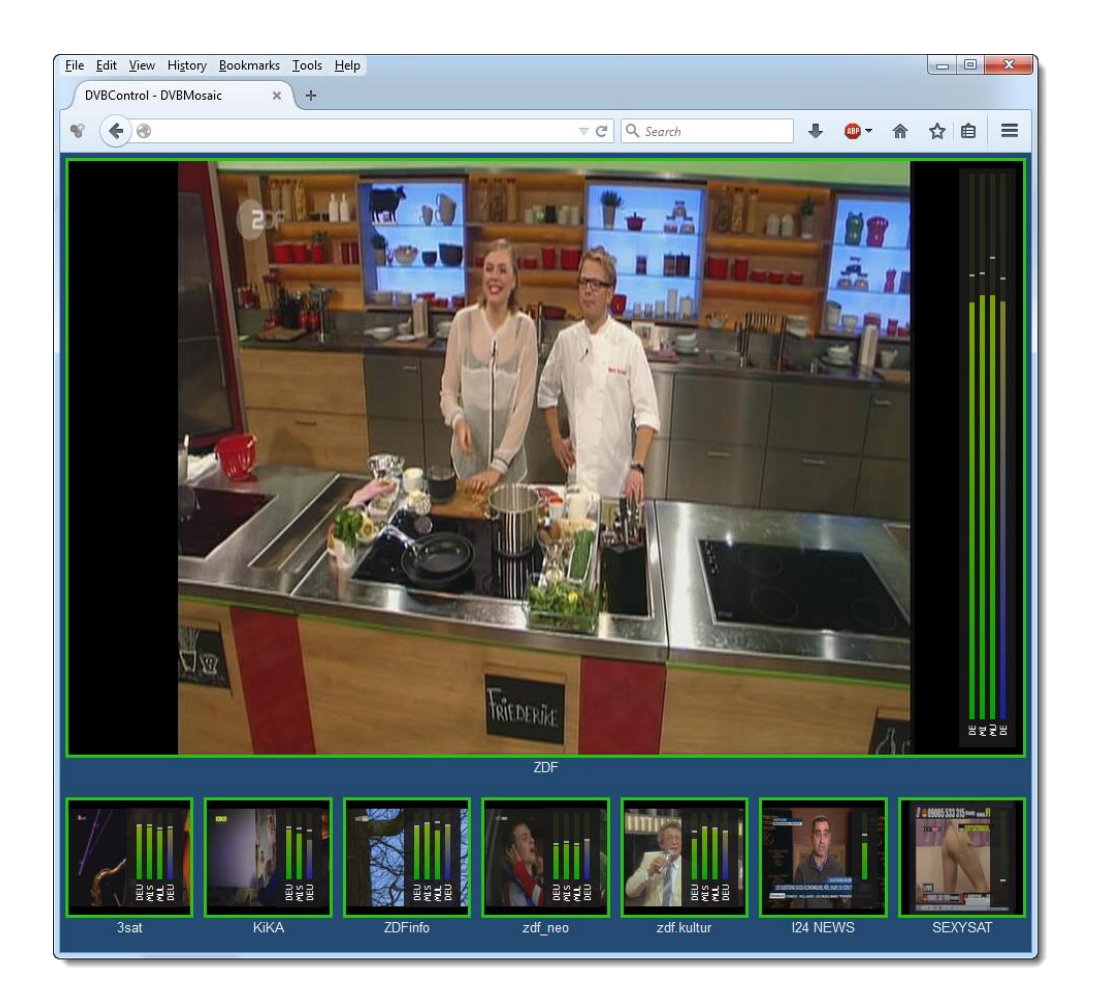

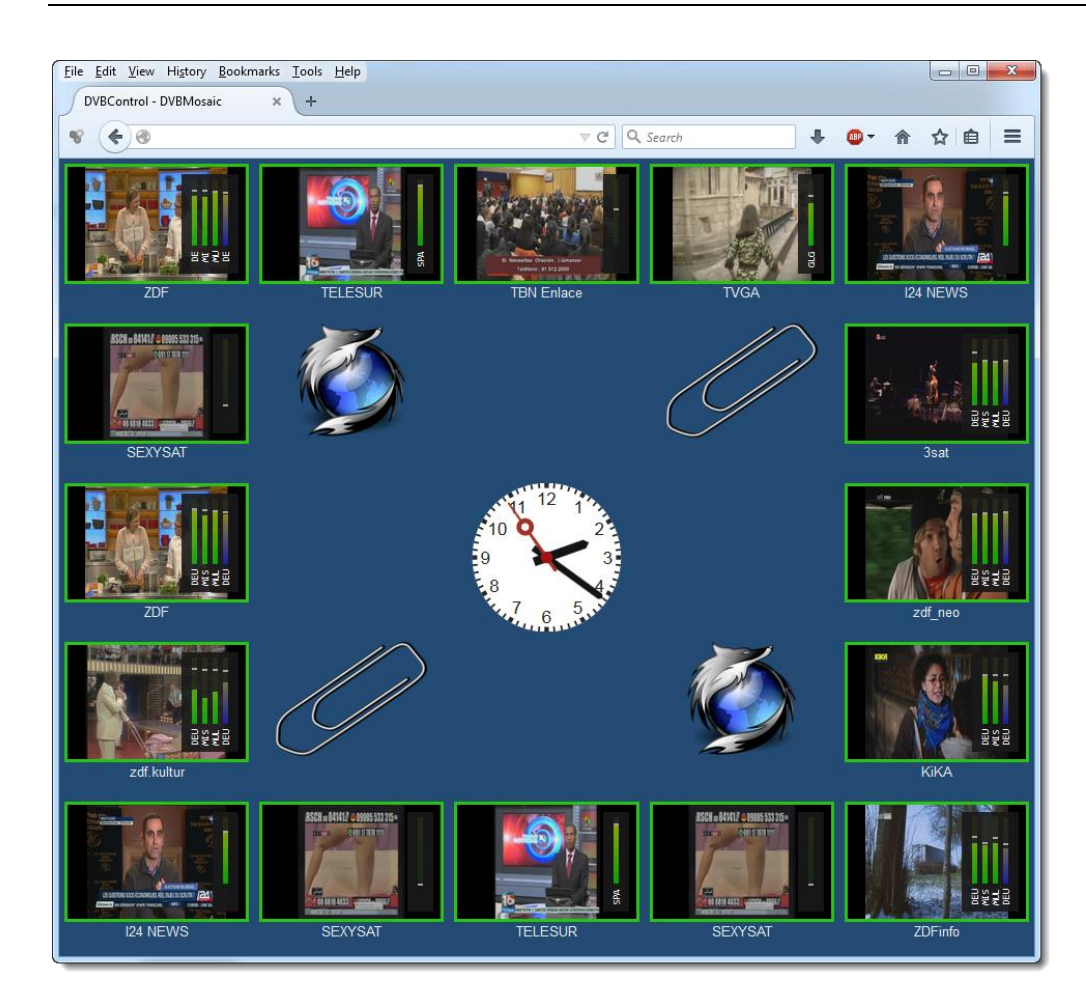

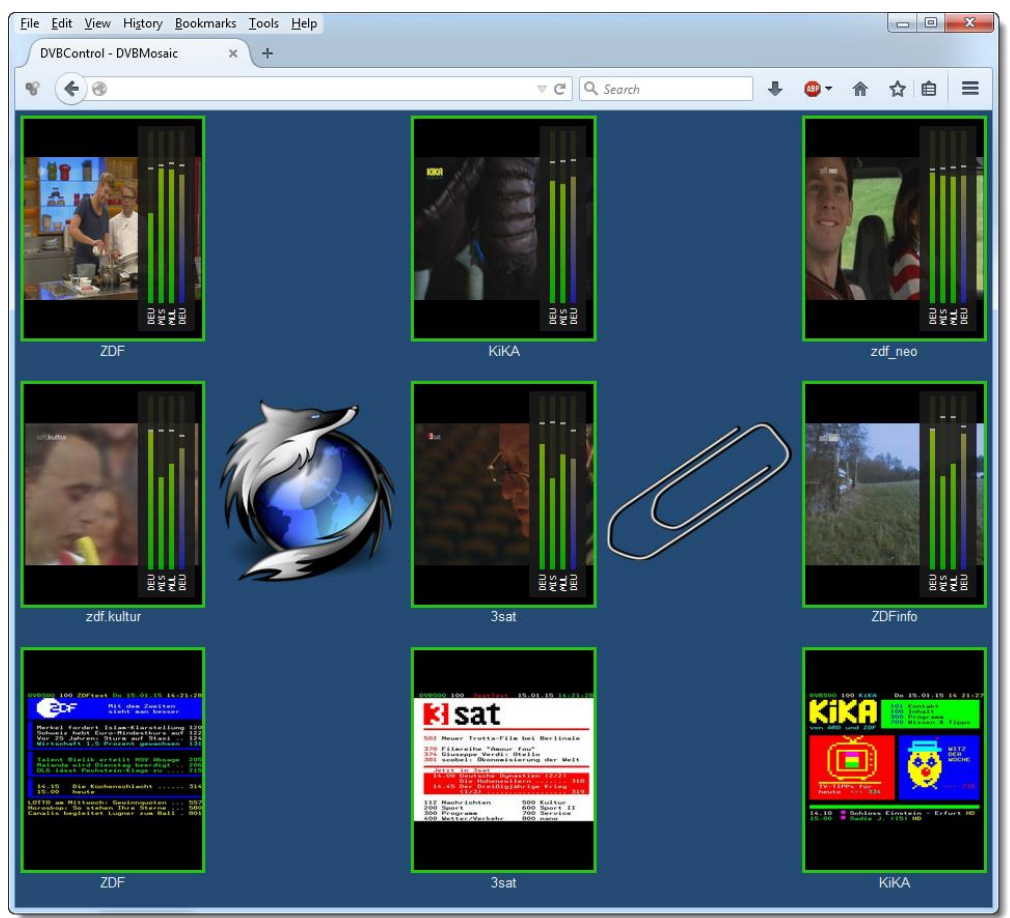

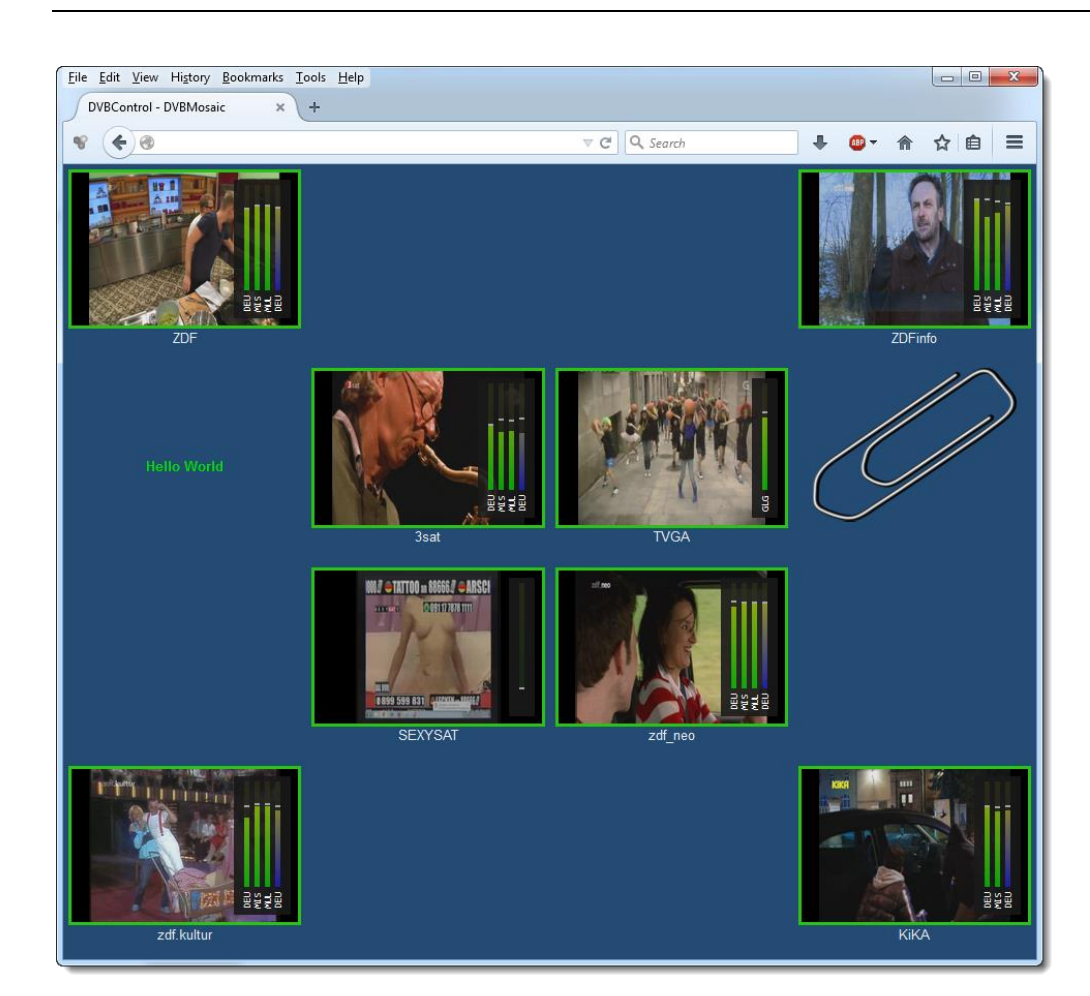

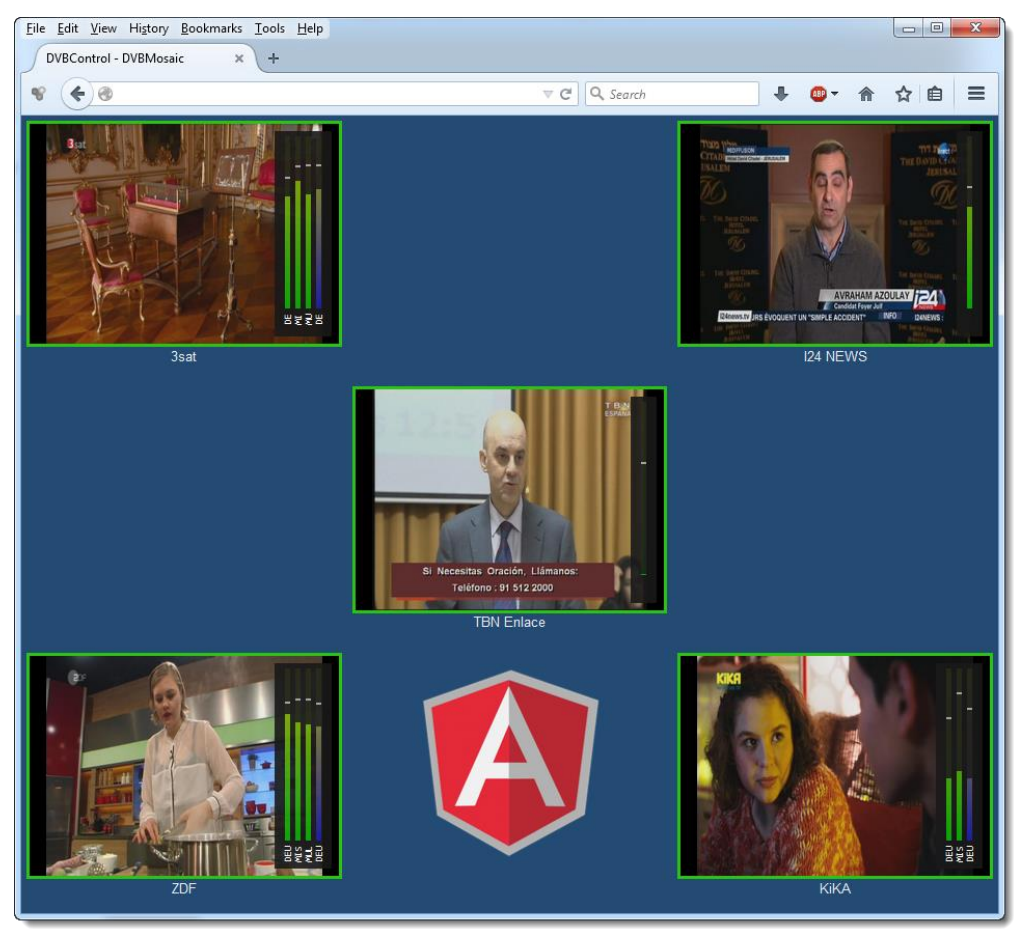

# 2.10.8 Penalty Box

Possibility to enable error messages on a 'remote' Penalty Box engine.

| Preferences             |                                                               | × |
|-------------------------|---------------------------------------------------------------|---|
| - General               |                                                               |   |
| Application             | Penalty Box                                                   |   |
| Layout                  | $\mathbf{v}$                                                  |   |
| Measurements            | 🕼 Enabled                                                     |   |
| ETR 290 Options         |                                                               |   |
| Round Robin             | Remote Address: 1/2.16.0.163                                  |   |
| DVBMonitor Support      | Port: 1570                                                    |   |
| Remote Web Interface    | Protocol: HTTP V                                              |   |
| Penalty Box             |                                                               |   |
| Recording               | * Make sure that on the Remote side the Webserver is enabled. |   |
| Notifications           |                                                               |   |
| Audio Error Alerts      |                                                               |   |
| SNMP Service            |                                                               |   |
| Email                   |                                                               |   |
| SMS                     |                                                               |   |
| Syslog                  |                                                               |   |
| Script                  |                                                               |   |
| Prowl (iPhone/iPad)     |                                                               |   |
| NMA (Notify my Android) |                                                               |   |
| IIIII HTTP Push         |                                                               |   |
|                         |                                                               |   |
|                         |                                                               |   |
|                         |                                                               |   |
|                         |                                                               |   |
|                         |                                                               |   |
|                         |                                                               |   |
|                         |                                                               |   |
|                         |                                                               |   |
|                         |                                                               |   |
|                         |                                                               |   |
|                         |                                                               |   |
|                         |                                                               |   |
|                         |                                                               |   |
|                         |                                                               |   |
|                         |                                                               |   |
|                         |                                                               |   |
|                         |                                                               |   |
|                         |                                                               |   |
|                         |                                                               |   |
|                         |                                                               |   |
|                         |                                                               |   |
|                         |                                                               |   |
|                         |                                                               |   |
|                         | OK Cancel                                                     |   |
|                         | Cancer                                                        |   |

Make sure that on the Remote side the Webserver is enabled. You might need to whitelist the IP Address of this machine.

The Remote side DVBMosaic has to have a 'Penalty Box' item on his wall to show all the error items. (See also 5.3.11)

# **Enable Penalty Box**

If enabled, error messages will be forwarded to the 'remote' Penalty Box machine.

# **Remote Address**

The IP number of the 'remote' DVBMosaic machine.

# Port

The Port number of the 'remote' DVBMosaic machine.

# Protocol

The protocol chosen:

- HTTP
- HTTPS

# **Test Connection**

Possibility to test the connection with 'remote' Penalty Box machine. A dummy message will pop up on the 'remote' Penalty Box window.

# 2.10.9 Audio Preferences

Audio signalling makes use of Detection and Resolved wav files for each kind of Error detection.

The wav files are located in the application/audio directory and can be changed to user defined audio tracks.

| Preferences                                |                                         |                                                 |        |    |    | ×      |  |
|--------------------------------------------|-----------------------------------------|-------------------------------------------------|--------|----|----|--------|--|
| - General                                  |                                         |                                                 |        |    |    |        |  |
| Application                                |                                         |                                                 |        |    |    |        |  |
| Measurements                               | Carbled                                 |                                                 |        |    |    |        |  |
| ETR 290 Options                            |                                         | Repeat Delay(Sec                                |        |    |    |        |  |
| Round Robin                                | Freeze Detection                        | FreezeDetection.wav                             | $\sim$ | ÷  |    | 10     |  |
| DVBMonitor Support<br>Remote Web Interface | Resolved:                               | Solved.wav                                      | ~      | ÷  |    |        |  |
|                                            | Black Detection                         | BlackDetection.wav                              | ~      | ÷  |    | 10     |  |
| Audio Error Alerts                         | Resolved:                               | Solved.wav                                      | $\sim$ | ÷  |    |        |  |
| Email                                      | Silence Detection                       | SilenceDetection.wav                            | ~      | ÷  |    | 10     |  |
| SMS                                        | Resolved:                               | Solved.wav                                      | ~      | ÷  |    |        |  |
| Syslog<br>Script                           | Silence AND Freeze Detection            | SilenceAndFreezeDetection.wav                   | ~      | ÷  |    | 10     |  |
| Prowl (iPhone/iPad)                        | Resolved:                               | Solved.wav                                      | ~      | ÷  |    |        |  |
| MMA (Notify my Android)                    | ✓ Input Lost Detection                  | InputLost.wav                                   | ~      | ÷  |    | 10     |  |
|                                            | Resolved:                               | Solved.wav                                      | $\sim$ | ÷  |    |        |  |
|                                            | PID Lost Detection                      | PIDLostDetection.wav                            | ~      | ÷  |    | 10     |  |
|                                            | Resolved:                               | Resolved: Solved.wav                            | $\sim$ | ÷  |    |        |  |
|                                            | Service Lost Detection                  | Service Lost Detection ServiceLostDetection.wav | ÷      |    | 10 |        |  |
|                                            | Resolved:                               | Solved.wav                                      |        |    |    |        |  |
|                                            | Encryption Problem Detecti<br>Resolved: | EncryptionProblem.wav                           | ~      | ÷  |    | 10     |  |
|                                            |                                         | Solved.wav                                      | $\sim$ | ÷  |    |        |  |
|                                            | Aspect Ratio Problem Detection          | AspectProblem.wav                               | ~      | ÷  |    | 10     |  |
|                                            | Resolved:                               | Solved.wav                                      | ~      | ÷  |    |        |  |
|                                            | ETR290 L1 Problem Detection             | ETR290Problem.wav                               | ~      | ÷  |    | 10     |  |
|                                            | Resolved:                               | Solved.wav                                      | ~      | ÷  |    |        |  |
|                                            | EIT Missing Detection                   | EITProblem.wav                                  | ~      | ÷  |    | 10     |  |
|                                            | Resolved:                               | Solved.wav                                      | ~      | ÷  |    |        |  |
|                                            | Acknowledge Confirmation                | Acknowledge.wav                                 | ~      | ÷  |    | 1      |  |
|                                            | Resolved:                               | Solved.wav                                      | $\sim$ | ÷  |    |        |  |
|                                            |                                         |                                                 |        |    |    |        |  |
|                                            |                                         |                                                 |        | OK |    | Cancel |  |

# Audio Support

## Enable Audio Support

If enabled, audio will be used for giving alarms.

# Alerts

## **Freeze Detection**

If enabled, freeze detection will generate an Audio alert.

# Black Detection

If enabled, black detection will generate an Audio alert.

## **Silence Detection** If enabled, silence detection will generate an Audio alert.

"Silence AND Freeze" Detection If enabled, "Silence and Freeze" detection will generate an Audio alert.

## **Input Lost Detection**

If enabled, loss of a Transport Stream input will generate an Audio alert.

## **PID Lost Detection**

If enabled, loss of a single service component PID will generate an Audio alert.

## **Service Lost Detection**

If enabled, loss of all service component PIDs (video, audio) will generate an Audio alert.

### **Encryption Problem Detection**

If enabled, Encryption of a PID will generate an Audio alert.

### Aspect Ratio Problem Detection

If enabled, Encryption fault situations will generate an Audio alert.

### **ETR290 Level 1 Problem Detection**

If enabled, ETR290 errors will generate an Audio alert.

### Acknowledge Confirmation

If enabled, an acknowledgment confirmation will generate an Audio alert.

The button gives the possibility to test and hear the selected audio track.

### Audio tracks are default sent only once. When selecting 'Repeat', the audio track will be sent every xx Delay seconds.

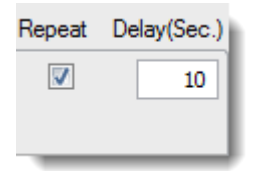

# 2.10.10 SNMP Preferences

SNMP (Simple Network Management Protocol) can be used to inform network-attached devices for the condition of DVBMosaic.

The DVB-DCSYSTEM-MIB.mib file can be found in the Program Files\DVBControl\DVBMosaic directory.

| Preferences                                                                                                    |      |                                                                                         |    | ×      |
|----------------------------------------------------------------------------------------------------|------|-----------------------------------------------------------------------------------------|----|--------|
| 🖃 General                                                                                                    |      |                                                                                         |    |        |
| - Application                                                                                                    | SNMP |                                                                                         |    |        |
| Preferences<br>General<br>Application<br>Layout<br>Measurements<br>ETR 290 Options<br>Round Robin<br>DVBMonitor Support<br>Remote Web Interface<br>Notifications<br>Audio Error Alerts<br>SNMP Service<br>Email<br>SMS<br>Syslog<br>Script<br>Prowl (iPhone/iPad)<br>NMA (Notify my Android)<br>HTTP Push | SNMP | 27.0.0.1 mma separated, for example: 127.0.0.1:161,192.168.0.100,192.168.1.100:162 blic |    | ×      |
|                                                                                                    |      |                                                                                         |    |        |
| 1                                                                                                    | 1    |                                                                                         | ок | Cancel |

# **SNMP** Service

| Enabled                |                                                                               |
|------------------------|-------------------------------------------------------------------------------|
| Listen Addresses/Port: | 127.0.0.1                                                                     |
|                        | (comma separated, for example: 127.0.0.1:161,192.168.0.100,192.168.1.100:162) |
| Community Name:        | public                                                                        |

### **Enable SNMP Service**

If enabled, SNMP will be used for giving alarms.

#### Listen Addresses/Port

Address/Port settings of the SNMP server.

#### Community Name

Set up of the SMNP Community Name.

# Traps

| Traps:                    |                                                                 | h |
|---------------------------|-----------------------------------------------------------------|---|
| Destination Address/Port: | 127.0.0.1                                                       | l |
|                           | (comma separated, for example: 127.0.0.1:162,192.168.0.100,192) |   |
| Freeze Detection          |                                                                 | l |
| Black Detection           |                                                                 | l |
| Silence Detection         |                                                                 | I |
| Silence AND Freeze Det    | ection                                                          | l |
| Input Lost Detection      |                                                                 | l |
| PID Lost Detection        |                                                                 | l |
| Service Lost Detection    |                                                                 | l |
| Encryption Problem Dete   | ction                                                           | l |
| Ratio Problem De          | etection                                                        | l |
| ETR290 Level 1 Problem    | n Detection                                                     |   |
| Acknowledge Pushed        |                                                                 |   |

### **Destination Addresses/Port**

IP Address/Port settings for sending SNMP Traps.

### **Freeze Detection**

If enabled, freeze detection will generate an SNMP trap.

### **Black Detection**

If enabled, black detection will generate an SNMP trap.

#### **Silence Detection**

If enabled, silence detection will generate an SNMP trap.

## "Silence AND Freeze" Detection

If enabled, "Silence and Freeze" detection will generate an SNMP trap.

# Input Lost Detection

If enabled, loss of a Transport Stream input will generate an SNMP trap.

## **PID Lost Detection**

If enabled, loss of a single service component PID will generate an SNMP trap.

## Service Lost Detection

If enabled, loss of all service component PIDs (video, audio) will generate an SNMP trap.

## **Encryption Problem Detection**

If enabled, Encryption of a PID will generate an SNMP Trap.

### Aspect Ratio Problem Detection

If enabled, Encryption fault situations will generate an SNMP Trap.

### ETR290 Level 1 Problem Detection

If enabled, ETR290 errors will generate an SNMP Trap.

### Acknowledge pushed

If enabled, using acknowledgements will also generate an SNMP Trap.

# 2.10.11 Email Preferences

Alerts can be send via Email with the following settings.

| Preferences                    |             |                                  |                                                       | ×      |
|--------------------------------|-------------|----------------------------------|-------------------------------------------------------|--------|
| 📮 General                      |             |                                  |                                                       |        |
| Application                    |             | IAIL                             |                                                       |        |
| Layout                         |             |                                  |                                                       |        |
| Measurements                   | 📝 Enabled   |                                  | Send in plain-text format 📃 Use UTC Time in reports 🥅 |        |
| ETR 290 Options<br>Round Robin | Recipients: | noc@dvbcontrol.com               |                                                       |        |
| DVBMonitor Support             |             | (dot-comma separated, for exampl | e: support@dvbcontrol.com;support@microsoft.com)      |        |
| Remote Web Interface           | From:       | DVBMosaic@Company.com            | (DVBMosaic@Company.com)                               |        |
| Recording                      | Server:     | mail.dvbcontrol.com              | (smtp.company.com)                                    |        |
| Notifications                  | Port:       | 587 (Default=25, GMail=587       | )                                                     |        |
| - Audio Error Alerts           |             | Use Authentication               | Send Test Message                                     |        |
| Email                          | Usemame:    | noc@dybcontrol.com               |                                                       |        |
| SMS                            | Pageword    |                                  | Send Delay: 30 (Seconds)                              |        |
| Syslog                         | Fassword.   |                                  |                                                       |        |
| Script                         | Name:       | DVBMosaic                        | (Subject Prefix)                                      |        |
| Prowl (iPhone/iPad)            | Alerts:     |                                  |                                                       |        |
| MMA (Notify my Android)        | Freeze D    | Detection                        |                                                       |        |
| HTTP Push                      | Black De    | etection                         |                                                       |        |
|                                |             | AND Freeze Detection             |                                                       |        |
|                                | Input Los   | st Detection                     |                                                       |        |
|                                | PID Lost    | Detection                        |                                                       |        |
|                                | Service     | Lost Detection                   |                                                       |        |
|                                | Encryptic   | on Problem Detection             |                                                       |        |
|                                | Aspect F    | Ratio Problem Detection          |                                                       |        |
|                                | ETR290      | Level 1 Problem Detection        |                                                       |        |
|                                | EITNOW      | Problem Detection                |                                                       |        |
|                                |             |                                  |                                                       |        |
|                                |             |                                  |                                                       |        |
|                                |             |                                  |                                                       |        |
|                                |             |                                  |                                                       |        |
|                                |             |                                  |                                                       |        |
|                                |             |                                  |                                                       |        |
|                                |             |                                  |                                                       |        |
|                                |             |                                  |                                                       |        |
|                                |             |                                  |                                                       |        |
|                                |             |                                  |                                                       |        |
|                                |             |                                  |                                                       |        |
|                                |             |                                  |                                                       |        |
|                                |             |                                  |                                                       |        |
|                                |             |                                  |                                                       |        |
|                                |             |                                  |                                                       |        |
|                                |             |                                  | ОК                                                    | Cancel |

# **Email Support**

| 🔽 Enabled   |                                   | Send in plain-text format 🔲 Use UTC Time in reports 📃 |  |
|-------------|-----------------------------------|-------------------------------------------------------|--|
| Recipients: | noc@dvbcontrol.com                |                                                       |  |
|             | (dot-comma separated, for example | e: support@dvbcontrol.com;support@microsoft.com)      |  |
| From:       | DVBMosaic@Company.com             | (DVBMosaic@Company.com)                               |  |
| Server:     | mail.dvbcontrol.com               | (smtp.company.com)                                    |  |
| Port:       | 587 (Default=25, GMail=587)       |                                                       |  |
|             | Vise Authentication               | Send Test Message                                     |  |
| Usemame:    | noc@dvbcontrol.com                |                                                       |  |
| Password:   | •••••                             | Send Delay: 30 (Seconds)                              |  |
| Name:       | DVBMosaic                         | (Subject Prefix)                                      |  |

## Enable Email Support

If enabled, Email will be used for giving alarms.

### Send in plain-test format

If enabled, the Email will be send in plain-text format.

#### Use UTC Time in reports

If enabled, UTC Time will be used in reports.

### Recipients

Email addresses used for Email alarm signalling.

#### From

Email address used for sender.

#### Server

Email server.

**Port** Email server, outgoing port number.

### **Use Authentication**

This should be enabled when your mail server requires authentication.

#### Username

Username needed for authentication.

### Password

Password needed for authentication.

### Name

Option, to add a subject prefix.

## Send Test Message

Email can only work when a working Email client/account is available on the machine. To test if your Email client is fully functional, please use this button to send a test message.

# Alerts

|                                  | Send Delay: 30 (Seconds) |
|----------------------------------|--------------------------|
| Alerts:                          |                          |
| Freeze Detection                 |                          |
| Black Detection                  |                          |
| Silence Detection                |                          |
| Silence AND Freeze Detection     |                          |
| Input Lost Detection             |                          |
| PID Lost Detection               |                          |
| Service Lost Detection           |                          |
| Encryption Problem Detection     |                          |
| Aspect Ratio Problem Detection   |                          |
| ETR290 Level 1 Problem Detection |                          |
| EIT Now Problem Detection        |                          |

Send Delay Delay before email is sent

## **Freeze Detection**

If enabled, freeze detection will generate an Email.

### **Black Detection**

If enabled, black detection will generate an Email.

### **Silence Detection**

If enabled, silence detection will generate an Email.

### "Silence AND Freeze" Detection

If enabled, "Silence and Freeze" detection will generate an Email.

## Input Lost Detection

If enabled, loss of a Transport Stream input will generate an Email.

### **PID Lost Detection**

If enabled, loss of a single service component PID will generate an Email.

### Service Lost Detection

If enabled, loss of all service component PIDs (video, audio) will generate an Email.

# **Encryption Problem Detection**

If enabled, Encryption of a PID will generate an Email.

# Aspect Ratio Problem Detection

If enabled, Encryption fault situations will generate an Email.

# **ETR290 Level 1 Problem Detection**

If enabled, ETR290 errors will generate an Email.

## **EIT Now Problem Detection**

If enabled, EIT Now Problem errors will generate an Email.

When using the 64 bit version of DVBMosaic, also a 64-bit mail client should be used.

# 2.10.12 SMS

Alerts can be send via SMS with the following settings.

| Preferences                                                                                                    |                                                                                                    | × |
|----------------------------------------------------------------------------------------------------|----------------------------------------------------------------------------------------------------|---|
| Preferences<br>General<br>Application<br>Layout<br>Measurements<br>ETR 290 Options<br>Round Robin<br>DVBMonitor Support<br>Remote Web Interface<br>Notifications<br>Audio Error Alerts<br>SNMP Service<br>Email<br>SMS<br>Syslog<br>Script<br>Prowl (iPhone/iPad) | SMS       Cickatell Homepage         To: +310000000       (dot-comma separated, for example: +310000000);+4400000000)         From: +310000000       (Phone number of registration, or registered CallerID)         API Key:       123456789         Usemame:       myuser@company.com         Password:       Send Test Message         Send Delay:       30         Alerts:       Send Delay:         Image: Preeze Detection       Black Detection | × |
| - NMA (Notify my Android)<br>- HTTP Push                                                                                                    | Back Detection         Stence AND Freeze Detection         Imput Lost Detection         PID Lost Detection         Service Lost Detection         Proportion Problem Detection         Aspect Ratio Problem Detection         ETR290 Level 1 Problem Detection         EIT Now Problem Detection                                                                                                    |   |

# **SMS Support**

| Enable SMS Support (www.clickatell.com, XML connection)     Clickatell Homepage |                                                 |                                |
|---------------------------------------------------------------------------------|-------------------------------------------------|--------------------------------|
| To:                                                                             | +9912345678                                     |                                |
|                                                                                 | (dot-comma separated, for example: +3100000000; | +440000000)                    |
| From:                                                                           | +998765432 (Phone number of regist              | ation, or registered CallerID) |
| API Key:                                                                        | 123456789                                       |                                |
| Usemame:                                                                        | myuser@company.com                              | 0.17.14                        |
| Password:                                                                       | •••••                                           | Send Lest Message              |
|                                                                                 |                                                 |                                |

## **Enable SMS Support**

If enabled, SMS will be used for giving alarms.

### **Clickatell Homepage**

Homepage for the Clickatell SMS gateway

### То

Destination SMS number. Can be for multiple recipients.

#### From

Phone number of registration, or registered CallerID.

### **API Key**

Application Programmable Interface Key.

### Username

Username needed for authentication.

### Password

Password needed for authentication.

### Send Test Message

SMS can only work when SMS communication is available on the machine. To test if your SMS service is fully functional, please use this button to send a test message.

# Alerts

|                                  | Send Delay: 30 | (Seconds) |
|----------------------------------|----------------|-----------|
| - Alerts:                        |                |           |
| Freeze Detection                 |                |           |
| Black Detection                  |                |           |
| Silence Detection                |                |           |
| Silence AND Freeze Detection     |                |           |
| V Input Lost Detection           |                |           |
| V PID Lost Detection             |                |           |
| Service Lost Detection           |                |           |
| Encryption Problem Detection     |                |           |
| Aspect Ratio Problem Detection   |                |           |
| ETR290 Level 1 Problem Detection |                |           |
| EIT Now Problem Detection        |                |           |

# Send Delay

Delay before SMS is sent

# **Freeze Detection**

If enabled, freeze detection will generate an SMS message.

# **Black Detection**

If enabled, black detection will generate an SMS message.

### **Silence Detection**

If enabled, silence detection will generate an SMS message.

### "Silence AND Freeze" Detection

If enabled, "Silence and Freeze" detection will generate an SMS message.

### **Input Lost Detection**

If enabled, loss of a Transport Stream input will generate an SMS message.

### **PID Lost Detection**

If enabled, loss of a single service component PID will generate an SMS message.

# Service Lost Detection

If enabled, loss of all service component PIDs (video, audio) will generate an SMS message.

### **Encryption Problem Detection**

If enabled, Encryption of a PID will generate an SMS message.

### Aspect Ratio Problem Detection

If enabled, Encryption fault situations will generate an SMS message.

## **ETR290 Level 1 Problem Detection**

If enabled, ETR290 errors will generate an SMS message.

### **EIT Now Problem Detection**

If enabled, EIT Now Problem errors will generate an SMS message.

# 2.10.13 Syslog

Alerts can be send via Syslog (Unix system logging daemon) with the following settings.

| Preferences             |                                                                                                    | × |
|-------------------------|----------------------------------------------------------------------------------------------------|---|
| eneral                  | Surlar                                                                                                    |   |
| Application             | Sysiog                                                                                                    |   |
| Layout                  | •                                                                                                    |   |
| Measurements            | The second second secon |   |
| ETR 290 Options         | Address: 127.0.0.1                                                                                                    |   |
| Round Robin             | Send Test Message                                                                                                    |   |
| DVBMonitor Support      | Port: 514                                                                                                    |   |
| Remote Web Interface    | Facility: System daemons 🗸 🗸                                                                                                    |   |
| - Notifications         | Severity: Frror                                                                                                    |   |
| Audio Error Alerts      | Jevenky. Liter                                                                                                    |   |
| Email                   | Name: DVBMosaic                                                                                                    |   |
| - Email                 | C Alerts:                                                                                                    |   |
| Sular                   | Freeze Detection                                                                                                    |   |
| Script                  | Black Detection                                                                                                    |   |
| Prowl (iPhone/iPad)     | Silence Detection                                                                                                    |   |
| NMA (Notify my Android) | Silence AND Freeze Detection                                                                                                    |   |
|                         | V Input Lost Detection                                                                                                    |   |
|                         | V PID Lost Detection                                                                                                    |   |
|                         | Service Loss Detection                                                                                                    |   |
|                         | Aspect Ratio Problem Detection                                                                                                    |   |
|                         | ETR290 Level 1 Problem Detection                                                                                                    |   |
|                         | EIT Now Problem Detection                                                                                                    |   |
|                         |                                                                                                    |   |
|                         |                                                                                                    |   |
|                         |                                                                                                    |   |
|                         |                                                                                                    |   |
|                         |                                                                                                    |   |
|                         |                                                                                                    |   |
|                         |                                                                                                    |   |
|                         |                                                                                                    |   |
|                         |                                                                                                    |   |
|                         |                                                                                                    |   |
|                         |                                                                                                    |   |
|                         |                                                                                                    |   |
|                         |                                                                                                    |   |
|                         |                                                                                                    |   |
|                         |                                                                                                    |   |
|                         |                                                                                                    |   |
|                         |                                                                                                    |   |
|                         |                                                                                                    |   |
|                         |                                                                                                    |   |
|                         |                                                                                                    |   |
|                         |                                                                                                    |   |
|                         | OK Cancel                                                                                                    |   |

# Syslog Support

| ☑ Enable Syslog Support |                             |  |  |
|-------------------------|-----------------------------|--|--|
| Address:                | 127.0.0.1 Send Test Message |  |  |
| Port:                   | 514                         |  |  |
| Facility:               | System daemons              |  |  |
| Severity:               | Error                       |  |  |
| Name:                   | DVBMosaic                   |  |  |

# Enable Syslog Support

If enabled, Syslog will be used for giving alarms.

# Address

Syslog IP address.

**Port** Syslog Port number.

## Send Test Message

Syslog can only work when a working Syslog communication is available on the machine. To test if your Syslog is fully functional, please use this button to send a test message.

## Facility

Selection of Syslog facility.

# Severity

Selection of used Syslog severity level.

### Name

Name used in the Syslog.
## Alerts

| Alerts:                          | h |
|----------------------------------|---|
| V Freeze Detection               | I |
| Black Detection                  | I |
| Silence Detection                | I |
| Silence AND Freeze Detection     | I |
| Input Lost Detection             | I |
| V PID Lost Detection             | I |
| Service Lost Detection           | I |
| Encryption Problem Detection     | I |
| Aspect Ratio Problem Detection   | I |
| ETR290 Level 1 Problem Detection | I |
| EIT Now Problem Detection        |   |

#### **Freeze Detection**

If enabled, freeze detection will generate a Syslog.

#### **Black Detection**

If enabled, black detection will generate a Syslog.

#### **Silence Detection**

If enabled, silence detection will generate an Email. a Syslog.

#### "Silence AND Freeze" Detection

If enabled, "Silence and Freeze" detection will generate a Syslog.

#### Input Lost Detection

If enabled, loss of a Transport Stream input will generate a Syslog.

#### **PID Lost Detection**

If enabled, loss of a single service component PID will generate a Syslog.

#### **Service Lost Detection**

If enabled, loss of all service component PIDs (video, audio) will generate a Syslog.

#### **Encryption Problem Detection**

If enabled, Encryption of a PID will generate a Syslog.

#### **Aspect Ratio Problem Detection**

If enabled, Encryption fault situations will generate a Syslog.

#### **ETR290 Level 1 Problem Detection**

If enabled, ETR290 errors will generate a Syslog.

### **EIT Now Problem Detection**

If enabled, EIT Now Problem errors will generate a Syslog.

## 2.10.14 Script

The script system can be used to create custom actions related to errors/resolves.

| Preferences              |                                              | ×      |
|--------------------------|----------------------------------------------|--------|
| ⊡ General                | Script                                       |        |
| Application              | Subr                                         |        |
| - Layout<br>Measurements |                                              |        |
| ETR 290 Options          |                                              |        |
| - Round Robin            | Alerts:                                      |        |
| DVBMonitor Support       | V Freeze Detection                           |        |
| Remote Web Interface     | Silence Detection                            |        |
| - Notifications          | Silence AND Freeze Detection                 |        |
| - Audio Error Alerts     | V Input Lost Detection                       |        |
| Empil                    | V PID Lost Detection                         |        |
| SMS                      | Service Lost Detection     Problem Detection |        |
|                          | Aspect Ratio Problem Detection               |        |
| Script                   | ETR290 Level 1 Problem Detection             |        |
| Prowl (iPhone/iPad)      | EIT Now Problem Detection                    |        |
| NMA (Notify my Android)  |                                              |        |
| HTTP Push                |                                              |        |
|                          |                                              |        |
|                          |                                              |        |
|                          |                                              |        |
|                          |                                              |        |
|                          |                                              |        |
|                          |                                              |        |
|                          |                                              |        |
|                          |                                              |        |
|                          |                                              |        |
|                          |                                              |        |
|                          |                                              |        |
|                          |                                              |        |
|                          |                                              |        |
|                          |                                              |        |
|                          |                                              |        |
|                          |                                              |        |
|                          |                                              |        |
|                          |                                              |        |
|                          |                                              |        |
|                          |                                              |        |
|                          |                                              |        |
|                          |                                              |        |
|                          |                                              |        |
|                          |                                              | Cancel |

#### Enable Script

If enabled, the scripts system will be active.

## Alerts

The execution of scripts can be activated for:

| Alerts:                          |
|----------------------------------|
| Freeze Detection                 |
| Black Detection                  |
| Silence Detection                |
| Silence AND Freeze Detection     |
| Input Lost Detection             |
| PID Lost Detection               |
| Service Lost Detection           |
| Encryption Problem Detection     |
| Aspect Ratio Problem Detection   |
| ETR290 Level 1 Problem Detection |
| EIT Now Problem Detection        |

#### **Freeze Detection**

If enabled, freeze detection will generate a Script action.

#### **Black Detection**

If enabled, black detection will generate a Script action.

#### **Silence Detection**

If enabled, silence detection will generate a Script action.

#### "Silence AND Freeze" Detection

If enabled, "Silence and Freeze" detection will generate a Script action.

#### Input Lost Detection

If enabled, loss of a Transport Stream input will generate a Script action.

#### **PID Lost Detection**

If enabled, loss of a single service component PID will generate a Script action.

#### **Service Lost Detection**

If enabled, loss of all service component PIDs (video, audio) will generate a Script action.

#### **Encryption Problem Detection**

If enabled, Encryption of a PID will generate a Script action.

#### Aspect Ratio Problem Detection

If enabled, Encryption fault situations will generate a Script action.

#### ETR290 Level 1 Problem Detection

If enabled, ETR290 errors will generate a Script action.

#### **EIT Now Problem Detection**

If enabled, EIT Now Problem errors will generate a Script action.

### Script execution

The main script that is called is located in the Scripts folder and named global.bat. You have to copy the provided \_global.bat to global.bat.

#### **Script Parameters**

When the main script is called, the following parameters are passed through:

#### #1 - event\_type (integer)

Where event\_type can have the following meaning:

- 0 InputFail
- 1 Freeze
- 2 Black
- 3 Silence
- 4 FreezeAndSilence
- 5 ServiceLost
- 6 PIDLost
- 7 EncryptionProblem
- 8 AspectProblem
- 9 EITProblem
- 10 ETR290Problem
- 11 Acknoledge

#### #2 - status (integer)

Where status has the following meaning:

- 0 ERROR
- 1 UPDATE
- 2 RESOLVED

#### #3- severity\_id (integer)

When status indicated ERROR or UPDATE, the severity level of the error is provided.

Where severity\_id has the following meaning:

- 0 NA
- 1 Info
- 2 Warning
- 3 QoS
- 4 TNC
- 5 CM
- 6 POA
- 7 TOA
- 8 User 1
- 9 User 2
- 10 User 3
- 11 User 4

## #4 - input\_id (integer)

The unique ID of the input, or -1 when not applicable.

## #5 - wallitem\_name (string)

When a script is triggered related to a wall item, the name will be given. If it is not related to a wall item (for instance Input Lost) this value is NULL.

## #6 - pid (integer)

When a script is triggered related to a PID (For instance PID Lost), the pid number will be given, else this value is -1.

### #7 - service\_id (integer)

When a script is triggered related to a PID (For instance PID Lost), and this pid was referenced in a PMT, the service number (PMT program number) will be given, else this value is -1.

### #8 - message (string)

A short description of the event.

## 2.10.15 Prowl (iPhone/iPad)

Prowl can be used to send IPhone alerts.

| Preferences                                                                                                    |                                                                                                    | × |
|----------------------------------------------------------------------------------------------------|----------------------------------------------------------------------------------------------------|---|
| General<br>General<br>Application<br>Layout<br>Measurements<br>ETR 290 Options<br>Round Robin                           | Prowl         Image: Enabled         Use UTC Time in reports         API_Keys:         123456789                                                                                                    |   |
| DVBMonitor Support     Remote Web Interface     Notifications     Audio Error Alerts     SNMP Service     Email     SMS | (dot-comma separated, max. 5 users) Severity: Normal  Name: DVBMosaic  Prowl Homepage                                                                                                    |   |
| SMS<br>Syslog<br>Script<br>Prowl (iPhone/iPad)<br>NMA (Notify my Android)<br>HTTP Push                                  | Alerts:       Image: Send Delay: 30 (Seconds)         Image: Black Detection       Black Detection         Image: Service Lost Detection       PID Lost Detection         Service Lost Detection       Service Lost Detection         Aspect Ratio Problem Detection       Aspect Ratio Problem Detection         ETR290 Level 1 Problem Detection       EIT Now Problem Detection |   |
|                                                                                                    | OK                                                                                                    |   |

## **Prowl Support**

| V Enable Prov | vl Support                         |            | Use UTC Time in   | reports |
|---------------|------------------------------------|------------|-------------------|---------|
| API_Keys:     | 123456789                          |            |                   |         |
| (             | dot-comma separated, max. 5 users) |            |                   |         |
| Severity:     | Moderate 🔻                         | •          | Sand Tast Managan |         |
| Name:         | DVBMosaic                          |            | Jehu Test Message |         |
|               |                                    |            |                   |         |
|               | Pro                                | wl Homepad | <u>16</u>         |         |

#### **Enable Prowl Support**

If enabled, prowl will be used for giving alarms.

#### Use UTC Time in reports

If enabled, UTC Time will be used in reports.

#### **API keys**

Prowl API key.

#### Send Test Message

Prowl can only work when a working Prowl communication is available on the machine. To test if your Prowl is fully functional, please use this button to send a test message.

#### Severity

Selection of used Prowl severity level.

#### Name

Name used in the Prowl message.

#### **Prowl Homepage**

Homepage for the Prowl gateway.

## Alerts

|                                  | Send Delay: 30 | (Seconds) |
|----------------------------------|----------------|-----------|
| - Alerts:                        |                |           |
| Freeze Detection                 |                |           |
| Black Detection                  |                |           |
| Silence Detection                |                |           |
| Silence AND Freeze Detection     |                |           |
| Input Lost Detection             |                |           |
| PID Lost Detection               |                |           |
| Service Lost Detection           |                |           |
| Encryption Problem Detection     |                |           |
| Aspect Ratio Problem Detection   |                |           |
| ETR290 Level 1 Problem Detection |                |           |
| EIT Now Problem Detection        |                |           |

#### Send Delay

Delay before message is sent

#### **Freeze Detection**

If enabled, freeze detection will generate a Prowl request.

#### **Black Detection**

If enabled, black detection will generate a Prowl request.

#### **Silence Detection**

If enabled, silence detection will generate a Prowl request.

#### "Silence AND Freeze" Detection

If enabled, "Silence and Freeze" detection will generate a Prowl request.

#### Input Lost Detection

If enabled, loss of a Transport Stream input will generate a Prowl request.

#### **PID Lost Detection**

If enabled, loss of a single service component PID will generate a Prowl request.

#### Service Lost Detection

If enabled, loss of all service component PIDs (video, audio) will generate a Prowl request.

#### **Encryption Problem Detection**

If enabled, Encryption of a PID will generate a Prowl request.

#### Aspect Ratio Problem Detection

If enabled, Encryption fault situations will generate a Prowl request.

#### ETR290 Level 1 Problem Detection

If enabled, ETR290 errors will generate a Prowl request.

#### **EIT Now Problem Detection**

If enabled, EIT Now Problem errors will generate a Prowl request.

## 2.10.16 NMA (Notify my Android)

NMA (Notify My Android) can be used to send alerts to any android device.

| Preferences                  |                                  | ×                        |
|------------------------------|----------------------------------|--------------------------|
|                              | Notify My Android                |                          |
| Application                  |                                  |                          |
|                              | ☑ Enabled                        | Use UTC Time in reports  |
| Round Robin                  | API_Keys: 123456789              |                          |
| DVBMonitor Support           | (dot-comma separated, ma         | x. 5 users)              |
| Remote Web Interface         | Severity: Normal                 | ✓                        |
| - Notifications              | Name: DVRMosaic                  | Send Test Message        |
| Audio Error Alerts           | Name. Dybriosaic                 |                          |
|                              |                                  |                          |
| Email                        |                                  | NMA Homepage             |
| Svslog                       |                                  |                          |
| Script                       |                                  | Send Delay: 30 (Seconds) |
| Prowl (iPhone/iPad)          | Alerts:                          |                          |
| ···· NMA (Notify my Android) | Freeze Detection                 |                          |
| IIII HITP Push               | Silence Detection                |                          |
|                              | Silence AND Freeze Detection     |                          |
|                              | ✓ Input Lost Detection           |                          |
|                              | Service Lost Detection           |                          |
|                              | Encryption Problem Detection     |                          |
|                              | Aspect Ratio Problem Detection   |                          |
|                              | ETR290 Level 1 Problem Detection |                          |
|                              | EIT Now Problem Detection        |                          |
|                              |                                  |                          |
|                              |                                  |                          |
|                              |                                  |                          |
|                              |                                  |                          |
|                              |                                  |                          |
|                              |                                  |                          |
|                              |                                  |                          |
|                              |                                  |                          |
|                              |                                  |                          |
|                              |                                  |                          |
|                              |                                  |                          |
|                              |                                  |                          |
|                              |                                  |                          |
|                              |                                  |                          |
|                              |                                  |                          |
|                              |                                  | OK Cancel                |

### NMA Support

| Enable NMA Support              | Use UTC Time in reports |
|---------------------------------|-------------------------|
| API_Keys: 123456789             |                         |
| (dot-comma separated, max. 5 us | (21                     |
| Severity: Normal                | Sand Test Managan       |
| Name: DVBMosaic                 | Jenu rest message       |
|                                 |                         |
|                                 | MMA Homepage            |
|                                 |                         |

#### **Enable NMA Support**

If enabled, NMA will be used for giving alarms.

#### Use UTC Time in reports

If enabled, UTC Time will be used in reports.

#### API keys

NMA API key.

#### Send Test Message

NMA can only work when a working NMA communication is available on the machine. To test if your NMA is fully functional, please use this button to send a test message.

#### Severity

Selection of used NMA severity level.

#### **NMA Homepage**

Homepage for the NMA gateway.

## Alerts

|                                  | Send Delay: 30 (Seconds) |
|----------------------------------|--------------------------|
| - Alerts:                        |                          |
| Freeze Detection                 |                          |
| Black Detection                  |                          |
| Silence Detection                |                          |
| Silence AND Freeze Detection     |                          |
| Input Lost Detection             |                          |
| PID Lost Detection               |                          |
| Service Lost Detection           |                          |
| Encryption Problem Detection     |                          |
| Aspect Ratio Problem Detection   |                          |
| ETR290 Level 1 Problem Detection |                          |
| EIT Now Problem Detection        |                          |

#### Send Delay

Delay before message is sent

#### **Freeze Detection**

If enabled, freeze detection will generate a NMA request.

#### **Black Detection**

If enabled, black detection will generate a NMA request.

#### **Silence Detection**

If enabled, silence detection will generate a NMA request.

#### "Silence AND Freeze" Detection

If enabled, "Silence and Freeze" detection will generate a NMA request.

#### Input Lost Detection

If enabled, loss of a Transport Stream input will generate a NMA request.

#### **PID Lost Detection**

If enabled, loss of a single service component PID will generate a NMA request.

#### **Service Lost Detection**

If enabled, loss of all service component PIDs (video, audio) will generate a NMA request.

#### **Encryption Problem Detection**

If enabled, Encryption of a PID will generate a NMA request.

#### Aspect Ratio Problem Detection

If enabled, Encryption fault situations will generate a NMA request.

#### ETR290 Level 1 Problem Detection

If enabled, ETR290 errors will generate a NMA request.

#### **EIT Now Problem Detection**

If enabled, EIT Now Problem errors will generate a NMA request.

## 2.10.17 HTTP Push

HTTP Push can be used to send alerts.

| Preferences              |             |                             |             |                    | 2                | × |
|--------------------------|-------------|-----------------------------|-------------|--------------------|------------------|---|
| eneral                   |             |                             |             |                    |                  |   |
| Application              |             | ary My Android              |             |                    |                  |   |
| Layout                   | ~           |                             |             |                    |                  |   |
| Measurements             | Enabled     |                             |             | Use UTC T          | ìme in reports 📃 |   |
| ETR 290 Options          | API Kewa    | 122456790                   |             |                    |                  |   |
| Round Robin              | Art_Neys.   | 125450705                   |             |                    |                  |   |
| DVBMonitor Support       |             | dot-comma separated, max. 5 | users)      |                    |                  |   |
| Remote Web Interface     | Severity:   | Normal                      | $\sim$      | Court Tool Marries |                  |   |
| Notifications            | Name:       | DVBMosaic                   |             | Send Test Message  |                  |   |
| Audio Error Alerts       | Hamo.       |                             |             |                    |                  |   |
| - SNMP Service           |             |                             |             |                    |                  |   |
| Email                    |             |                             | NMA Homepag | <u>e</u>           |                  |   |
| SMS                      |             |                             |             |                    |                  |   |
| System                   |             |                             |             | Send Delaw 20      | (Seconds)        |   |
| Browd (iDb and (iDad)    | ⊂ Alerts:   |                             |             | Send Delay. 50     | (Jeconus)        |   |
| NIMA (Netify my Android) | Freeze D    | etection                    |             |                    |                  |   |
| HTTD Duch                | Black De    | tection                     |             |                    |                  |   |
| ····· FITTP Push         | Silence D   | etection                    |             |                    |                  |   |
|                          | Silence A   | ND Freeze Detection         |             |                    |                  |   |
|                          | V Input Los | t Detection                 |             |                    |                  |   |
|                          | PID Lost    | Detection                   |             |                    |                  |   |
|                          | Service L   | ost Detection               |             |                    |                  |   |
|                          |             | n Froblem Detection         |             |                    |                  |   |
|                          | ETB290      | Level 1 Problem Detection   |             |                    |                  |   |
|                          | FIT Now     | Problem Detection           |             |                    |                  |   |
|                          |             |                             |             |                    |                  |   |
|                          |             |                             |             |                    |                  |   |
|                          |             |                             |             |                    |                  |   |
|                          |             |                             |             |                    |                  |   |
|                          |             |                             |             |                    |                  |   |
|                          |             |                             |             |                    |                  |   |
|                          |             |                             |             |                    |                  |   |
|                          |             |                             |             |                    |                  |   |
|                          |             |                             |             |                    |                  |   |
|                          |             |                             |             |                    |                  |   |
|                          |             |                             |             |                    |                  |   |
|                          |             |                             |             |                    |                  |   |
|                          |             |                             |             |                    |                  |   |
|                          |             |                             |             |                    |                  |   |
|                          |             |                             |             |                    |                  |   |
|                          |             |                             |             |                    |                  |   |
|                          |             |                             |             |                    |                  |   |
|                          |             |                             |             |                    |                  |   |
|                          |             |                             |             |                    | OK Cancel        |   |

### **HTTP Push Support**

| Enabled     |                                                                                      | Send Delay: 30 (Seconds)        |
|-------------|--------------------------------------------------------------------------------------|---------------------------------|
| Push URL:   | https://api.smsapi.com/sms.do?<br>username=your@emaill.com&password=MD5Pass<br>SSAGE | word&to=31612345678&message=#ME |
| (#MESSAGE w | ill be replaced by the real message)                                                 | Send Test Message               |

#### **Enable HTTP Push Support**

If enabled, HTTP Push will be used for giving alarms.

Send Delay Delay before message is sent

**Push URL** The URL which is pushed.

#### Send Test Message

NMA can only work when a working NMA communication is available on the machine. To test if your NMA is fully functional, please use this button to send a test message.

#### Alerts

| - Alerts:                        |
|----------------------------------|
| V Freeze Detection               |
| Black Detection                  |
| Silence Detection                |
| Silence AND Freeze Detection     |
| Input Lost Detection             |
| PID Lost Detection               |
| Service Lost Detection           |
| Encryption Problem Detection     |
| Aspect Ratio Problem Detection   |
| ETR290 Level 1 Problem Detection |
| EIT Now Problem Detection        |

#### **Freeze Detection**

If enabled, freeze detection will generate a NMA request.

#### **Black Detection**

If enabled, black detection will generate a NMA request.

#### **Silence Detection**

If enabled, silence detection will generate a NMA request.

#### "Silence AND Freeze" Detection

If enabled, "Silence and Freeze" detection will generate a NMA request.

#### Input Lost Detection

If enabled, loss of a Transport Stream input will generate a NMA request.

#### **PID Lost Detection**

If enabled, loss of a single service component PID will generate a NMA request.

#### Service Lost Detection

If enabled, loss of all service component PIDs (video, audio) will generate a NMA request.

#### **Encryption Problem Detection**

If enabled, Encryption of a PID will generate a NMA request.

#### Aspect Ratio Problem Detection

If enabled, Encryption fault situations will generate a NMA request.

#### **ETR290 Level 1 Problem Detection**

If enabled, ETR290 errors will generate a NMA request.

#### **EIT Now Problem Detection**

If enabled, EIT Now Problem errors will generate a NMA request.

# Configuration

- Inputs
- Log View
- Wall

## 3 Inputs

## 3.1 Input Bar

The Input Bar lists all configured input Transport Streams and components.

| Inputs 7                           | × |
|------------------------------------|---|
| 🕀 🙆   🛧 🕹                          |   |
| Inputs (8)                         |   |
|                                    |   |
| 🖶 🗝 🔣 Program 28006 - ZDF          |   |
| 🖶 🗝 🔣 Program 28007 - 3sat         |   |
| 🖶 🗝 🔣 Program 28008 - KiKa         |   |
| 🕀 🗝 🔣 Program 28011 - ZDFinfokanal |   |
| 🖶 🗝 🍕 Program 28012 - DKULTUR      |   |
| 🗄 🗝 🍕 Program 28013 - DLF          |   |
| 🖶 🗝 🔣 Program 28014 - zdf_neo      |   |
| 🗄 🗝 Korgram 28016 - ZDFtheaterkar  |   |
| E Q: Program 28017 - DRadio Wissen |   |
| □ 0102 IP_239_10_10_102            |   |
|                                    |   |
| Brogram 00171 domradia             |   |
| Program 00171 - gonradio           |   |
| Brogram 00172 - Egorim             |   |
| Program 00175 - HOPE Channel       |   |
| Barre & Program 00177 - JAM FM     |   |
| Program 00658 - Davstar Televis    |   |
| Program 00659 - tv.gusto           |   |
| 🕀 🐨 🛛 🛃 Program 00662 - 1-2-3.tv   |   |
| 🗄 🗝 🔣 Program 00764 - ANIXE SD     |   |
| 🖽 🗝 🔣 Program 00772 - imusic TV    |   |
| 🖶 🗝 🔣 Program 01793 - DAS VIERTE   |   |
| 🖶 🗝 🔣 Program 01794 - JAMBA! TV    |   |
| \$101 Program 04004                |   |
|                                    |   |
|                                    |   |
| 8101 Program 04032                 |   |
| \$1131 Program 04033               |   |
| ini Program 04035                  |   |
|                                    |   |
|                                    |   |
| Program 28800 - RTL Austria        |   |
| Program 28805 - VOX Austria        |   |
| Program 28810 - RTI 2 Austria      |   |
| Program 28815 - Super RTL A        |   |
| Program 31200 - Eurosport          |   |
| 0101 Program 31201 - Guide Plus+   |   |
| 🖶 🗝 🔣 Program 31210 - HSE24 extra  |   |
| 🛓 🗝 🛃 Program 31220 - EuroNews     |   |
| • 0104 IP_239_10_10_104            |   |
| 🖶 🔍 0111 IP_239_10_10_111          |   |
| ⊕ 0112 IP_239_10_10_112            |   |
| • 0113 IP_239_10_10_113            | - |
| 4 III >                            |   |

Different actions can be taken to change the inputs.

| lcon | Description     |
|------|-----------------|
| Đ    | Add Input       |
| 8    | Delete Input    |
| 1    | Move Input up   |
| ♣    | Move Input down |

#### Add Input

A new input is configured. Chapter 3.2 will give all details about configuring inputs.

#### **Delete Input**

When selecting an input in the Input Bar, it can be deleted.

#### Move Input up

Moves a selected Input one position up in the Input tree.

#### Move Input down

Moves a selected Input one position down in the Input tree.

All actions are also available, by using the right mouse key.

| Configure<br>Duplicate                   |
|------------------------------------------|
| Add Input<br>Delete Input                |
| Move Input Up<br>Move Input Down         |
| Expand All Inputs<br>Collapse All Inputs |

Every entry in the Inputs Bar has an icon and a string concatenation of the Input ID and Input Name.

#### • 1005 239.10.10.5

Different signalling is used for the input status:

| Signalling |       | Description                                 |  |  |
|------------|-------|---------------------------------------------|--|--|
|            | Green | No Error: Input activated                   |  |  |
|            | Red   | Error: Input not valid (TS timeout)         |  |  |
|            | Gray  | Input not activated                         |  |  |
|            | Blue  | Error: Input not valid (TS timeout) anymore |  |  |

## **ES Info**

Opening PID entries, will show more ES info details.

```
🗄 🗝 🔣 Program 28006 - ZDF
  PID: 0110 Type: 02 - Video MPEG-2
     🗄 🗉 🗉 ES Info
         horizontal_size: 720
         vertical_size: 576
  🗄 🐗 PID: 0120 Type: 03 - Audio MPEG-1
     🚊 🗉 🗉 ES Info
          ..... ID: MPEG-1
          📖 🗉 layer: Layer II
          ---- protection_bit: Redundancy
          bitrate: 256 kBit/s
          ---- sampling_frequency: 48.0 kHz
          - padding_bit: No Padding
          📖 🗉 private_bit: 0
          ..... 🗉 mode: stereo
          ---- = copyright: No copyright
          🔤 🗉 original_copy: Original
          💷 🗉 emphasis: None
          frame_duration: 24.0 ms
         frame_size: 768 bytes
  . PID: 0121 Type: 03 - Audio MPEG-1
  🚊 🍕 PID: 0125 Type: 06 - Private PES, Audio AC3
     🚊 🗉 🗉 ES Info
         bsid: 6 (Alternate Bit Stream Syntax)
          📖 🗉 bitrate: 448 kbps
          ---- sampling_frequency: 48.0 kHz
          frame_duration: 32.0 ms
          bsmod: main audio service: complete main (CM)
          ---- a acmod: 2/0 - L,R
          ---- a dsurmod: Not indicated
          Ifeon: Subwoofer Off
          dialnorm: -27 dB below digital 100 percent
         🖮 🔶 compre: Compression Control Word exists
            ..... compr: -2.87
          🛶 🖗 langcode: Language Code does not Exists
           ---- copyrightb: Information is not indicated as protected
           - origbs: Copy of another bit stream
         🖮 🚸 xbsi1e: Extra Bitstream Information #1 Exists
              ---- a dmixmod: Not indicated
             .... Itrtcmixlev: 1.414 (+3.0 dB)
             Itrtsurmixlev: reserved (0.841 (-1.5 dB))
              Iorocmixlev: 1.414 (+3.0 dB)
             Iorosurmixlev: reserved (0.841 (-1.5 dB))
         🖮 🔶 xbsi2e: Extra Bitstream Information #2 Exists
             ---- a dsurexmod: Not indicated
              ---- a dheadphonmod: Not indicated
             ---- adconvtyp: Standard
              .... = xbsi2: 0 Reserved for future assignment
             encinfo: 0 Reserved for use by the encoder
      PID: 0130 Type: 06 - Private PES, Teletext
      PID: 0131 Type: 06 - Private PES, Subtitle
```

## 3.2 Configure Input

In 2 situations, the Configure Input window is used:

- Create a new Input
- Change an existing Input

#### Create a new input

Via 3 ways a new input can be created:

- Select 🔍 in the Inputs Bar
- Select 🕒 Add Input in the Toolbar
- Select Add Input via the right mouse key

#### Change an existing input

Via 3 ways a existing input can be changed:

- Double clik on the Input entry
- Select 💸 Configure Input in the Tool Bar
- Select Configure via the right mouse key

#### **Configure Input parameters**

The Configure Input window gives the possibility to select an Input Transport Stream.

| Configure Input       |                                  |
|-----------------------|----------------------------------|
| Input Name:           | IP 239.10.10.101 ID: 27          |
| Input Device:         | UDP/Multicast Source   Configure |
| Audio Options:        |                                  |
| Input Lost Detection: | Application Default              |
| Resolved:             | Application Default              |
| PID Lost Detection:   | Application Default              |
| Resolved:             | Application Default              |
| Input Lost Detection: | Application                      |
| ETR290 L1 Detection:  | Application                      |
| Cancel                | ОК                               |

#### Input Name

**Descriptive Input Name** 

## ID

Input identifier

#### Input Device

The Input selector

| Source        | Description                          |
|---------------|--------------------------------------|
| File          | Transport Stream File                |
| DVB-ASI       | Input via ASI input board            |
| DVB-S         | Input via Satellite receiver board   |
| DVB-C         | Input via Cable receiver board       |
| DVB-T         | Input via Terrestrial receiver board |
| UDP/Multicast | Input via UDP Multicast packets      |

#### Configure

After selecting Configure, the Tuner window corresponding with the selected Input Device will pop-up. See appendix B for all Input possibilities.

The button gives the possibility to ignore PIDs on an Input.

| Ignore PIDs          | ×     |
|----------------------|-------|
| Ignore the following | PIDs: |
| PID: 0098            |       |
| PID: 0099            |       |
| <b>V</b> PID: 0100   |       |
| <b>V</b> PID: 0101   |       |
| <b>PID:</b> 0102     |       |
| PID: 0103            |       |
| PID: 0104            |       |
| PID: 0105            |       |
| PID: 0106            |       |
| PID: 0107            |       |
| PID: 0108            |       |
| PID: 0109            |       |
| PID: 0110            |       |
| PID: 0111            |       |
| PID: 0112            |       |
| PID: 0113            |       |
| PID: 0114            |       |
| PID: 0115            |       |
| PID: 0116            |       |
| PID: 0117            |       |
| PID: 0118            |       |
| PID: 0119            |       |
| PID: 0120            |       |
| PID: 0121            | -     |
| P10: 0122            |       |
| OK                   |       |
|                      |       |

If no PIDs are excluded the button will be shown as

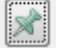

### Audio options

Default the Preference Application settings are used as described in chapter 2.8 "General Preferences – Audio Preferences".

For each Input, specific audio signaling can be used for:

- Input Lost Detection •
- PID Lost Detection

The button gives the possibility to test and hear the selected audio track.

## 4 Log View

All DVBMosaic log information is displayed in the Log View window.

| Log                              |      |                  |      |              |                                            |                              |
|----------------------------------|------|------------------|------|--------------|--------------------------------------------|------------------------------|
| 😯 3/4 Errors 🕥 24 Messages 🕥 All |      |                  |      |              |                                            |                              |
| Date/Time                        | ID   | Input            | PID  | Service      | Message                                    | Cleared                      |
| 124/01/2010 20:55:03             | 0101 | IP_239_10_10_101 |      |              | Using MGB1 profile for bitrate calculation |                              |
| 124/01/2010 20:55:03             | 0114 | IP_239_10_10_114 |      |              | Using MGB1 profile for bitrate calculation |                              |
| 24/01/2010 20:55:05              | 0104 | IP_239_10_10_104 | 2540 | NM-TV        | PID Lost Detected                          |                              |
| 3 24/01/2010 20:55:05            | 0104 | IP_239_10_10_104 | 2541 | NM-TV        | PID Lost Detected                          |                              |
| 3 24/01/2010 20:55:14            | 0104 | IP_239_10_10_104 | 2540 | NM-TV        | Service Lost Detected                      |                              |
| 24/01/2010 20:58:23              | 0103 | IP_239_10_10_103 | 0401 | RTL2 Austria | Freeze Detected                            | 24/01/2010 20:58:26 (3 secs) |

Different log types are used:

| Signalling |         | Description          |
|------------|---------|----------------------|
| 8          | Error   | Error log line       |
| •          | Warning | Warning log line     |
| 1          | Info    | Information log line |

All new Error messages are shown with a red background.

When an Error message is cleared the type changes from Error to Warning type, with a purple background.

In different columns detailed information is given

| Filter    | Description                                                     |
|-----------|-----------------------------------------------------------------|
| Date/time | The date and time the log information was generated             |
| ID        | Input Identifier                                                |
| Input     | Input Name                                                      |
| PID       | Optional: The PID to which the log information was related      |
| Service   | Optional: The audio service name, corresponding with to the PID |
| Message   | The log message                                                 |
| Cleared   | The date and time when the error was cleared.                   |

When hovering the mouse over a Log entry, a Tooltip will be displayed with all details.

|      | Date/Time: 24/01/2010 22:48:2         | 5  |
|------|---------------------------------------|----|
| IVIE | Input: 0104 - IP_239_10_10_104        |    |
| Fre  | PID: 1040                             |    |
| Fre  | Service: LT1-OOE                      |    |
| Fre  | Message: Freeze Detected              |    |
| Fre  | Cleared: 24/01/2010 22:48:27 (2 secs) |    |
| Free |                                       | -  |
| Free | zeDetected                            | 24 |

Different tabs can be used to filter the log types:

- Errors
- Messages
- All

Then number of entries is given in the tab name. For Errors the number of open and solved errors are given.

| Log                               |      |                  |      |              |                       |                               |  |
|-----------------------------------|------|------------------|------|--------------|-----------------------|-------------------------------|--|
| 😮 3/10 Errors 🚯 24 Messages 🍚 All |      |                  |      |              |                       |                               |  |
| Date/Time                         | ID   | Input            | PID  | Service      | Message               | Cleared                       |  |
| 24/01/2010 20:58:23               | 0103 | IP_239_10_10_103 | 0401 | RTL2 Austria | Freeze Detected       | 24/01/2010 20:58:26 (3 secs)  |  |
| <b>Q</b> 24/01/2010 20:59:03      | 0103 | IP_239_10_10_103 | 0512 | HSE24 extra  | Freeze Detected       | 24/01/2010 20:59:05 (2 secs)  |  |
| <b>4/01/2010 20:59:40</b>         | 0103 | IP_239_10_10_103 | 0512 | HSE24 extra  | Freeze Detected       | 24/01/2010 21:00:04 (24 secs) |  |
| 24/01/2010 21:00:35               | 0103 | IP_239_10_10_103 | 0512 | HSE24 extra  | Freeze Detected       | 24/01/2010 21:01:16 (41 secs) |  |
| 25/01/2010 09:05:15               | 0103 | IP_239_10_10_103 | 0512 | HSE24 extra  | Freeze Detected       | 25/01/2010 09:05:24 (9 secs)  |  |
| <b>4 25/01/2010 09:08:39</b>      | 0104 | IP_239_10_10_104 | 1010 | TW1          | Freeze Detected       | 25/01/2010 09:08:51 (12 secs) |  |
| <b>40</b> 25/01/2010 09:09:40     | 0104 | IP_239_10_10_104 | 1010 | TW1          | Freeze Detected       | 25/01/2010 09:09:50 (10 secs) |  |
| 25/01/2010 09:10:09               | 0104 | IP_239_10_10_104 | 1010 | TW1          | Freeze Detected       | 25/01/2010 09:10:15 (6 secs)  |  |
| <b>4 25/01/2010 09:10:31</b>      | 0104 | IP_239_10_10_104 | 1010 | TW1          | Freeze Detected       | 25/01/2010 09:10:36 (5 secs)  |  |
| <b>4</b> 25/01/2010 09:12:25      | 0104 | IP_239_10_10_104 | 1010 | TW1          | Freeze Detected       | 25/01/2010 09:12:26 (1 secs)  |  |
| 324/01/2010 20:55:05              | 0104 | IP_239_10_10_104 | 2540 | NM-TV        | PID Lost Detected     |                               |  |
| 324/01/2010 20:55:05              | 0104 | IP_239_10_10_104 | 2541 | NM-TV        | PID Lost Detected     |                               |  |
| <b>24/01/2010 20:55:14</b>        | 0104 | IP_239_10_10_104 | 2540 | NM-TV        | Service Lost Detected |                               |  |

By using the right mouse key, extra actions can be taken:

| Copy to Clipboard |  |
|-------------------|--|
| Clear Window      |  |

## 5 Wall

## 5.1 Introduction

The Wall configuration creates the layout of the presented walls. 10 Walls can be used.

Configuration of the wall is done via the "Wall Configuration" button.

## 5.2 Menu Bar

The sub-menu options available in the Menu Bar selection are File and Options.

#### File

| File menu | Principal functions                      |
|-----------|------------------------------------------|
| Load Wall | Load a Wall configuration from Hard Disk |
| Save Wall | Save the Wall configuration to Hard Disk |
| Exit      | Exits the Configuration Wall window      |

## **Options**

| Options menu            | Principal functions                                                   |
|-------------------------|-----------------------------------------------------------------------|
| Configuration Report    | Display configuration details (see also paragraph 5.11)               |
| Auto Populate Wall from | Fill all Services from the selected Inputs, starting from the channel |
| Selected Input          | position which was selected.                                          |
| Auto Populate Wall from | Clears the total Wall (except Clock and Images). Then fills all       |
| All Inputs              | channels left, with available Services from all Inputs.               |
| Clear Wall              | Clears the Wall configuration                                         |

## 5.3 Configure Wall

First the appropriate Wall has to be selected.

```
      Wall 1
      Wall 2
      Wall 3
      Wall 4
      Wall 5
      Wall 6
      Wall 7
      Wall 8
      Wall 9
      Wall 10
      Wall 11
      Wall 12
      Wall 13
      Wall 14
      Wall 14
      Wall 14
      Wall 14
      Wall 14
      Wall 14
      Wall 14
      Wall 14
      Wall 14
      Wall 14
      Wall 14
      Wall 14
      Wall 14
      Wall 14
      Wall 14
      Wall 14
      Wall 14
      Wall 14
      Wall 14
      Wall 14
      Wall 14
      Wall 14
      Wall 14
      Wall 14
      Wall 14
      Wall 14
      Wall 14
      Wall 14
      Wall 14
      Wall 14
      Wall 14
      Wall 14
      Wall 14
      Wall 14
      Wall 14
      Wall 14
      Wall 14
      Wall 14
      Wall 14
      Wall 14
      Wall 14
      Wall 14
      Wall 14
      Wall 14
      Wall 14
      Wall 14
      Wall 14
      Wall 14
      Wall 14
      Wall 14
      Wall 14
      Wall 14
      Wall 14
      Wall 14
      Wall 14
      Wall 14
      Wall 14
      Wall 14
      Wall 14
      Wall 14
      Wall 14
      Wall 14
      Wall 14
      Wall 14
      Wall 14
      Wall 14
      Wall 14
      Wall 14
      Wall 14
      Wall 14
      Wall 14
      Wall 14
      Wall 14
      Wall 14
      Wall 14
```

In each Wall, by using the pull-down, it also possible to:

- Copy wall, to another wall
- Load wall
- Save wall

Secondly, the Global wall parameters have to be set. This way the general grid and optional a clock is chosen and can be seen at the Wall Preview.

Third, each Channel has to be configured.

| Configure Wall                                   |                                                                                                    | ×             |
|--------------------------------------------------|----------------------------------------------------------------------------------------------------|---------------|
|                                                  |                                                                                                    |               |
| Wall: Wall 1 Wall 2 Wall 3 Wall 4 Wall 5         | Wall 6 Wall 7 Wall 8                                                                                                    |               |
| Channel Configuration:                           | Default Channel Size:                                                                                                    | c             |
| Type: Video 🔹 ID: 1                              | Size X: 1 Size Y: 1                                                                                                    |               |
| Name: Al Masriya Position: 0                     |                                                                                                    |               |
| Color: Size X: 2 Size Y: 4                       | Global Wall Parameters:                                                                                                    |               |
| Background: Aspect Ratio: Application 🔻          | Grid X: 12 Grid T: 24 V Keep Channel positions while resizing wall                                                                                                    | Vall Preview: |
| Mask Content Display Collapsed                   | 1 23 CLK 3 23 4 23 CLK 6<br>V:163 Las Vegas V:161 V:289 Amsterdam V:                                                                                                    | 23<br>:166    |
| Input: 0023 UDP 101   Select Service             | Al Masnya K1P1 KAL1 I                                                                                                    | v/            |
| Video PID: 163                                   | 9 23                                                                                                    | 23            |
| Overlay:  None Display Active Region             | V:58<br>TVEi 18 24 7 23 2 23 12 23 Al.3                                                                                                    | 155<br>azeera |
| © Subtitle PID:                                  | V:518 V:167 V:164 V:139<br>TV Oost ARTE TV5MONDE 2M Monde                                                                                                    |               |
| Teletext PID: TT Page: 100 (Hex)                 | 42 22                                                                                                    | 12            |
| Mode: Timeout: Level: (%)                        | 13 V:712 131 23 32 26 33 25 34 25 35 25 44 26 45 26 46 26 V                                                                                                    | :167          |
| Freeze Detection: Custom V 15 10                 | N: INT International V:289 V:1010 V:513 V:515 V:301 V:1010 V:1020 V:2110 All RAT 1 TV/1 CK AUSTRINO AUSTRINO V Austria TV/1 Carty Carty                                                                                                    | KIE -         |
| Black Detection: Application                     | 39 24 40 24 41 23 42 23 43 23 47 25 48 25 49 25 14<br>V(520 V(521 V(528 V(566 V(566 V(5 | 24            |
| Silence AND Freeze Detection: Application  5 5   | 5 23 Toolond Brokent PATI TV7 All Incore DTL Austria/OY Austria Europent 16<br>V:168 ro 24 ro 24 ro | 24            |
| PID Lost Detection: Application                  | CANAL ALGERIE 20 24 51 24 53 24 53 24 54 24 55 24 56 24 57 24 19<br>V:512 V:513 V:514 V:515 V:516 V:517 V:518 V:519 20                                                                                                    | 24            |
| Service Lost Detection: Application 💌            | 58 26 59 26 60 26 61 26 62 26 63 26 64 26 65 26 21                                                                                                    | 24            |
| Acknowledge Mode: Application 🔻                  | 22 25 36 23 37 23 38 23 23 V(147 V(712 V(139                                                                                                    | 24            |
| 🚺 Custom Audio Alerts 🛛 👼 Measurement Scheduling | EuroNews ARTE TRT International 2M Monde                                                                                                    | 24            |
|                                                  | 25                                                                                                    | 24            |
| Audio PIDs: PID Name Detection Mode Prg Edit     | 29 23 30 24 17 24 27                                                                                                    | 26            |
| 104 ara All 1<br>Delete                          | T:291 (100) T:44 (100) T:34 (100)<br>RAI 1 TV Oost TV Rijnmond 28                                                                                                    | 26            |
|                                                  |                                                                                                    | hage          |
| Add                                              |                                                                                                    |               |
|                                                  |                                                                                                    |               |
| Add Delete                                       |                                                                                                    |               |

## **Default Channel Size**

Settings which have to be chosen once, for each wall

| Default Channel Size: |  |  |  |  |
|-----------------------|--|--|--|--|
| Size X: 1 Size Y: 1   |  |  |  |  |

#### Size X

The default number of cells used horizontal for a new channel.

#### Size Y

The default number of cells used vertical for a new channel.

#### **Global Wall Parameters**

| -Global Wall Paramete | s:                                        |                    |
|-----------------------|-------------------------------------------|--------------------|
| Grid X: 4 G           | id Y: 20 Keep Channel positions while res | sizing wall Resize |

#### Grid X

The number of cells used horizontal for a Wall.

#### Grid Y

The number of cells used vertical for a Wall.

#### Keep Channel positions while resizing wall

If enabled, the channels will be using the same position after resizing the wall.

#### Resize

By pressing the Resize button, it is also possible to larger the grid, while all object stay in in 'relative' place.

| Resize Wall X                                                 | < |
|---------------------------------------------------------------|---|
| Actual Size:<br>Grid X: 4 Grid Y: 20<br>New Size:             | ] |
| Grid X: 20 Grid Y: 200                                        | ] |
| (New grid size should be a multiply<br>of the old grid size!) |   |
| Cancel OK                                                     |   |

In the 'Resize Wall' the new Grid X and Y size can be given. Of course the new size has to be a multiple of the original size.

After setting the X and Y grid, a new Wall preview will be shown. Each channel position number is shown in the centre of each channel grid.

Selecting an existing Channel configuration, can be done by mouse clicking a specific cell in the Preview Wall.

|    |    |    |    | Wall Preview: |
|----|----|----|----|---------------|
| 0  | 1  | 2  | 3  | 4             |
| 5  | 6  | 7  | 8  | 9             |
| 10 | 11 | 12 | 13 | 14            |
| 15 | 16 | 17 | 18 | 19            |
| 20 | 21 | 22 | 23 | 24            |

A empty wall be show as:

## Channel Configuration

Selecting an existing Channel configuration, can be done by mouse clicking a specific cell in the Preview Wall. The focused Channel will be coloured brawn.

Channels can be deleted, copied and paste, using the right mouse button menu, or shortcuts.

| Right mouse menu | Short key         | Principal functions         |  |
|------------------|-------------------|-----------------------------|--|
| Сору             | Ctrl+C            | Copy the selected channel   |  |
| Paste            | Ctrl+P            | Paste the selected channel  |  |
| Delete           | <delete></delete> | Delete the selected channel |  |

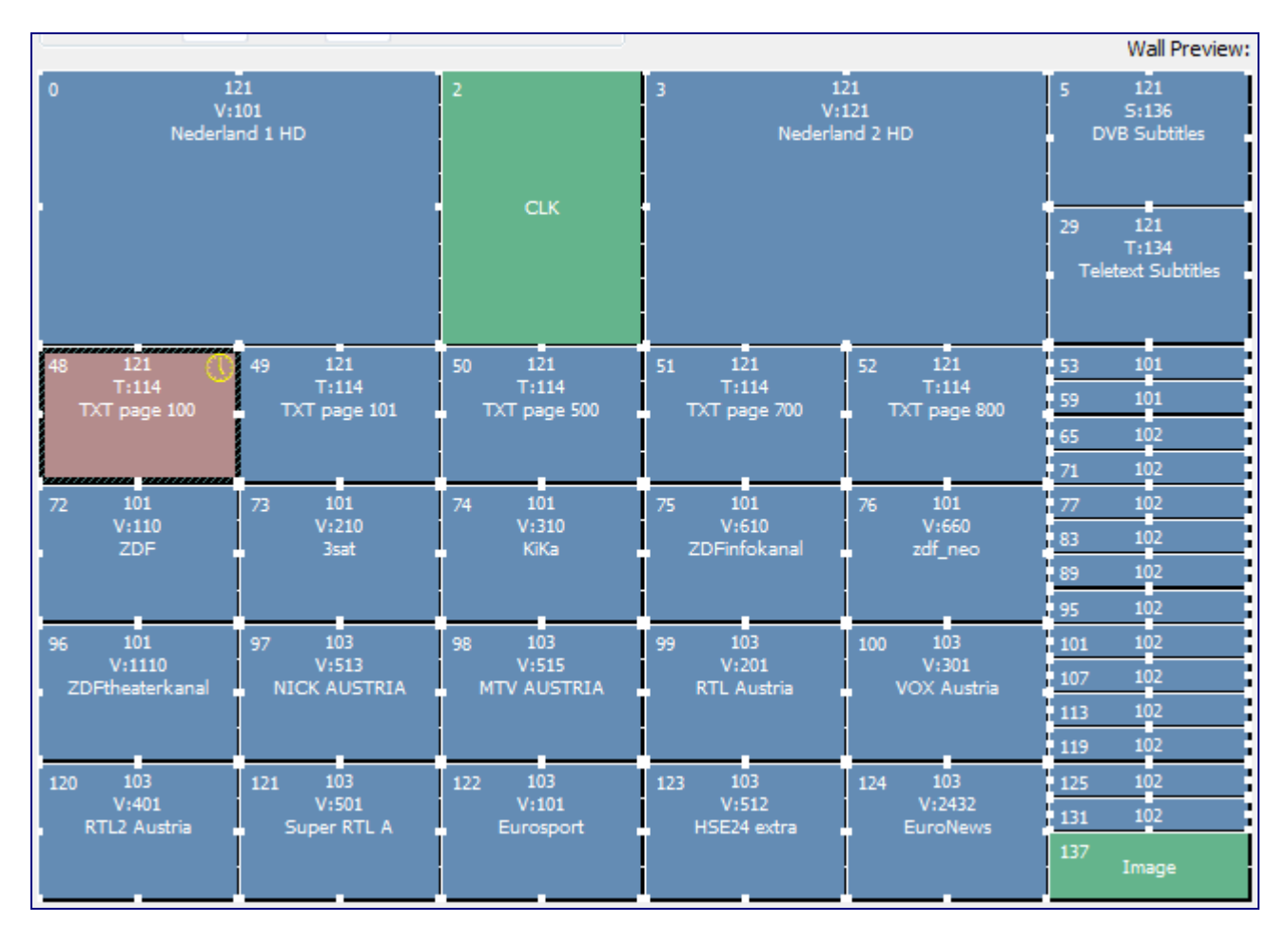

If an input is deleted, the related wall components will be coloured red.

| 0 | 23<br>V:110<br>ZDF | 1 | 23<br>V:210<br>3sat | 2 |
|---|--------------------|---|---------------------|---|
|   |                    |   | _                   |   |

For different types of input, a channel can be configured:

- Clock
- Image
- Video
- Subtitle
- Teletext
- Audio
- Service
- Text
- ETR290 Level 1
- PID Monitor
- Penalty Box
- Chart

By selecting the Type pull down, the required channel type can be configured.

### **Channel configuration**

| Ad | d Delete |
|----|----------|
|    |          |

#### Add

After the channel configuration, the new Channel configuration will be added to the Wall.

#### Delete

Delete the selected Channel configuration out of the Wall.

#### Multi Monitor support

When using multiple displays connected to one machine, the grid has to be adjusted so shown services will not be split over different displays. It is also handy to choose a grid which can be divided over the multiple displays.

#### Wall exit

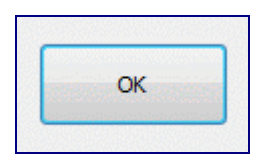

**OK** Leave the Configure Wall window.

## 5.3.1 Clock

A real-time clock can be added to the wall by selecting the Clock type.

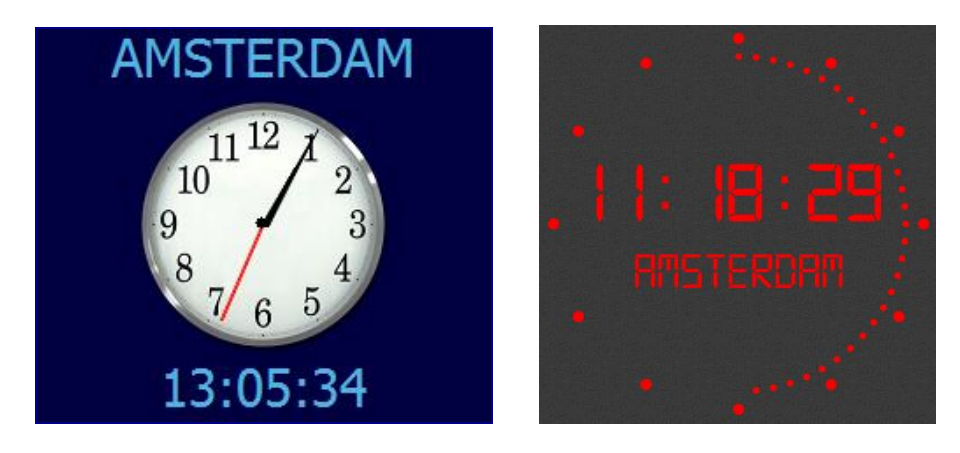

The clock uses the computer time.

| Channel Configuration: |                      |               |          |                 |
|------------------------|----------------------|---------------|----------|-----------------|
| Type:                  | Clock                |               |          | ID: 11          |
| Name:                  | Amsterdam            | Position:     | 9        |                 |
| Color:                 | <b>•</b>             | Size X:       | 1        | Size Y: 1       |
| Background:            | As                   | pect Ratio:   | Applica  | ation 🔻         |
|                        | Mask Content         |               | Disp     | lay Collapsed   |
| Input:                 | None                 | •             | Select   | Service         |
| Clock Type:            | Analog 👻             |               |          |                 |
| TimeZone:              | (UTC+01:00) Amsterda | m, Berlin, Be | ern, Ror | me, Stockholr 🔻 |
| Notation:              | 24 Hour 🔻            |               |          |                 |
| Sync:                  | System 🔻             |               |          |                 |
| Clock Theme:           | Modern 👻             |               |          |                 |

#### Туре

Select Clock

#### ID

Unique Identifier per Wall, which is used for external communication (e.q. SNMP, DVBMonitor).

#### Name

Clock name, presented above the clock.

#### Color

The color which could be used to highlight the Channel name.

#### Background

For a standard clock style, the background color can be selected.

### Position

The position number of the clock.

#### Size X

The horizontal size of the clock.

#### Size Y

The vertical size of the clock.

#### Clock Type

Selection of clock mode:

- Off
- Analog
- Digital
- Both (Analog and Digital)
- Broadcast

When using the 'Broadcast' clock type, also the colours for the inner and outer can be chosen:

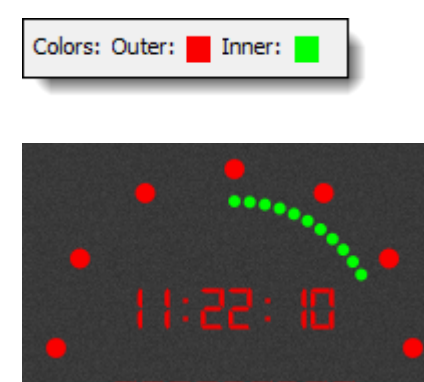

#### TimeZone

UTC Offset can be used.

| (UTC+01:00) Amsterdam, Berlin, Bern, Ron      | - |
|-----------------------------------------------|---|
| (UTC+01:00) Amsterdam, Berlin, Bern, Rom      |   |
| (UTC+02:00) Minsk                             |   |
| (UTC+02:00) Cairo                             |   |
| (UTC+02:00) Helsinki, Kyiv, Riga, Sofia, Tall |   |
| (UTC+02:00) Athens, Bucharest, Istanbul       |   |
| (UTC+02:00) Jerusalem                         |   |
| (UTC+02:00) Amman                             |   |
| (UTC+02:00) Beirut                            |   |
| (UTC+02:00) Windhoek                          |   |
| (UTC+02:00) Harare, Pretoria                  |   |
| (UTC+03:00) Kuwait, Riyadh                    |   |
| (UTC+03:00) Baghdad                           |   |
| (UTC+03:00) Nairobi                           |   |
| (UTC+03:00) Moscow, St. Petersburg, Volg      |   |
| (UTC+03:30) Tehran                            |   |
| (UTC+04:00) Abu Dhabi, Muscat                 |   |
| (UTC+04:00) Baku                              | - |
| (UTC+04:00) Yerevan                           | = |
| (UTC+04:00) Tbilisi                           |   |
| (UTC+04:00) Port Louis                        |   |
| (UTC+04:30) Kabul                             |   |
| (UTC+05:00) Ekaterinburg                      |   |
| (UTC+05:00) Islamabad, Karachi                |   |
| (UTC+05:00) Tashkent                          |   |
| (UTC+05:30) Chennai, Kolkata, Mumbai, Ne      |   |
| (UTC+05:30) Sri Jayawardenepura               |   |
| (UTC+05:45) Kathmandu                         |   |
| (UTC+06:00) Dhaka                             |   |
| (UTC+06:00) Astana                            |   |
| UTC+06:00) Novosibirsk                        | T |

#### Notation

Selection of time notation:

- 24 Hour
- AM/PM

### Sync

Selection of the clock synchronization source:

- System time
- Input (TDT/TOT/SIT) time

## Clock Style

Selection of clock style:

- Standard
- Modern

## 5.3.2 Image

An Image can be added to the wall by selecting the Image type.

| Channel Configuration:     |                       |                   |  |  |  |  |  |  |  |
|----------------------------|-----------------------|-------------------|--|--|--|--|--|--|--|
| Type:                      | Image 🔹               | <b>ID:</b> 2      |  |  |  |  |  |  |  |
| Name:                      | Position:             | 1                 |  |  |  |  |  |  |  |
| Color:                     | Size X:               | 1 Size Y: 1       |  |  |  |  |  |  |  |
| Background:                | Aspect Ratio:         | Application 🔻     |  |  |  |  |  |  |  |
|                            | Mask Content          | Display Collapsed |  |  |  |  |  |  |  |
| Input:                     | 0001 Input 🔹          | Select Service    |  |  |  |  |  |  |  |
| Type:  Disk/File  HTTP/URL |                       |                   |  |  |  |  |  |  |  |
| Image:                     | Picture 1. jpg        | •                 |  |  |  |  |  |  |  |
| http://                    |                       |                   |  |  |  |  |  |  |  |
|                            | Auto Refresh 10 min 💌 |                   |  |  |  |  |  |  |  |

#### Туре

Select Image

#### Name

Image name (only used for reporting).

#### Position

The position number of the image.

#### Size X

The horizontal size of the image.

#### Size Y

The vertical size of the image.

#### Aspect Ratio

A preferred Aspect Ratio can be chosen.

- Application (default)
- Off (stretch image)
- 4:3
- 16:9

#### Туре

An image can be selected from different source types:

- Disk/File
- HTTP/URL

#### Image

Selection of the image file. Image files are stored in the /image directory.

## http://

URL of the webpage

### Auto refresh

If enabled, the webpage can be refreshed automatically, using a selected interval:

- 1 min
- 5 min
- 10 min (default)
- 15 min
- 30 min
- 1 hour
- 12 hour
- 24 hour

## 5.3.3 Video

Video can be added to the wall by selecting the Video type.

| Channel Configuration:                           |                                 |             |             |        |         |        |  |  |  |
|--------------------------------------------------|---------------------------------|-------------|-------------|--------|---------|--------|--|--|--|
| Type:                                            | Video                           |             |             | $\sim$ | I       | D: 1   |  |  |  |
| Name:                                            | ZDF                             |             | Posi        | tion:  | 0       |        |  |  |  |
| Text Color:                                      | Size X: 1 Size Y:               |             |             |        |         |        |  |  |  |
| Background:                                      | nd: Aspect Ratio: Application ~ |             |             |        |         |        |  |  |  |
| Mask Content Display Collapsed                   |                                 |             |             |        |         |        |  |  |  |
| Input: 0001 239.120.121.1 V Select Service       |                                 |             |             |        |         |        |  |  |  |
| Video PID:                                       | 110                             |             | o:          |        | ~ 1     |        |  |  |  |
|                                                  |                                 |             |             |        |         |        |  |  |  |
|                                                  | Osubiida PID: Hide Overlav      |             |             |        |         |        |  |  |  |
|                                                  |                                 |             |             |        |         |        |  |  |  |
|                                                  | Orc                             | Type        | e: CC1 V    |        |         |        |  |  |  |
|                                                  | 000                             |             | Mode:       |        | Timeout |        |  |  |  |
| F                                                | reeze De                        | tection:    | Application | ~      | 5       | 10     |  |  |  |
|                                                  | Dia de Da                       | testion     | Application | -      | 5       | 00     |  |  |  |
| Black Detection:                                 |                                 | Application |             | 5      | 50      |        |  |  |  |
| Silence AND Freeze Detection: Application ~      |                                 |             |             |        | 5       |        |  |  |  |
| PID Lost Detection: Application 🗸                |                                 |             |             | $\sim$ | 3       |        |  |  |  |
| Service Lost Detection: Application $\checkmark$ |                                 |             |             |        |         |        |  |  |  |
| Encryption Detection: Application                |                                 |             |             |        |         |        |  |  |  |
| Aspect Ratio Detection: Application $\checkmark$ |                                 |             |             |        |         |        |  |  |  |
| EIT Now Detection: Application                   |                                 |             | ~           | 3      |         |        |  |  |  |
| ETR290 Detection: Application ~                  |                                 |             |             |        |         |        |  |  |  |
| Pre-Scale Mode: Application V                    |                                 |             |             | ~      |         |        |  |  |  |
| Ack                                              | nowledg                         | e Mode:     | Application | ~      |         |        |  |  |  |
| Custom Audio Alerts     Scheduling / Region      |                                 |             |             |        |         |        |  |  |  |
| Audio PIDs:                                      | PID                             | Name        | Channel M   | lode   | Prg     | Edit   |  |  |  |
|                                                  | 120                             | deu         | Applicati   | ion    | 1       |        |  |  |  |
|                                                  | 121                             | mis         | Applicati   | on     | 1       | Delete |  |  |  |
|                                                  | 122                             | mul         | Applicati   | on     | 1       | Add    |  |  |  |
|                                                  | 125                             | deu         | Applicati   | on     | 1       |        |  |  |  |
|                                                  |                                 |             |             |        |         |        |  |  |  |

### Туре

Select Video

#### ID

Unique Identifier per Wall, which is used for external communication (e.q. SNMP, DVBMonitor).

#### Name

The Channel name, which will be displayed with the video.

#### Color

The color which is used to highlight the Channel name.

#### Background

The channel name background color.

#### Mask Content

If enabled, the video image will be masked according the preferred mask mode which is chosen in Preferences – Application (Mosaic, Black or Darken).

#### Position

The position number of the channel.

#### Size X

The horizontal size of the channel, which can also be changed by using the handles at the border of the channel.

#### Size Y

The vertical size of the channel, which can also be changed by using the handles at the border of the channel.

#### Aspect Ratio

A preferred Aspect Ratio can be chosen.

- Application (default)
- Off (stretch)
- Auto (following the MPEG header aspect ratio)
- 4:3
- 16:9

#### **Display Collapsed**

If enabled, the active video will not be shown. Only the UMD is shown.

#### Input

Pull down list of all available Transport Stream inputs.

### Select Service

Instead of typing the appropriate Service and PID numbers, via Select Service the service and its components can directly be selected. Select Service will give all services which are found in the selected input Transport Stream, after have been in running mode.
| Select Service                                 | <b>x</b> |
|------------------------------------------------|----------|
| E 2 Program 28006 - 7DE                        |          |
| 9 PID: 0110 Type: 02 - Video MPEG-2            |          |
| 4: PID: 0120 Type: 02 - Audio MPEG-1           |          |
| 4: PID: 0121 Type: 03 - Audio MPEG-1           |          |
| 4: PID: 0125 Type: 06 - Private PES, Audio AC3 |          |
| PID: 0130 Type: 06 - Private PES, Teletext     |          |
| PID: 0131 Type: 06 - Private PES, Subtitle     |          |
| □ ·· ■ K Program 28007 - 3sat                  |          |
| PID: 0210 Type: 02 - Video MPEG-2              |          |
| PID: 0220 Type: 03 - Audio MPEG-1              |          |
| PID: 0221 Type: 03 - Audio MPEG-1              |          |
| PID: 0225 Type: 06 - Private PES, Audio AC3    |          |
| PID: 0230 Type: 06 - Private PES, Teletext     |          |
| 🖃 📲 🔣 Program 28008 - KiKa                     |          |
| PID: 0310 Type: 02 - Video MPEG-2              |          |
| 4: PID: 0320 Type: 03 - Audio MPEG-1           |          |
| PID: 0330 Type: 06 - Private PES, Teletext     |          |
| 🗄 📲 🛃 Program 28011 - ZDFinfokanal             |          |
| 🕀 📲 🍕 Program 28012 - DKULTUR                  |          |
| 🕀 📲 🍕 Program 28013 - DLF                      |          |
| 🕀 📲 🔣 Program 28014 - zdf_neo                  |          |
| 🗄 🕛 🔣 Program 28016 - ZDFtheaterkanal          |          |
| 🗄 🕛 🍕 Program 28017 - DRadio Wissen            |          |
|                                                |          |
|                                                |          |
| Cancel                                         | ОК       |
|                                                |          |

Also multiple Services can be selected at once. Therefore, first a not used channel position in the Wall has to be selected.

| Select Service                        | ×  |
|---------------------------------------|----|
| 7                                     |    |
| Program 28007 - 3sat                  |    |
|                                       |    |
| Program 28011 - ZDFinfokanal          |    |
| 🕀 📲 🐗 Program 28012 - DKULTUR         |    |
| 🖅 📲 🍕 Program 28013 - DLF             |    |
| 🗄 📲 🔣 Program 28014 - zdf_neo         |    |
| 🗉 🔹 🚺 Program 28016 - ZDFtheaterkanal |    |
| 🗄 📲 🍕 Program 28017 - DRadio Wissen   |    |
|                                       |    |
|                                       |    |
|                                       |    |
|                                       |    |
|                                       |    |
|                                       |    |
|                                       |    |
|                                       |    |
|                                       |    |
|                                       |    |
|                                       |    |
|                                       |    |
|                                       |    |
|                                       |    |
|                                       | 01 |
| Cancel                                | ОК |
|                                       |    |

# Video PID

Selected Video PID.

#### Logo

If enabled, a service logo can be selected which will be overlaid over the video signal.

### No PCR!

Enable this option, if the PCR is not accurate or does not exist for this service

# **Overlay**

| Overlay: 🔘 None |       |     | Display Active Region 🗹 |
|-----------------|-------|-----|-------------------------|
| Subtitle        | PID:  | 125 | Hide Overlay            |
| ◯ Teletext      | PID:  |     | TT Page: 100            |
| ⊖cc             | Type: | CC1 | ✓ Hide Icons ☑          |

Different types of overlay are possible:

- None
- DVB-Subtitle
- Teletext
- CC (Closed Captioning)

For DVB-Subtitle overlay, the DVB-Subtitle PID must be selected. For Teletext overlay, the Teletext PID and Teletext page must be selected.

For CC (Closed Captioning) we support: CC1, CC2, CC3, CC4 and 708.

#### **Display Active Region**

If enabled, scales the active region to full display.

## **Hide Overlay**

If enabled, the Subtitle or Teletext overlay will not be shown. But the PID lost check and the Teletext Page Time-out check are still monitoring.

#### **Hide Icons**

If enabled, for this wall component no icons will be overlaid for:

- Aspect ratio
- Subtitles
- Teletext
- Now/Next
- ETR290 Level 1
- HbbTV
- SCTE-35

# **Measurements**

|                               | Mode:                   |        | Timeout: | Level: (%) |  |
|-------------------------------|-------------------------|--------|----------|------------|--|
| Freeze Detection:             | Application             | $\sim$ | 10       | 10         |  |
| Black Detection:              | Application             | $\sim$ | 5        | 90         |  |
| Silence AND Freeze Detection: | Application             | $\sim$ | 5        |            |  |
| PID Lost Detection:           | Application             | $\sim$ | 3        |            |  |
| Service Lost Detection:       | Application             | $\sim$ |          |            |  |
| Encryption Detection:         | Application             | $\sim$ |          |            |  |
| Aspect Ratio Detection:       | Application             | $\sim$ |          |            |  |
| EIT Now Detection:            | Application             | $\sim$ | 3        |            |  |
| ETR290 Detection:             | Application             | $\sim$ |          |            |  |
| Pre-Scale Mode:               | Application             | $\sim$ |          |            |  |
| Acknowledge Mode:             | Application             | $\sim$ |          |            |  |
| Ocustom Audio Alerts          | s Scheduling / Region 💿 |        |          |            |  |

Default for each Channel the Preference Application settings are used as described in chapter 2.8 "General Preferences – Measurements".

For each Channel, the settings can be overruled for:

- Freeze Detection
- Black Detection
- Freeze/Silence Detection
- PID Lost Detection
- Service Lost Detection
- Encryption Detection
- Aspect Ratio Detection
- EIT Now Detection
- ETR290 Detection
- Pre-Scale Mode
- Acknowledge Mode

#### For Pre-scale mode, different scaling selections can be made

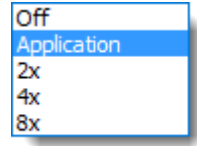

# **Custom Audio alerts**

Default for each Channel the Preference Application settings are used as described in chapter 2.8 "General Preferences – Audio Preferences".

| Channel Custom Audio Alerts   |                     | X   |
|-------------------------------|---------------------|-----|
| Alerts:                       |                     |     |
| Freeze Detection:             | FreezeDetection.wav | - @ |
| Resolved:                     | Application Default | -   |
| Black Detection:              | BlackDetection.wav  | -   |
| Resolved:                     | Application Default | -   |
| Silence AND Freeze Detection: | Application Default | -   |
| Resolved:                     | Acknowledge.wav     | -   |
| PID Lost Detection:           | Application Default | -   |
| Resolved:                     | Application Default | -   |
| Service Lost Detection:       | Application Default | -   |
| Resolved:                     | Application Default | -   |
| Cancel                        |                     | ОК  |

For each Channel, specific audio signaling can be used for:

- Freeze Detection
- Black Detection
- Silence/Freeze Detection
- PID Lost Detection
- Service Lost Detection

The button gives the possibility to test and hear the selected audio track.

# Measurement scheduling and Region

With the scheduling option you can specify which check is active on specific days between specific times. Multiple measurement schedules can be configured for a channel.

| Scheduler                                                                                                    | Scheduler X |         |             |           |           |          | ×          |                          |          |                |            |        |
|----------------------------------------------------------------------------------------------------|-------------|---------|-------------|-----------|-----------|----------|------------|--------------------------|----------|----------------|------------|--------|
| Schedules                                                                                                    | :           |         |             |           |           |          |            |                          |          |                |            |        |
| Start                                                                                                    | Stop        | Enabled | Days        |           | Freeze    | Black    | Silence    | Silence AND Freeze       | PID      | Service        | Encryption | Aspect |
| 16:00                                                                                                    | 23:30       | Yes     | Mon/Tue/We  | d/Thu/Fri | *         | *        | *          |                          | *        |                |            | *      |
| 18:00                                                                                                    | 23:30       | Yes     | Tue/Sat/Sun |           | *         | *        | *          |                          | *        |                |            | *      |
|                                                                                                    |             |         |             |           |           |          |            |                          |          |                |            |        |
|                                                                                                    |             |         |             |           |           |          |            |                          |          |                |            |        |
|                                                                                                    |             |         |             |           |           |          |            |                          |          |                |            |        |
|                                                                                                    |             |         |             |           |           |          |            |                          |          |                |            |        |
|                                                                                                    |             |         |             |           |           |          |            |                          |          |                |            |        |
|                                                                                                    |             | In data | Delete      |           |           |          |            |                          |          |                |            | Class. |
| Add                                                                                                    |             | Jpoate  | Delete      |           |           |          |            |                          |          |                |            | Clear  |
| ☑ Enabled         ☑ Check Freeze Detection         ☑ Check Black Detection         ☑ Check Silence Detection         ☑ Check Silence Detection         ☑ Check Silence AND Freeze Detection         ☑ Check Silence AND Freeze Detection         ☑ Check Silence AND Freeze Detection         ☑ Check Silence AND Freeze Detection         ☑ Check Struce Lost Detection         ☑ Check Service Lost Detection         ☑ Check Aspect Ratio Detection         ☑ Check Aspect Ratio Detection         ☑ Check Aspect Ratio Detection         ☑ Check Aspect Ratio Detection |             |         |             |           |           |          |            |                          |          |                |            |        |
| Off-Air Slid                                                                                                    | de: None    |         |             |           | ✓ Measure | ments ar | e disabled | during detection of this | s Slide. |                |            |        |
| Regi                                                                                                    | on: Left:   | 20.0 R  | light: 40.0 | Top: 60.0 | Bottom:   | 80.0     | (Defau     | lt 0,0,0,0) Used for Fre | eeze/B   | lack detection | n region   |        |
| OK                                                                                                    |             |         |             |           |           |          |            |                          |          |                |            |        |

If a test is not used in the 'Configure Wall' setup, it will be shown grey in the Schedules overview list.

A small 'clock' icon on the right of the wall item indicates the use of Measurement Scheduling for this channel.

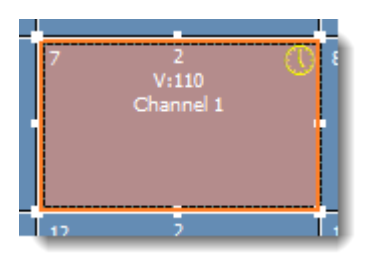

# **Slide Detection Setup**

It is also possible to let the system detect a 'Slide' to ignore all errors. This can be used for channels that do not broadcast 24/7, or only during night times.

| Off-Air Slide: | Pauze_Slide_M3 ~ | Measurements are disabled during detection of this Slide. | h |
|----------------|------------------|-----------------------------------------------------------|---|
|                |                  |                                                           |   |

The first step is to make a snapshot/screenshot of the Slide. For this it is recommended to make a recording of the slide and use this as FILE input. When you see the slide, press CONTROL-SHIFT keys, and click with the LEFT mouse button on the channel. DVBMosaic will ask you where to store the slide on disk.

Next, start the 'Slide Editor' that you can find in the installation folder of DVBMosaic. Open the JPEG file, zoom in, and add unique/stable pixels by pressing the CONTROL + LEFT mouse button on the pixels.

Make sure there is enough space around the pixels, do not take for example a black pixel next to a white one (or via versa), but make sure there is enough black pixels around it 10 Slide points is a good amount.

Save this in the 'Slides' folder inside the DVBMosaic installation folder.

Open the wall configurator, select the Channel that should be checked against this slide, press the 'Measurement' button, and select the slide and press OK

A small icon "square with a cross" on the right of the wall item indicates the Slide Detection is active for this channel.

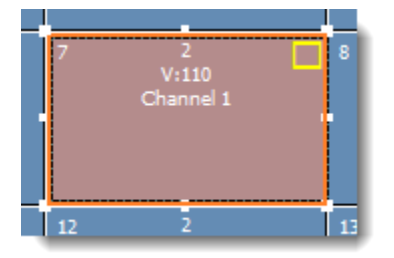

Next start the normal monitoring. When the slide is detected you will see a 'Pause' icon on top of the video, and the measurements will be stopped/solved.

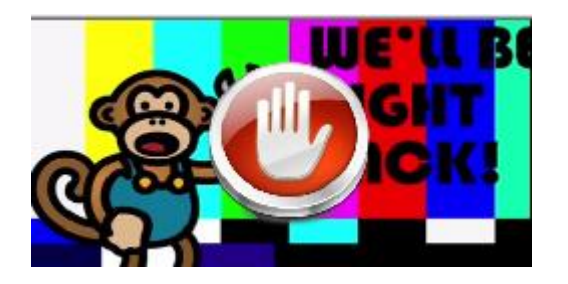

# Active Region

You can specify a region where the checks are active for black/freeze.

For instance, if you have a Tell-Sell channel with a border on the right, you only want to active the active content (the left part).

Or a music channel with a ticket tape (two different playout systems), you might want to measure only the active video. You can enable the display of the active Region in the Layout settings

| Region:         Left:         20.0         Right:         40.0         Top:         60.0         Bottom:         80.0         (Default 0,0,0,0) Used for Freeze/Black determined by the second determined by the second d | ion region |
|----------------------------------------------------------------------------------------------------|------------|
|----------------------------------------------------------------------------------------------------|------------|

The values are set in %.

A small icon "square" on the right of the wall item indicates the Active Region filter is active for this channel.

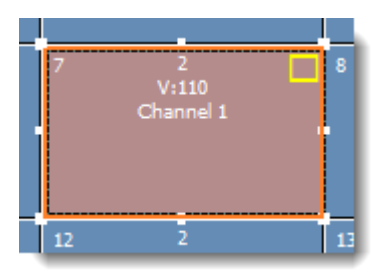

In the Mosaic view the region is shown in green.

Please be aware you have to enable the 'Show Region' preference.

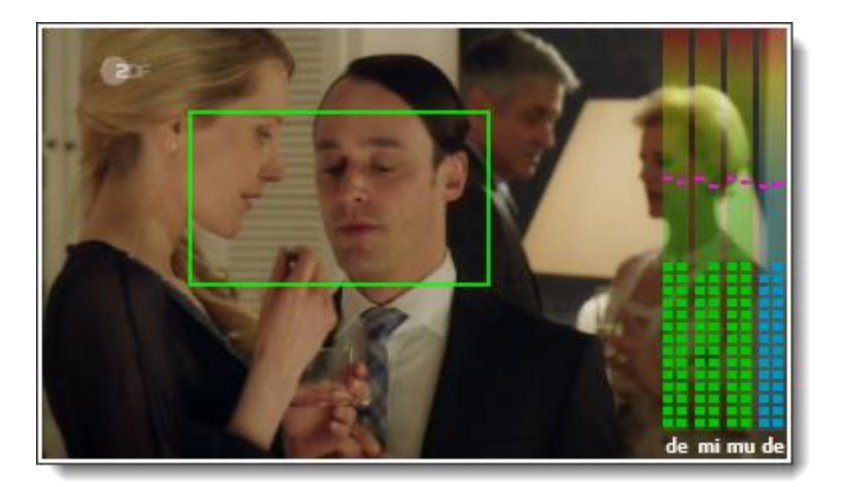

If Scheduling, Slide Detection and Active Region are enabled, all three icons will be shown.

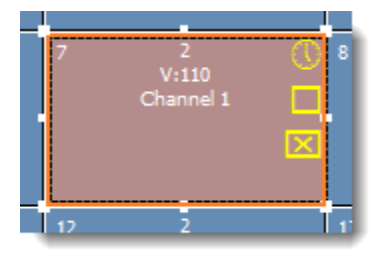

# Audio PID configuration

| Audio PIDs: | PID | Name | Channel Mode | Prg | Edit   |
|-------------|-----|------|--------------|-----|--------|
|             | 120 | de   | Application  | 1   |        |
|             | 121 | mi   | Application  | 1   | Delete |
|             | 122 | mu   | Application  | 1   |        |
|             | 125 | de   | Application  | 1   | Add    |
|             |     |      |              |     |        |

Maximal of 20 audio components can be used:

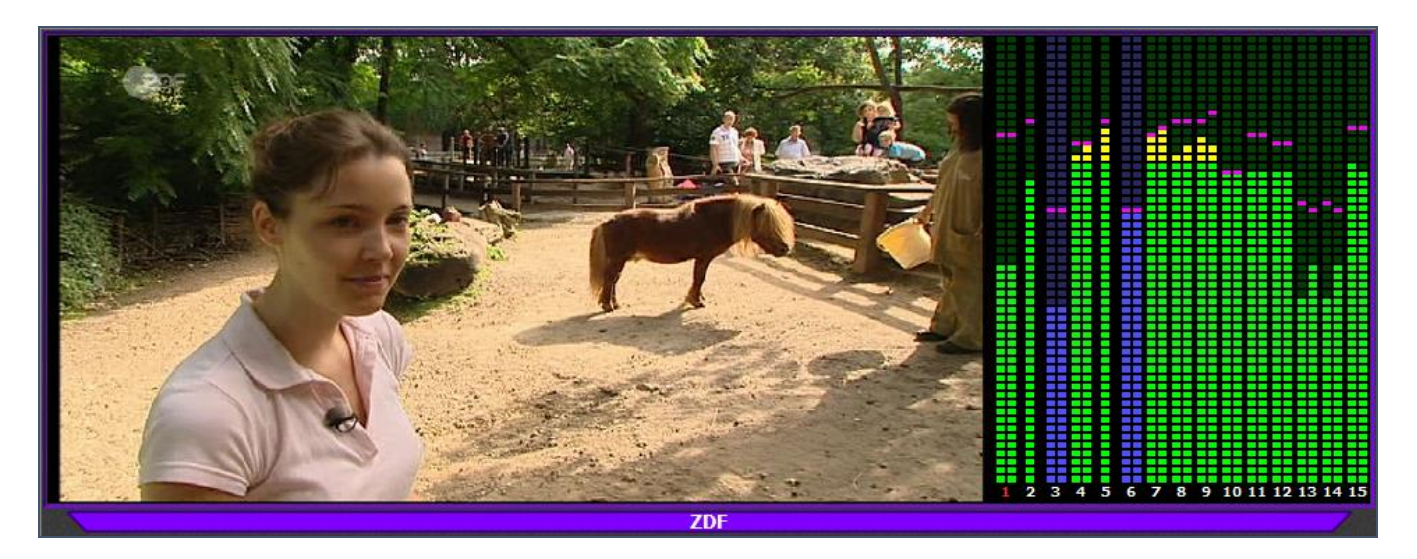

If an audio problem occurs (Silence, PID Lost, Input Lost) and no audio name is used, a red E\* will be shown:

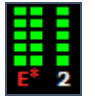

If an audio problem occurs (Silence, PID Lost, Input Lost) and an audio name is used, the audio name will be shown in red:

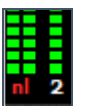

# Audio PID's: Edit / Delete / Add

Editing (multiple) Audio PID's .

| Configure Audio PID     |                                                    |
|-------------------------|----------------------------------------------------|
| PID:                    | 2433 Name: GE Program: 1                           |
| Silence Detection Mode: | Application   PID Lost Detection Mode: Application |
| Timeout:                | 60 (Seconds) Timeout: 3 (Seconds)                  |
| Silence Level:          | -50 (dB)                                           |
| Max Audio Channels:     | All   Channel Detection Mode: All                  |
| Audio Options:          |                                                    |
| Silence Detection:      | Application Default                                |
| Resolved:               | Application Default                                |
| PID Lost Detection:     | Application Default                                |
| Resolved:               | Application Default                                |
| Cancel                  | ОК                                                 |

## PID

Audio PID coming out of the Input Transport Stream.

If no Audio PID is given, there will not be shown any audio. If Audio PID 0 is given, automatically the first Audio PID number coming from the PMT will be used.

#### Name

If the name of the audio component is used together with video, only the 2 first characters are shown. If no name is used, also no name background will be shown.

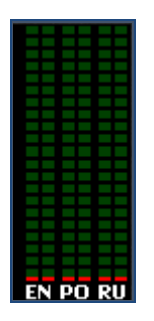

When used without a Video PID, the audio components are interpreted as Radio services and the full name will be presented.

| TTTTT  |          |  |
|--------|----------|--|
|        |          |  |
|        |          |  |
|        |          |  |
| ****** | ┢╋╋╋╋╋╋╋ |  |
|        |          |  |
|        |          |  |

# Program

Program selection, used for Dolby-E

### Silence Detection Mode

Select the appropriate Silence Detection mode settings:

- Off (no silence detection)
- Application (use application settings)
- Custom (use custom settings)

#### Silence Level / Timeout

If custom Silence Detection enabled, Silence Detection signalling will be given after xx Seconds of Silence using yy dB as Silence level.

#### Max Audio Channels

Select the maximum number of audio components which should be shown.

- All
- 1
- 2
- 3
- 4
- 5
- 6

## **Channel Detection Mode**

Select the appropriate Silence detection Channel mode (Now possible to check individual channels, ignored for PID's with more than two channels):

- All
- Separate

Use this option if you have two languages that share the same stereo audio.

(For example Left = Spanish and Right = English)

When enabled, silence detection is performed for each individual language (left/right)

#### Audio options

Default the Preference Application settings are used as described in chapter 2.8 "General Preferences – Audio Preferences". For each Audio PID, specific audio signaling can be used for:

- Silence Detection
- PID Lost Detection

The button gives the possibility to test and hear the selected audio track.

# 5.3.4 Subtitle

Channel Configuration: ID: 7 Type: Subtitle • Name: ZDF Position: 3 Size X: Size Y: 1 Color: 1 Ŧ Aspect Ratio: Application 👻 Background: Ŧ Mask Content Display Collapsed Select Service Input: 0002 Input Ŧ Subtitle PID: 131 No PCR! Mode: Timeout: 3 PID Lost Detection: Application • Service Lost Detection: Application Ŧ Encryption Detection: Application • Acknowledge Mode: Application Ŧ Custom Audio Alerts Measurement Scheduling Display Active Region

A DVB-Subtitle can be added to the wall by selecting the Subtitle type.

## Туре

Select Subtitle

#### ID

Unique Identifier per Wall, which is used for external communication (e.q. SNMP, DVBMonitor).

#### Name

The Channel name, which will be displayed with the subtitle.

#### Color

The color which is used to highlight the Channel name.

#### Background

The channel name background color.

#### Position

The position number of the channel.

#### Size X

The horizontal size of the channel, which can also be changed by using the handles at the border of the channel.

## Size Y

The vertical size of the channel, which can also be changed by using the handles at the border of the channel.

# Aspect Ratio

A preferred Aspect Ratio can be chosen.

- Application (default)
- Off (stretch)
- Auto (following the MPEG header aspect ratio)
- 4:3
- 16:9

## **Display Collapsed**

If enabled, the active video will not be shown. Only the UMD is shown.

#### Input

Pull down list of all available Transport Stream inputs.

#### Select Service

Instead of typing the appropriate Service and PID numbers, via Select Service the service and its components can directly be selected. Select Service will give all services which are found in the selected input Transport Stream, after have been in running mode.

For each Channel the settings can be overruled for:

- PID Lost Detection
- Service Lost Detection
- Acknowledge Mode

#### Subtitle PID

Selected Subtitle PID.

#### No PCR!

Enable this option, if the PCR is not accurate or does not exist for this service.

## **Custom Audio Alerts**

Specific audio signaling can be used for:

- PID Lost Detection
- Service Lost Detection

The

button gives the possibility to test and hear the selected audio track.

#### **Measurement Scheduling**

Multiple measurement schedules can be configured for:

- PID Lost Detection
- Service Lost Detection

#### **Display Active Region**

If enabled, scales the active region to full display.

# 5.3.5 Teletext

| Channel Configuration:                             |
|----------------------------------------------------|
| Type: Teletext   ID: 3                             |
| Name: RTL Austria Position: 6                      |
| Color: Size X: 1 Size Y: 1                         |
| Background: Aspect Ratio: Application 🔻            |
| Mask Content Display Collapsed                     |
| Input: 0001 Input   Select Service                 |
| Teletext PID: 203 TT Page: 100 (Hex) No PCR!       |
| Mode: Timeout:                                     |
| PID Lost Detection: Application                    |
| Service Lost Detection: Application 🔻              |
| Encryption Detection: Application                  |
| Acknowledge Mode: Application                      |
| 🚺 Custom Audio Alerts 🛛 💽 Measurement Scheduling 🔘 |
| Display Selective Lines                            |
| ✓ 1 ✓ 6 11 16 21                                   |
|                                                    |
|                                                    |
| ▼ 5 □ 10 □ 15 □ 20 □ 25                            |

Teletext can be added to the wall by selecting the Teletext type.

#### Туре

Select Teletext

#### ID

Unique Identifier per Wall, which is used for external communication (e.q. SNMP, DVBMonitor).

# Name

The Channel name, which will be displayed with the teletext.

# Color

The color which is used to highlight the Channel name.

# Background

The channel name background color.

# Position

The position number of the channel.

# Size X

The horizontal size of the channel, which can also be changed by using the handles at the border of the channel.

# Size Y

The vertical size of the channel, which can also be changed by using the handles at the border of the channel.

## Aspect Ratio

A preferred Aspect Ratio can be chosen.

- Application (default)
- Off (stretch)
- Auto (following the MPEG header aspect ratio)
- 4:3
- 16:9

## **Display Collapsed**

If enabled, the active video will not be shown. Only the UMD is shown.

#### Input

Pull down list of all available Transport Stream inputs.

#### Select Service

Instead of typing the appropriate Service and PID numbers, via Select Service the service and its components can directly be selected. Select Service will give all services which are found in the selected input Transport Stream, after have been in running mode.

For each Channel the settings can be overruled for:

- PID Lost Detection
- Service Lost Detection
- Acknowledge Mode

**Teletext PID** Selected Teletext PID.

**TT Page** Selected Teletext Page.

#### No PCR!

Enable this option, if the PCR is not accurate or does not exist for this service.

#### **Custom Audio Alerts**

Specific audio signaling can be used for:

- PID Lost Detection
- Service Lost Detection

The button gives the possibility to test and hear the selected audio track.

### Measurement Scheduling

Multiple measurement schedules can be configured for:

- PID Lost Detection
- Service Lost Detection

## **Display Selective Lines**

If enabled, only the selected Teletext lines will be presented.

# 5.3.6 Audio

Audio can be added to the wall by selecting the Audio type.

| Channel Confi | iguration | :        |                |          |        |          |
|---------------|-----------|----------|----------------|----------|--------|----------|
| Type:         | Audio     |          | •              |          | ID:    | 2        |
| Name:         | DKULTU    | IR       | Position:      | 1        |        |          |
| Color:        |           | -        | Size X:        | 1        | Size   | Y: 1     |
| Background:   |           | -        | Aspect Ratio:  | Applicat | ion    | <b>_</b> |
|               | Mask      | Content  |                | Displa   | ay Co  | ollapsed |
| Input:        | 0001 In   | put      | •              | Select S | Servi  | ce       |
|               |           | I        | Mode:          | Timeout  | :      |          |
| Service       | e Lost De | tection: | Application 🔹  |          |        |          |
| Encry         | ption De  | tection: | Application 🔹  | ]        |        |          |
| EIT           | Now De    | tection: | Application 🔹  | 3        |        |          |
| ET            | R290 De   | tection: | Application 🔹  | ]        |        |          |
| Ack           | nowledg   | e Mode:  | Application 🔹  | ]        |        |          |
|               | Display   | y Mode:  | Horizontal 🔹   | ]        |        |          |
| 🚺 Cus         | tom Audi  | o Alerts | 🧖 Measuren     | ent Sche | edulir | g        |
| Audio PIDs:   | DTD       | Name     | Detection Made | Dra      | _      |          |
| /100/07/2007  | 710       | Name     | Detection Mode | Prg      |        |          |
|               | 710       | de       | Application    | 1        |        | Delete   |
|               | /11       | uc       | Application    | -        |        |          |
|               |           |          |                |          |        | Add      |
|               |           |          |                |          |        |          |
|               |           |          |                |          |        |          |
|               |           |          |                |          |        | _        |
|               |           |          |                |          |        |          |
|               |           |          |                |          |        |          |
|               |           |          |                |          |        |          |
|               |           |          |                |          |        |          |
|               |           |          |                |          |        |          |

# Туре

Select Audio

### ID

Unique Identifier per Wall, which is used for external communication (e.q. SNMP, DVBMonitor).

## Name

The Channel name, which will be displayed with the audio.

# Color

The color which is used to highlight the Channel name.

#### Background

The channel name background color.

#### Position

The position number of the channel.

#### Size X

The horizontal size of the channel, which can also be changed by using the handles at the border of the channel.

#### Size Y

The vertical size of the channel, which can also be changed by using the handles at the border of the channel.

#### **Display Collapsed**

If enabled, the active video will not be shown. Only the UMD is shown.

#### Input

Pull down list of all available Transport Stream inputs.

#### Select Service

Instead of typing the appropriate Service and PID numbers, via Select Service the service and its components can directly be selected. Select Service will give all services which are found in the selected input Transport Stream, after have been in running mode.

For each Channel the settings can be overruled for:

- Service Lost Detection
- Encryption Detection
- EIT Now Detection
- ETR290 Detection
- Acknowledge Mode
- Display Mode

#### **Display Mode**

Audio bars can be shown in different orientations:

- Horizontal
- Vertical

#### **Custom Audio Alerts**

Specific audio signaling can be used for:

- PID Lost Detection
- Service Lost Detection

The button gives the possibility to test and hear the selected audio track.

#### **Measurement Scheduling**

Multiple measurement schedules can be configured for:

- PID Lost Detection
- Service Lost Detection

Audio PID's: Edit / Delete / Add

Editing (multiple) Audio PID's .

If an audio problem occurs (Silence, PID Lost, Input Lost) and no audio name is used, a red E\* will be shown:

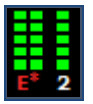

If an audio problem occurs (Silence, PID Lost, Input Lost) and an audio name is used, the audio name will be shown in red:

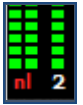

# 5.3.7 Service

A Service can be added to the wall by selecting the Service type.

Selecting a Service instead of a Video type, means that the PMT (Program Map Table) components are used, instead of using selected component PIDs. When the Service is using different PIDs the wall will follow.

Please be aware that the amount of used license points is dependent on the amount of separate decoded components. If a component is used more than once, but only has to be decoded once, also the needed points are only calculated once.

| Channel Configuration:        |                                        |  |
|-------------------------------|----------------------------------------|--|
| Type: Service                 | ✓ ID: 6                                |  |
| Name: KiKA                    | Position: 80                           |  |
| Text Color: 🗸 🗸               | Size X: 4 Size Y: 4                    |  |
| Background:                   | Aspect Ratio: Application $\checkmark$ |  |
| Mask Content                  | t Display Collapsed                    |  |
| Input: 0002 Input             | ✓ Select Service                       |  |
| ServiceID:                    | go: dock.png v No PCR!                 |  |
| Overlay:      None            | Display Active Region                  |  |
| ◯ Subtitle                    | Index: SUB1 V Hide                     |  |
| ⊖ Teletext TT                 | Page: 100                              |  |
| Occ                           | Type: CC1 $\checkmark$ Hide Icons      |  |
|                               | Mode: Timeout: Level: (%)              |  |
| Freeze Detection:             | Application V 5 10                     |  |
| Black Detection:              | Application V 5 90                     |  |
| Silence AND Freeze Detection: | Application $\checkmark$ 5             |  |
| PID Lost Detection:           | Application $\checkmark$ 3             |  |
| Service Lost Detection:       | Application ~                          |  |
| Encryption Detection:         | Application $\checkmark$               |  |
| Aspect Ratio Detection:       | Application $\checkmark$               |  |
| EIT Now Detection:            | Application $\checkmark$ 3             |  |
| ETR 290 Detection:            | Application $\checkmark$               |  |
| Pre-Scale Mode:               | Application $\checkmark$               |  |
| Acknowledge Mode:             | Application ~                          |  |
| 🚺 Custom Audio Alerts         | Scheduling / Region                    |  |

#### Туре

Select Service

## ID

Unique Identifier per Wall, which is used for external communication (e.q. SNMP, DVBMonitor).

# Name

The Channel name, which will be displayed with the service. [SDT\_NAME] can be used to automatically show the SDT Service Name.

### Color

The color which is used to highlight the Channel name.

#### Background

The channel name background color.

#### Position

The position number of the channel.

## Size X

The horizontal size of the channel, which can also be changed by using the handles at the border of the channel.

#### Size Y

The vertical size of the channel, which can also be changed by using the handles at the border of the channel.

#### Aspect Ratio

A preferred Aspect Ratio can be chosen.

- Application (default)
- Off (stretch)
- Auto (following the MPEG header aspect ratio)
- 4:3
- 16:9

## **Display Collapsed**

If enabled, the active video will not be shown. Only the UMD is shown.

#### Input

Pull down list of all available Transport Stream inputs.

#### **Select Service**

Instead of typing the appropriate Service and PID numbers, via Select Service the service and its components can directly be selected. Select Service will give all services which are found in the selected input Transport Stream, after have been in running mode.

#### ServiceID

Selected Service PID.

#### Logo

If enabled, a service logo can be selected which will be overlaid over the video signal.

#### No PCR!

Enable this option, if the PCR is not accurate or does not exist for this service

# **Overlay**

| Overlay: 🔘 None |       |     | Display Active Region 🗹 |
|-----------------|-------|-----|-------------------------|
| Subtitle        | PID:  | 125 | Hide Overlay            |
| ◯ Teletext      | PID:  |     | TT Page: 100            |
| ⊖cc             | Type: | CC1 | ✓ Hide Icons ☑          |

Different types of overlay are possible:

- None
- DVB-Subtitle
- Teletext
- CC (Closed Captioning)

For DVB-Subtitle overlay, the DVB-Subtitle PID must be selected. For Teletext overlay, the Teletext PID and Teletext page must be selected.

For CC (Closed Captioning) we support: CC1, CC2, CC3, CC4 and 708.

#### **Display Active Region**

If enabled, scales the active region to full display.

## **Hide Overlay**

If enabled, the Subtitle or Teletext overlay will not be shown. But the PID lost check and the Teletext Page Time-out check are still monitoring.

#### **Hide Icons**

If enabled, for this wall component no icons will be overlaid for:

- Aspect ratio
- Subtitles
- Teletext
- Now/Next
- ETR290 Level 1
- HbbTV
- SCTE-35

|                                            | Mode:         | Timeout: | Level: (%) |  |
|--------------------------------------------|---------------|----------|------------|--|
| Freeze Detection:                          | Application 👻 | 10       | 10         |  |
| Black Detection:                           | Application 🔻 | 5        | 90         |  |
| Silence AND Freeze Detection:              | Application 🔻 | 0        |            |  |
| PID Lost Detection:                        | Application 🔹 | 0        |            |  |
| Service Lost Detection:                    | Application 🔹 |          |            |  |
| Encryption Detection:                      | Application 🔹 | ]        |            |  |
| Aspect Ratio Detection:                    | Application 👻 |          |            |  |
| EIT Now Detection:                         | Application 🔻 | 3        |            |  |
| ETR290 Detection:                          | Application 🔹 | ]        |            |  |
| Pre-Scale Mode:                            | Application 🔹 | ]        |            |  |
| Acknowledge Mode:                          | Application 🔻 |          |            |  |
| Custom Audio Alerts Measurement Scheduling |               |          |            |  |

# **Measurements**

Default for each Channel the Preference Application settings are used as described in chapter 2.8 "General Preferences – Measurements".

For each Channel the settings can be overruled for:

- Freeze Detection
- Black Detection
- Freeze/Silence Detection
- PID Lost Detection
- Service Lost Detection
- Encryption Detection
- Aspect Ratio Detection
- EIT Now Detection
- ETR290 Detection
- Pre-Scale Mode
- Acknowledge Mode

Also multiple Services can be selected at once. Therefore, first a not used channel position in the Wall has to be selected.

# **Custom Audio Alert**

Default for each Channel the Preference Application settings are used as described in chapter 2.8 "General Preferences – Audio Preferences".

| Channel Custom Audio Alerts   |                     | X        |
|-------------------------------|---------------------|----------|
| Alerts:                       |                     |          |
| Freeze Detection:             | FreezeDetection.wav | - ( •)   |
| Resolved:                     | Application Default | ▼ ■      |
| Black Detection:              | BlackDetection.wav  | -        |
| Resolved:                     | Application Default | <b>→</b> |
| Silence AND Freeze Detection: | Application Default | - @      |
| Resolved:                     | Acknowledge.wav     | ▼ (4)    |
| PID Lost Detection:           | Application Default | - @      |
| Resolved:                     | Application Default | <b>→</b> |
| Service Lost Detection:       | Application Default | -        |
| Resolved:                     | Application Default | <b>→</b> |
| Cancel                        |                     | ОК       |

For each Channel, specific audio signaling can be used for:

- Freeze Detection
- Black Detection
- Silence/Freeze Detection
- PID Lost Detection
- Service Lost Detection

The button gives the possibility to test and hear the selected audio track.

# Measurement Scheduling

| cheduler 📃 🔀                       |       |         |      |  |        |       |         |                    |     |         |
|------------------------------------|-------|---------|------|--|--------|-------|---------|--------------------|-----|---------|
| Start                              | Stop  | Enabled | Days |  | Freeze | Black | Silence | Silence AND Freeze | PID | Service |
| 00:00                              | 03:00 | Yes     | All  |  | *      | *     | *       | *                  | *   | *       |
| 00:00                              | 24:00 | Yes     | All  |  |        |       |         |                    | *   | *       |
| 21:00                              | 24:00 | Yes     | All  |  | *      | *     | *       | *                  | *   | *       |
| Add Update Delete Clear            |       |         |      |  |        |       |         |                    |     |         |
| Enabled     Check Freeze Detection |       |         |      |  |        |       |         |                    |     |         |
|                                    |       |         |      |  |        |       |         |                    |     |         |
| Check Silence AND Freeze Detection |       |         |      |  |        |       |         |                    |     |         |
| Check PID Lost Detection           |       |         |      |  |        |       |         |                    |     |         |
| Check Service Lost Detection       |       |         |      |  |        |       |         |                    |     |         |
| OK                                 |       |         |      |  | ОК     |       |         |                    |     |         |

Multiple measurement schedules can be configured for a channel.

If a test is not used in the 'Configure Wall' setup, it will be shown grey in the Schedules overview list.

A little clock image on the right upper corner of a channel, indicates the use of Measurement Scheduling for this channel.

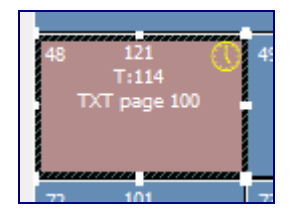

# 5.3.8 Text

A Text Object can be added to the wall by selecting the Text type.

| - Channel Conf  | iguration:                                |               |                    |
|-----------------|-------------------------------------------|---------------|--------------------|
| Type:           | Text                                      | ~             | ID: 1              |
| Name:           |                                           | Position:     | 1                  |
| Text Color:     | $\sim$                                    | Size X:       | 1 Size Y: 1        |
| Background:     | $\sim$                                    | Aspect Ratio: | Application $\sim$ |
|                 | Mask Content                              |               | Display Collapsed  |
| Input:          | None                                      | $\sim$        | Select Service     |
| Text:           | Very imported text<br>for the Mosaic Wall |               |                    |
| Size:<br>Align: | +10 ~<br>Center ~                         |               |                    |

# Туре

Select Text

## Name

The Channel name, which will be displayed with the service.

#### Color

The color which is used to highlight the Channel name.

#### Background

The channel name background color.

#### Position

The position number of the channel.

#### Size

The horizontal size of the channel, which can also be changed by using the handles at the border of the channel.

#### Size Y

The vertical size of the channel, which can also be changed by using the handles at the border of the channel.

#### Text

The text string which should be shown

# Size

The Text size can be chosen:

- Normal
- +1
- +2
- ..
- +12

# Align

The alignment of the Text:

- Left
- Right
- Center

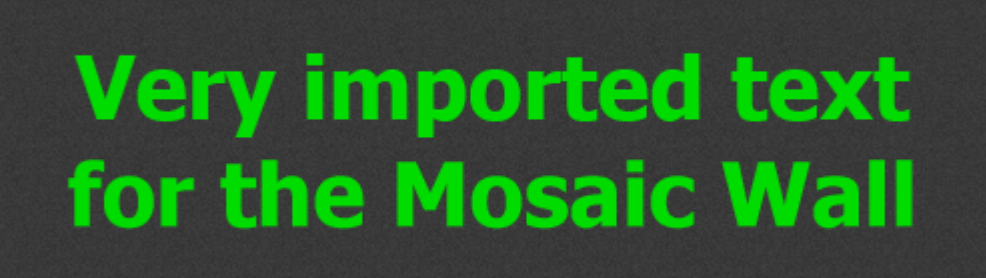

# 5.3.9 ETR290 Level 1

| <ul> <li>1.1 TS_sync_loss</li> <li>1.2 Sync_byte_error</li> <li>1.3 PAT_error</li> <li>1.4 Continuity_count_error</li> <li>1.5 PMT_error</li> <li>1.6 PID_error</li> </ul> |
|----------------------------------------------------------------------------------------------------|
| - 📕 1.6 PID_error                                                                                                    |

An 'ETR290 Level 1' Object can be added to the wall by selecting the 'ETR290 Level 1' type.

| Channel Confi | guration:      |               |         |               |
|---------------|----------------|---------------|---------|---------------|
| Type:         | ETR290 Level 1 | •             |         | ID: 10        |
| Name:         | Input 3        | Position:     | 10      |               |
| Color:        | <b>•</b>       | Size X:       | 1       | Size Y: 1     |
| Background:   |                | Aspect Ratio: | Applica | ation 👻       |
|               | Mask Content   |               | Disp    | lay Collapsed |
| Input:        | 0003 Input 3   | -             | Select  | Service       |
| Size:         | Normal 🔻       |               |         |               |

## Туре

Select 'ETR290 Level 1'

#### Name

The UMD name, which will be displayed under the 'ETR290 Level 1' object.

#### Color

The color which is used to highlight the UMD name.

#### Background

The UMD name background color.

#### Input

Pull down list of all available Transport Stream inputs. When instead of an input selection 'None' is selected, all inputs are measured.

#### Size

The Text size can be chosen:

- Normal
- +1
- +2
- ..
- +12

Using the right mouse button, the ETR290 log can be cleared.

Clear ETR290 Errors

Clear ETR290 Errors for All Inputs

ETR290 measurements are off-course only valid for original TS-inputs, not for OTT inputs.

HLS is using a Transport-Stream layer, but often not ETR290 compliant. For example, in HLS inputs the Continuity Counter (CC) for PAT/PMT tables mostly start with 0 (zere) for each new chunk. Therefore it is advised not to use ETR290 measurements for any OTT inputs

# 5.3.10 PID Monitor

A 'PID Monitor' Object can be added to the wall by selecting the 'PID Monitor' type.

The PID Monitor function will check if a PID available. This can be handy for eq. checking if the EIT and/or ECM PIDs are working okay.

The used time-out for PID monitoring can be set in Preferences (PID Lost Detection Timeout).

| Channel Conf                    | iguration:                                     |               |         |               |  |
|---------------------------------|------------------------------------------------|---------------|---------|---------------|--|
| Type:                           | PID Monitor                                    | •             |         | ID: 20        |  |
| Name:                           | EIT PID                                        | Position:     | 16      |               |  |
| Color:                          | •                                              | Size X:       | 1       | Size Y: 1     |  |
| Background:                     | <b>•</b>                                       | Aspect Ratio: | Applica | ation 🔻       |  |
|                                 | Mask Content                                   |               | Disp    | lay Collapsed |  |
| Input:                          | 0001 Mux out                                   | •             | Select  | Service       |  |
| Monitor PID:                    | 2012                                           |               |         |               |  |
|                                 |                                                | Mode:         | Timeou  | it:           |  |
| PI                              | D Lost Detection:                              | Application 🔹 | 3       |               |  |
| Encry                           | ption Detection:                               | Application 🔹 |         |               |  |
| Acknowledge Mode: Application 🔻 |                                                |               |         |               |  |
| 🚺 Cus                           | Custom Audio Alerts     Measurement Scheduling |               |         |               |  |

## Туре

Select 'PID Monitor'

## Name

The UMD name, which will be displayed under the 'ETR290 Level 1' object.

#### Color

The color which is used to highlight the UMD name.

#### Background

The UMD name background color.

#### Position

The position number of the channel.

#### Size X

The horizontal size of the channel, which can also be changed by using the handles at the border of the channel.

#### Size Y

The vertical size of the channel, which can also be changed by using the handles at the border of the channel.

#### Input

Pull down list of all available Transport Stream inputs. When instead of an input selection 'None' is selected, all inputs are measured.

# **Monitor PID**

PID which should be monitored.

For each PID monitored the settings can be overruled for:

- PID Lost Detection
- Encryption Detection
- Acknowledge Mode

# 5.3.11 Penalty Box

A Penalty Box object can be added to the wall by selecting the 'Penalty Box' type.

Therefor each DVBMosaic which will generate errors will have to enable the Penalty Box function in their General Preferences (Please see also 2.10.8).

The Penalty Box will show:

- All the latest error messages, from this DVBMosaic engine
- If enabled, also the latest error messages from other DVBMosaic engines.

| P BOX                         |               |               |  |  |  |
|-------------------------------|---------------|---------------|--|--|--|
| ZDF (deu)                     | Dlf Kultur    | Dlf           |  |  |  |
| Input Lost                    | Silence Error | Silence Error |  |  |  |
| 01:07                         | 01:08         | 01:08         |  |  |  |
| Dif Nova                      | zdf_neo       | ZDF           |  |  |  |
| Silence Error                 | Silence Error | Silence Error |  |  |  |
| 35                            | 01:08         | 01:08         |  |  |  |
| 3sat                          | ZDFinfo       | КіКА          |  |  |  |
| Silence Error                 | Silence Error | Silence Error |  |  |  |
| 01:08                         | 01:08         | 01:08         |  |  |  |
| Man Color States Color States |               |               |  |  |  |
|                               |               |               |  |  |  |
|                               |               |               |  |  |  |

In the Wall configuration the 'Penalty Box' chart object can be customized:

| - Channel Conf | iguration:          |               |                    |
|----------------|---------------------|---------------|--------------------|
| Type:          | Penalty Box         | ~             | ID: 81             |
| Name:          | P BOX               | Position:     | 63                 |
| Text Color:    | $\sim$              | Size X:       | 2 Size Y: 8        |
| Background:    | $\sim$              | Aspect Ratio: | Application $\sim$ |
|                | Mask Content        |               | Display Collapsed  |
| Input:         | None                | $\sim$        | Select Service     |
| Caption Size:  | Normal $\checkmark$ |               | Display Border 🗹   |
| Align:         | Center 🗸 🗸          |               |                    |
| Grid-X:        | 3                   |               |                    |
| Grid-Y:        | 4                   |               |                    |
| Layout:        | Horizontal $\sim$   |               |                    |

# Туре

Select 'Penalty Box'

# Name

The UMD name, which will be displayed above the 'Penalty Box' object.

# Position

The position number of the channel.

# Size X

The horizontal size of the channel, which can also be changed by using the handles at the border of the channel.

# Size Y

The vertical size of the channel, which can also be changed by using the handles at the border of the channel.

## **Text Color**

The color which is used to highlight the Penalty Box name.

## Background

The Penalty Box background color.

## **Caption Size**

The Text size can be chosen:

- Normal
- +1
- +2
- ..
- +12

## Align

The alignment of the Text:

- Left
- Right
- Center

## **Display Border**

If enabled, shows a white border around the Penalty Box.

## Grid-X

The number of shown errors vertically.

# Grid-Y

The number of shown errors horizontal.

# Layout

Selection how the errors are added to the Penalty Box list:

- Horizontal
- Vertical

# 5.3.12 Chart

A Bitrate or Spectrum Chart object can be added to the wall by selecting the 'Chart' type.

Charts are available for:

- Input Bitrate
- Service Bitrate
- PID Bitrate
- Spectrum

# Input Bitrate

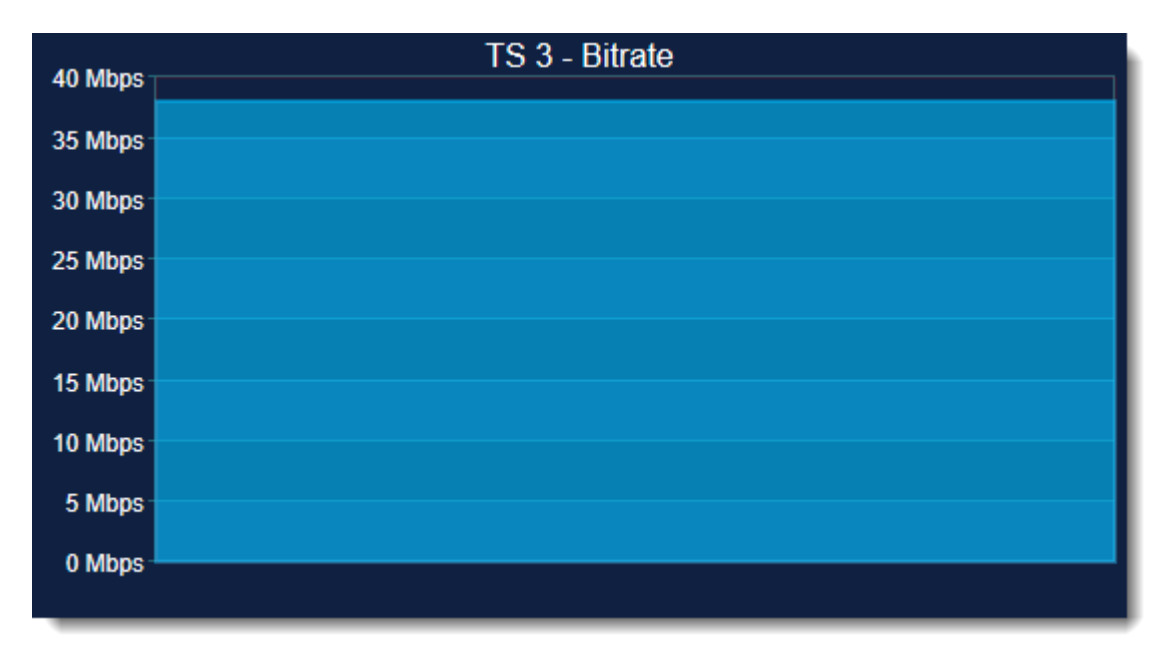

In the Wall configuration the 'Input Bitrate' chart object can be customized:

| Channel Configuration: |                    |            |                    |  |
|------------------------|--------------------|------------|--------------------|--|
| Type:                  | Chart              | ~          | ID: 1              |  |
| Name:                  | TS 3 - Bitrate     | Position:  | 0                  |  |
| Text Color:            | $\sim$             | Size X:    | 25 Size Y: 3       |  |
| Background:            | Aspe               | ect Ratio: | Application $\sim$ |  |
|                        | Mask Content       |            | Display Collapsed  |  |
| Input:                 | 0001 239.120.121.1 | $\sim$     | Select Service     |  |
| Chart Type:            | Input ~            |            |                    |  |
| Theme:                 | Blue 🗸             |            |                    |  |

Туре

Select 'Chart'

# Name

The UMD name, which will be displayed above the 'Chart' object.

# Position

The position number of the channel.

# Size X

The horizontal size of the channel, which can also be changed by using the handles at the border of the channel.

# Size Y

The vertical size of the channel, which can also be changed by using the handles at the border of the channel.

## Input

Pull down list of all available Transport Stream inputs.

## Chart Type

Select 'Input'

## Theme

Selection of the color which is used for the chart:

- Red
- Green
- Blue
- Gray

# Service Bitrate

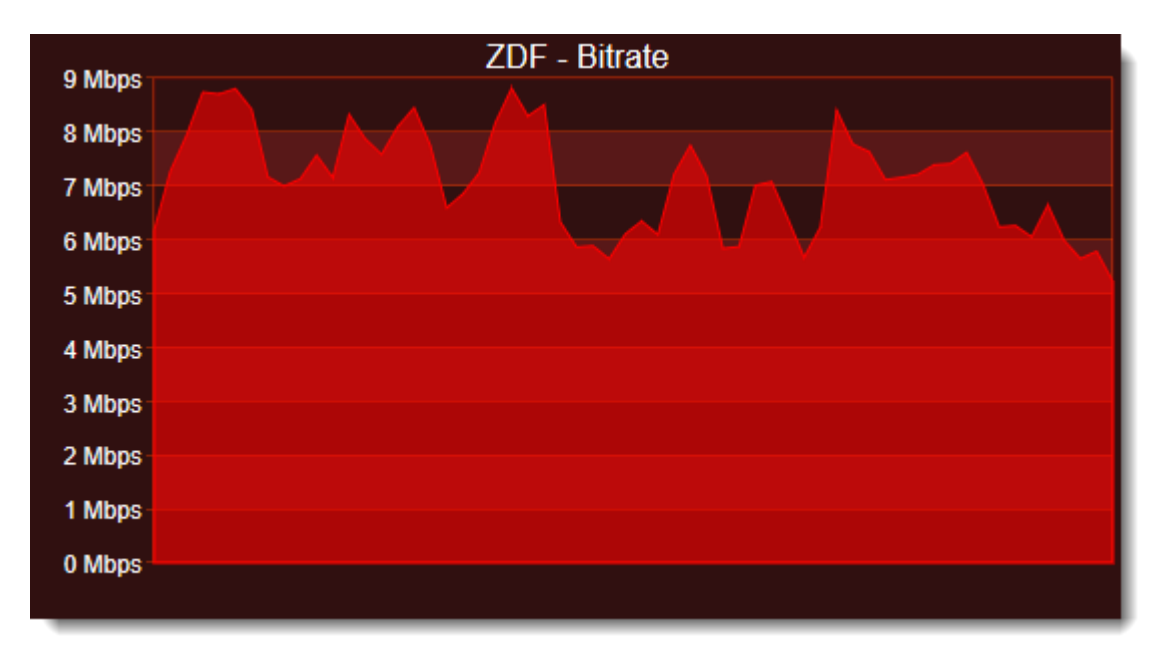

In the Wall configuration the 'Service Bitrate' chart object can be customized:

| Channel Configuration: |                                        |  |  |  |
|------------------------|----------------------------------------|--|--|--|
| Type:                  | Chart V ID: 2                          |  |  |  |
| Name:                  | ZDF - Bitrate Position: 26             |  |  |  |
| Text Color:            | Size X: 25 Size Y: 3                   |  |  |  |
| Background:            | Aspect Ratio: Application $\checkmark$ |  |  |  |
|                        | Mask Content Display Collapsed         |  |  |  |
| Input:                 | 0001 239.120.121.1 V Select Service    |  |  |  |
| Chart Type:            | Service $\checkmark$                   |  |  |  |
| Theme:                 | Red 🗸                                  |  |  |  |
| Service:               | 28006                                  |  |  |  |

# Chart Type

Select 'Service'

## Service

The Service ID, for which the service bitrate should be measured.
#### **PID Bitrate**

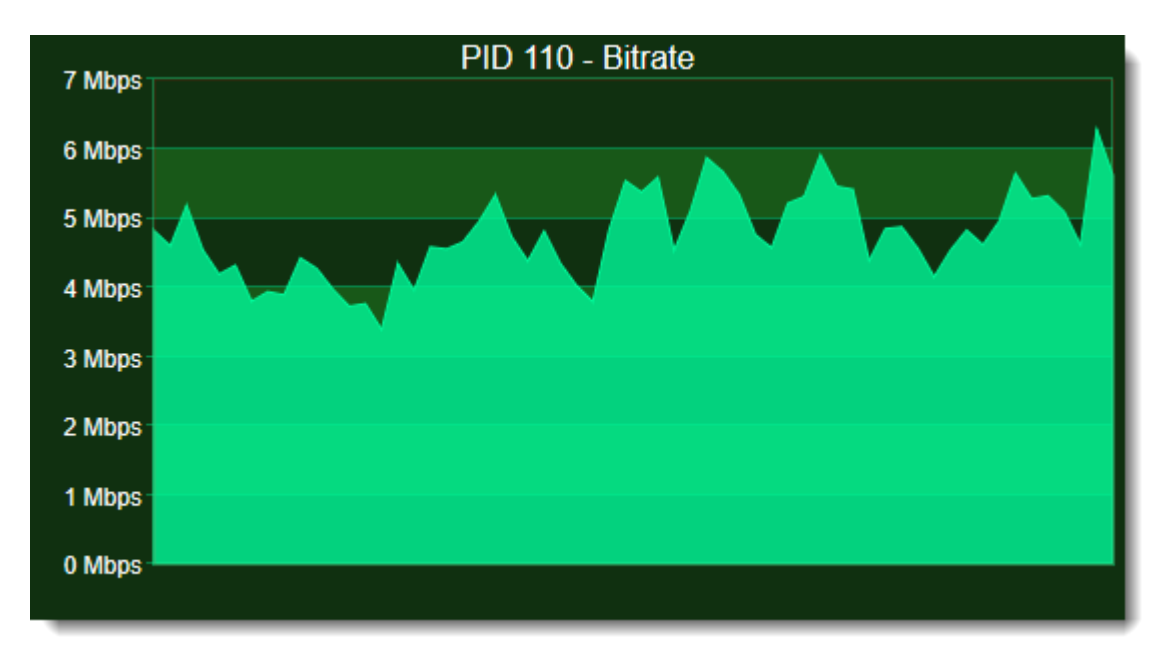

In the Wall configuration the 'PID Bitrate' chart object can be customized:

| Channel Conf | iguration:                          |
|--------------|-------------------------------------|
| Type:        | Chart V ID: 3                       |
| Name:        | PID 110 - Bitrate Position: 52      |
| Text Color:  | Size X: 25 Size Y: 3                |
| Background:  | Aspect Ratio: Application V         |
|              | Mask Content Display Collapsed      |
| Input:       | 0001 239.120.121.1 V Select Service |
| Chart Type:  | PID ~                               |
| Theme:       | Green ~                             |
| PID:         | 110                                 |

#### Chart Type

Select 'Service'

#### PID

The PID, for which the bitrate should be measured.

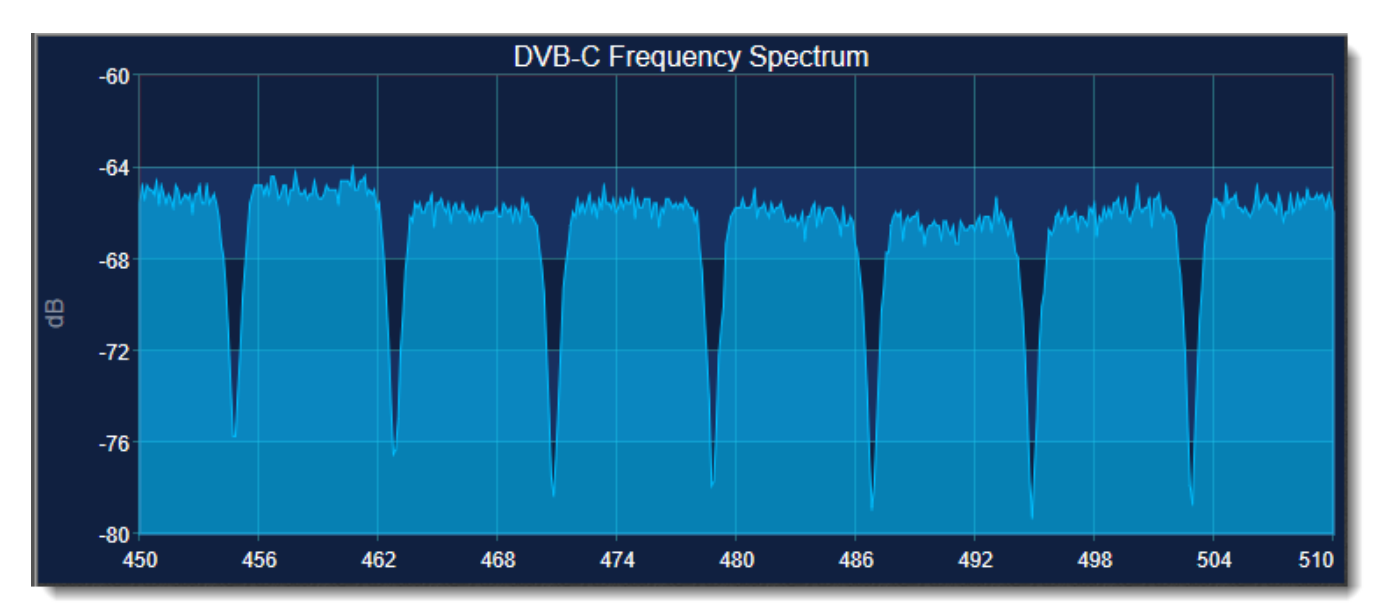

#### Spectrum

For real-time Frequency Spectrum measurements, a very cheap Spectrum measurement probe can be connected via USB.

There are 2 different Spectrum measurement probes available: 35MHZ – 4.4 GHz https://bit.ly/2NSpWeV 138MHZ – 4.4 GHz https://bit.ly/2wlsxAr If you are using DVB-S, you need to be behind a loop-though of a tuner, and it is best to use a DC-Block filter on the Input of the probe. You need to subtract the LNB LOF from the frequency

In the Wall configuration the 'Spectrum' chart object can be customized:

**Chart Type** Select 'Chart'

**USB Port** The COM port on which the probe communicates

Start Freq The start frequency

**Stop Freq** The Stop frequency

| - Channel Conf | iguration:                             |
|----------------|----------------------------------------|
| Type:          | Chart ~ ID: 1                          |
| Name:          | DVB-C Frequency Spec Position: 0       |
| Text Color:    | Size X: 1 Size Y: 1                    |
| Background:    | Aspect Ratio: Application $\checkmark$ |
|                | Mask Content Display Collapsed         |
| Input:         | None  V Select Service                 |
| Chart Type:    | Spectrum ~                             |
| Theme:         | Blue ~                                 |
|                | 0                                      |
| USB Port:      | COM5 ~                                 |
| Start Freq:    | 450 (MHz, for example 430.125)         |
| Stop Freq:     | 900 (MHz)                              |
| Samples:       | 1000 ~                                 |
| Y-Axis:        | Dynamic \vee                           |
| Top Value:     | -55                                    |
| Bottom Value:  | -90                                    |
| Digits:        | Auto 🗸                                 |

#### Samples

The number of samples which are used for the spectrum measurements can be chosen:

- 100
- 200
- 250
- 500
- 1000

Example with 500 samples:

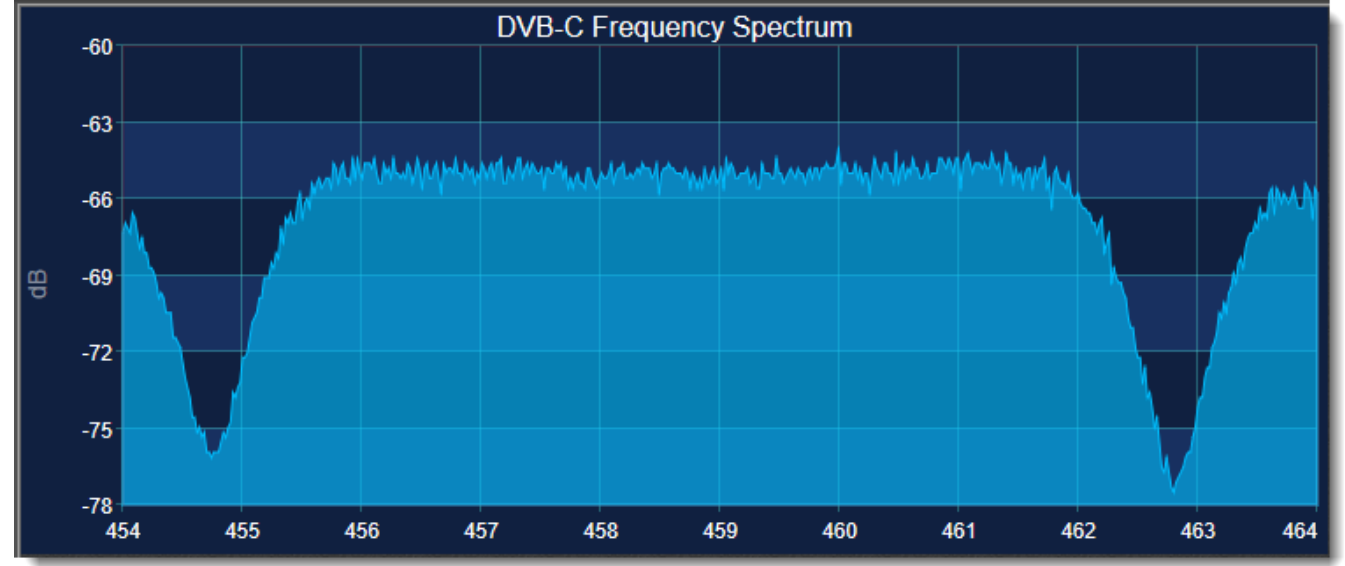

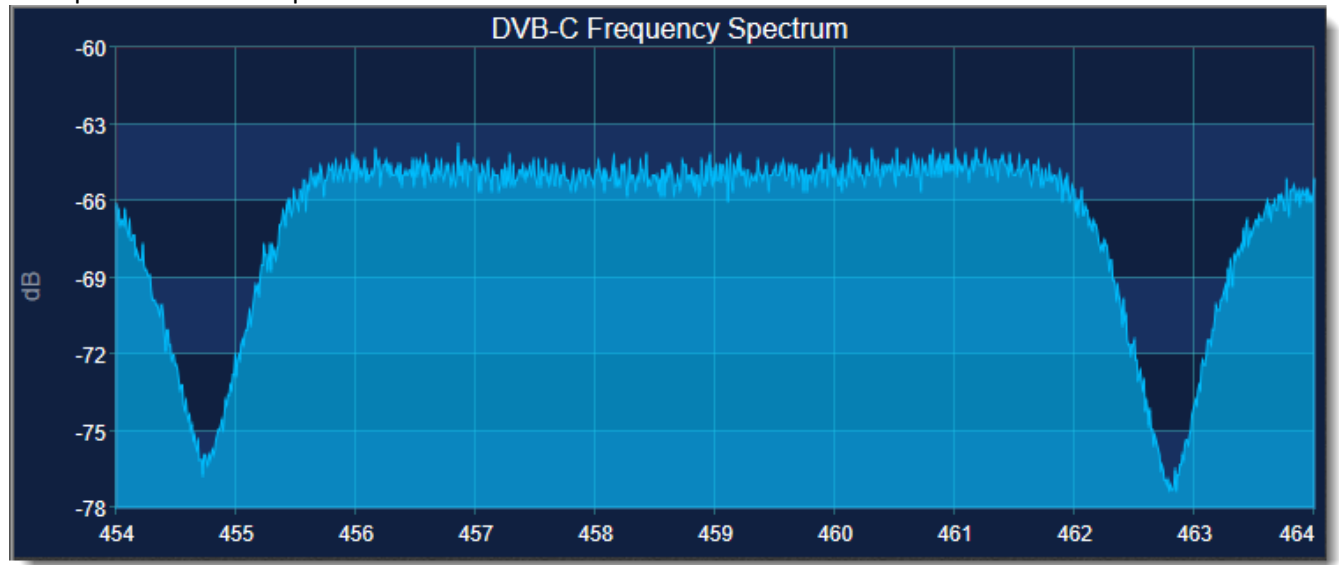

#### Example with 1000 samples:

#### Y-Axis

The Y-axis can be:

- Dynamic
- Fixed

When using 'Dynamic' the axis are chosen automatically and rounded to nice values.

When using 'Fixed' also the Top and Bottom Value can be chosen.

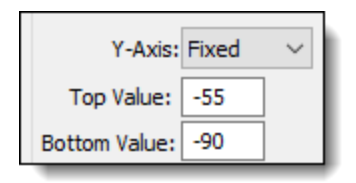

#### Digits

The number of digits (decimals) on the X-axis can be chosen:

- Auto
- 1
- 2
- 3

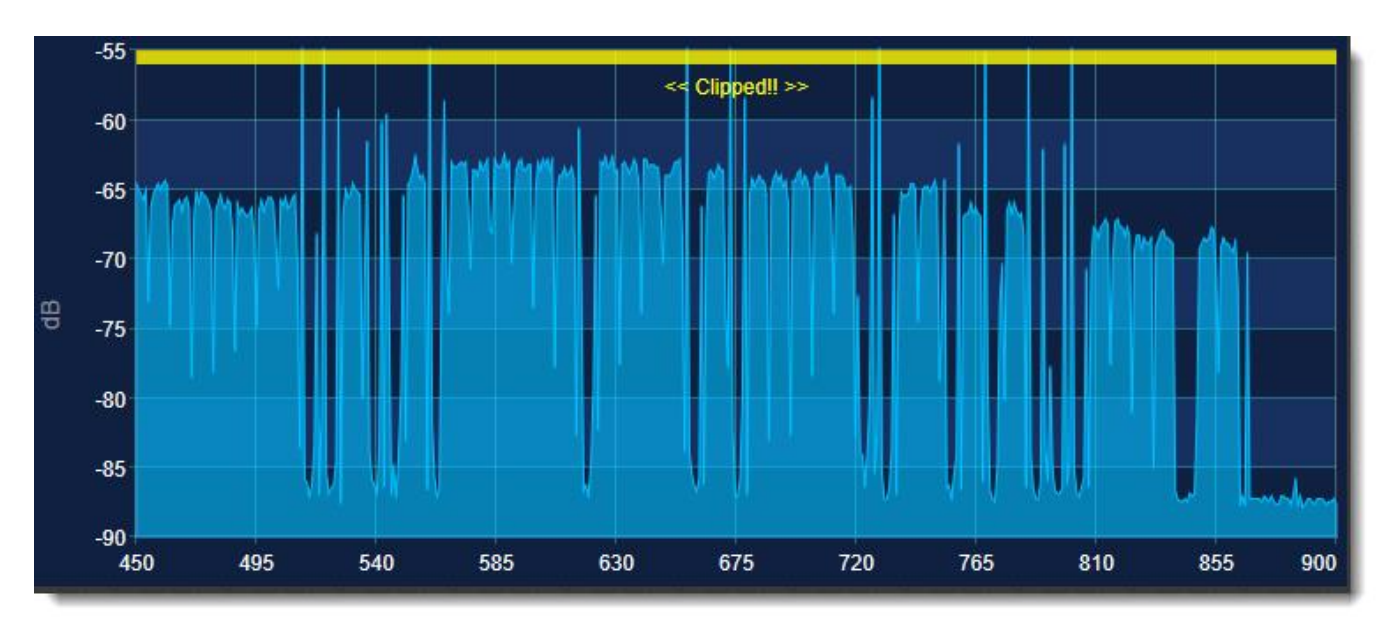

When Fixed Y-Axis is chosen and the measured values are out-of-range, a yellow line wile indicate Clipping.

# 5.4 Configuration Details

A detailed overview of all configuration details used in DVBMosaic.

|                                                                                                   | losaic_Repor              | t.html     | ر          | 0 - G X     | OVBMosaic Configuration | ×             | - □ × |
|---------------------------------------------------------------------------------------------------|---------------------------|------------|------------|-------------|-------------------------|---------------|-------|
| DVBMosaic Configuration Report<br>Date: 2011-10-13 12:54:52, Version: 1.1.29.1 (c) 2010 RTSS B.V. |                           |            |            |             |                         |               |       |
| APPLICATION SE                                                                                    | TTINGS                    | WALL 1   V | WALL 2   V | VALL 3   WA | ALL 4   WALL 5   WALL 6 | WALL 7   WALL | 8     |
| Application Settin<br>Global Settings                                                             | ngs                       |            |            |             |                         |               |       |
| Key                                                                                               | Value                     |            |            |             |                         |               |       |
| Television Standard                                                                               | PAL                       |            |            |             |                         |               |       |
| Aspect Ratio                                                                                      | Off                       |            |            |             |                         |               |       |
| License Points                                                                                    | 80                        |            |            |             |                         |               |       |
| CustomerID                                                                                        | 1798226                   | 88         |            |             |                         |               |       |
| Hardware Serial                                                                                   | 4B06655                   | F          |            |             |                         |               |       |
| Messurement Settings                                                                              |                           |            |            |             |                         |               |       |
| Key                                                                                               |                           | Value      | Timeout    | Level(%)    |                         |               |       |
| Enable Freeze Detec                                                                               | tion                      | Enabled    | 10         | 10          |                         |               |       |
| Enable Black Detect                                                                               | Enable Black Detection Di |            | 5          | 90          |                         |               |       |
| Enable Silence Detection Dis                                                                      |                           | Disabled   | 60         | -50 dB      |                         |               |       |
| Silence And Freeze Detection Ena                                                                  |                           | Enabled    | 5          |             |                         |               |       |
| PID Lost Detection Enab                                                                           |                           | Enabled    | 3          |             |                         |               |       |
| Service Lost Detection                                                                            | on                        | Disabled   |            |             |                         |               |       |
| ** * * * * *                                                                                      |                           |            |            |             |                         |               | •     |

### 5.5 Config directory

In the directory named 'config' different configuration files are saved:

- Inputs.xml
- Wall\_1 .xml .. Wal\_10.xml

#### Inputs.xml

All Input settings are saved and can be changed manually.

#### Wall\_1.xml .. Wall\_10.xml

All 8 Wall settings are saved and can be changed manually.

If the Wall settings are manually changed while the DVBMosaic application is running, an updated Wall.xml settings can be reloaded using the Reload Wall Configuration button (see paragraph 2.1)

### 5.6 Service focusing

Toggling the TAB key will overlay the mouse when using Full Screen mode.

- Selecting a service with the mouse will focus this service and generate:
  - The green focus border around the service
  - Corresponding preview audio can be listened to via the computer speakers.
  - If enabled, the corresponding input Transportstream will be streamed via multicast for analyzing purposes.
  - The selected service name is shown at the status bar.

When a service has multiple audio components, a specific audio component can be focused by clicking on the specific audio bars.

When configured, focus can be chosen by using the left or right mouse button. The corresponding audio hardware device will be used for audio listening.

Double click on a service will show the video full screen, instead of showing multiple videos.

In Round Robin mode, cycling will stop when a service is shown full screen.

### 5.7 Changing Wall

Changing Wall's can be done using:

- the Ctrl-key in combination with the number keys 1..9.
   Wall 10 is selected by the combination of <Ctrl> + 0
- The web interface

# **Appendices**

- Hotkeys & Shortcuts
- Installation
- License
- Troubleshooting
- Input adapters
- Legal Notes
- Contact

# A Hotkeys & Shortcuts

### A.1 Introduction

This appendix gives some overview information on hotkeys and keyboard shortcuts and lists all the hotkeys available.

### What is a Hotkey?

A hotkey, also called a keyboard shortcut, shortcut key, or keystroke combination, is a key or set of keys that perform a defined function in a software application or computer operating system. Reducing application tasks and processes to a hotkey often saves the user time and makes software usage easier for those with disabilities.

### Windows Sticky Keys

When a keyboard shortcut includes the Shift, Ctrl, Alt keys, or the Windows key, the Windows Sticky Keys feature lets you press that key and it remains active until another key is pressed.

This is especially useful for those who might have a difficult time holding down two or more keys at one time.

For example, the keyboard shortcut for Copy is to press and hold the Ctrl key and then press the C key. When Sticky Keys is turned on, press the Ctrl key, and then press the C key.

To **Turn On** Windows Sticky Keys:

- 1. Press the keyboard's Shift key five times. You will hear a beep.
- 2. A dialog box appears with instructions on how to set up the Sticky Keys feature.

To Turn Off Windows Sticky Keys:

Press both of the keyboard's Shift keys simultaneously.

### Windows Application Mnemonics/Accelerators

A mnemonic or accelerator is an underlined character found in an application's title bar, menu item, text of a button, and more.

To activate the mnemonic command:

- Press Alt and the first letter of the menu command. For example, press Alt+F to open the File menu. The accelerator letters appear.
- 2. While still holding the Alt key, Press the underlined letter on the keyboard.

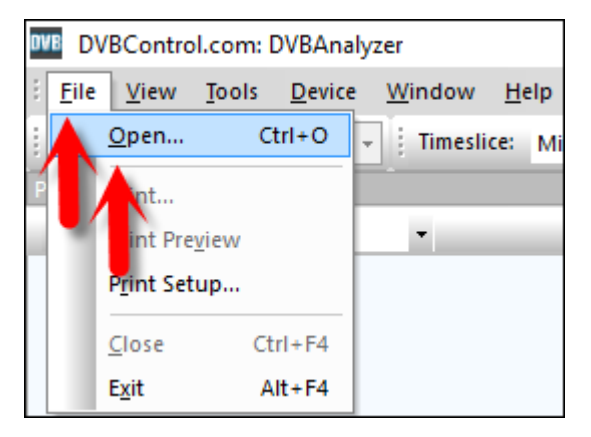

### A.2 Home

| File menu | Hot key  | Principal functions         |
|-----------|----------|-----------------------------|
| Exit      | Alt + F4 | This option exits DVBMosaic |

| Tools menu           | Hot key  | Principal functions                       |
|----------------------|----------|-------------------------------------------|
| Fullscreen           | F5       | Toggle the Mosaic in Fullscreen/Edit mode |
| Preferences          | Ctrl + P | Open Preferences edit window              |
| Wall Configuration   | Ctrl + W | Open the Wall Configuration window        |
| Configuration Report | Ctrl + R | Open the Configuration Report             |

| Inputs menu  | Hot key | Principal functions/sub-options |
|--------------|---------|---------------------------------|
| Start Mosaic | F3      | Start all Inputs                |
| Stop Mosaic  | F4      | Stop all Inputs                 |

| Acknowledge menu | Hot key | Principal functions       |
|------------------|---------|---------------------------|
| Acknowledge      | Esc     | Acknowledges new messages |

# A.3 Help

| Help menu       | Hot key | Principal functions       |
|-----------------|---------|---------------------------|
| Manual          | F1      | Open the DVBMosaic Manual |
| License Manager | F2      | Open the License Manager  |

# A.4 Wall Changing

| Display Mode | Hot key          | Principal functions |
|--------------|------------------|---------------------|
| Run Wall 1   | Ctrl + 1         | Run Wall 1          |
| Run Wall 2   | Ctrl + 2         | Run Wall 2          |
| Run Wall 3   | Ctrl + 3         | Run Wall 3          |
| Run Wall 4   | Ctrl + 4         | Run Wall 4          |
| Run Wall 5   | Ctrl + 5         | Run Wall 5          |
| Run Wall 6   | Ctrl + 6         | Run Wall 6          |
| Run Wall 7   | Ctrl + 7         | Run Wall 7          |
| Run Wall 8   | Ctrl + 8         | Run Wall 8          |
| Run Wall 9   | Ctrl + 9         | Run Wall 9          |
| Run Wall 10  | Ctrl + 0         | Run Wall 10         |
| Run Wall 11  | Ctrl + Shift + 1 | Run Wall 11         |
| Run Wall 12  | Ctrl + Shift + 2 | Run Wall 12         |
| Run Wall 13  | Ctrl + Shift + 3 | Run Wall 13         |
| Run Wall 14  | Ctrl + Shift + 4 | Run Wall 14         |

# A.5 Wall Editor

| Right mouse menu | Hot key           | Principal functions         |
|------------------|-------------------|-----------------------------|
| Сору             | Ctrl + C          | Copy the selected channel   |
| Paste            | Ctrl + P          | Paste the selected channel  |
| Delete           | <delete></delete> | Delete the selected channel |

# **B** Installation

For installation of DVBMosaic the 64-bit or 32-bit installer application should be used.

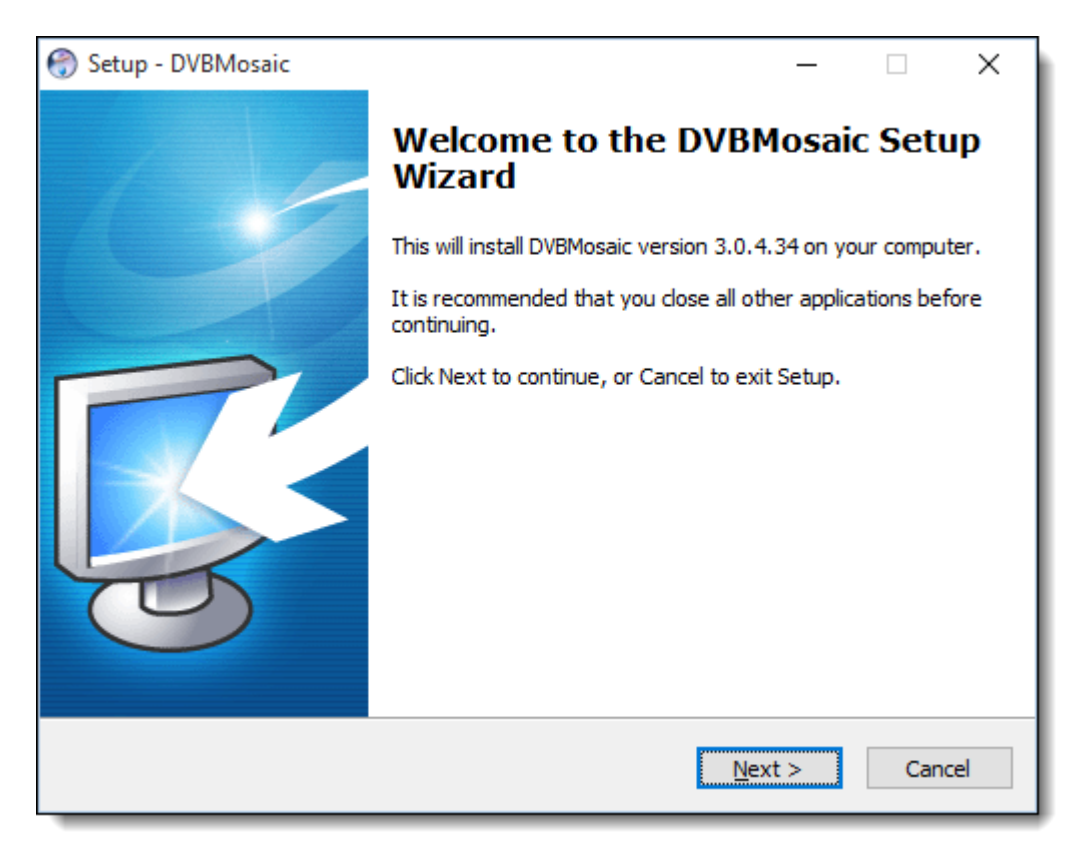

#### License agreement

| 💮 Setup - DVBMosaic —                                                                                                    | ×        |
|----------------------------------------------------------------------------------------------------|----------|
| License Agreement<br>Please read the following important information before continuing.                                                                                                    | <b>R</b> |
| Please read the following License Agreement. You must accept the terms of this<br>agreement before continuing with the installation.                                                                                                    |          |
| END-USER LICENSE AGREEMENT FOR RTSS SOFTWARE                                                                                                    | ^        |
| IMPORTANT-READ CAREFULLY:                                                                                                    |          |
| This End-User License Agreement ("EULA") is a legal agreement between you<br>(either an individual or a single entity) and RTSS B.V. for the RTSS B.V. software<br>that accompanies this EULA, which includes computer software and may include<br>associated media, printed materials, "on line" or electronic documentation, and<br>Internet-based services ("Software").<br>An amendment or addendum to this EULA may accompany the Software. | ¥        |
| <ul> <li>I accept the agreement</li> <li>I do not accept the agreement</li> </ul>                                                                                                    |          |
| < <u>B</u> ack <u>N</u> ext >                                                                                                    | Cancel   |

Installation can only be proceeded, when the EULA is accepted.

#### Select Destination Location

| 💮 Setup - DVBMosaic                                                        | _       |         | X        |
|----------------------------------------------------------------------------|---------|---------|----------|
| Select Destination Location<br>Where should DVBMosaic be installed?        |         |         | <b>R</b> |
| Setup will install DVBMosaic into the following folder.                    |         |         |          |
| To continue, click Next. If you would like to select a different folder, o | click E | Browse. |          |
| C:\Program Files\DVBControl\DVBMosaic                                      |         | Browse  | ····     |
| At least 111,2 MB of free disk space is required.                          |         |         |          |
|                                                                            |         |         |          |
| < <u>B</u> ack <u>N</u> ext                                                | >       |         | Cancel   |

### Select Components

| 💮 Setup - DVBMosaic                                                                                                    | _          |        | Х    |
|----------------------------------------------------------------------------------------------------|------------|--------|------|
| Select Components<br>Which components should be installed?                                                              |            |        | R.   |
| Select the components you want to install; clear the components you install. Click Next when you are ready to continue. | ı do not w | ant to | _    |
| Full installation                                                                                                    |            | `      | /    |
| Program Files                                                                                                    | 115,       | 0 MB 🔺 |      |
| Additional Input Plugins                                                                                                | 27,        | 5 MB   |      |
|                                                                                                    | 2,8        | 8 MB   |      |
|                                                                                                    | 5,         | 3 MB   |      |
| ··· 🗹 НТТР-ТS                                                                                                    | 2,6        | 6 MB   |      |
|                                                                                                    | 4,         | 7 MB   |      |
|                                                                                                    | 2,         | 5 MB   |      |
| ··· 🔽 Directshow Capture                                                                                                | 2,         | 5 MB   |      |
| Dektec SDI                                                                                                    | 4.         | 5 МВ 🗡 | ·    |
| Current selection requires at least 143,1 MB of disk space.                                                             |            |        |      |
| < <u>B</u> ack <u>N</u> ext                                                                                             | :>         | Car    | ncel |

There are 3 levels of installation possible:

- Compact installation
- Full installation
- Custom installation

Plugins are available for:

- Enigma
- Streaming: RTP, RTSP, RTMP, HTTP-Live (Cupertino HLS)
- HTTP-TS: TS over HTTP
- Silverlight/Smooth Streaming Monitoring
- Blackmagic SDI
- Directshow Caputure

### Select Start Menu Folder

| 💮 Setup - DVBMosaic                                                           | _       | [      |          | ×   |
|-------------------------------------------------------------------------------|---------|--------|----------|-----|
| Select Start Menu Folder<br>Where should Setup place the program's shortcuts? |         |        | Ę        |     |
| Setup will create the program's shortcuts in the following St                 | art M   | enu fo | lder.    |     |
| To continue, click Next. If you would like to select a different folder,      | click I | Browse | <b>.</b> |     |
| DVBControl\DVBMosaic                                                          |         | Brows  | e        |     |
|                                                                               |         |        |          |     |
| < <u>B</u> ack <u>N</u> ext                                                   | >       |        | Cano     | :el |

Option, to create a Start Menu Folder

### Select Additional Tasks

| 💮 Setup - DVBMosaic                                                                | _              |           | × |
|------------------------------------------------------------------------------------|----------------|-----------|---|
| Select Additional Tasks<br>Which additional tasks should be performed?             |                | S         |   |
| Select the additional tasks you would like Setup to perform while then click Next. | installing DV  | /BMosaic, |   |
| Additional icons:                                                                  |                |           |   |
|                                                                                    |                |           |   |
|                                                                                    |                |           |   |
|                                                                                    |                |           |   |
|                                                                                    |                |           |   |
|                                                                                    |                |           |   |
|                                                                                    |                |           |   |
|                                                                                    |                |           |   |
|                                                                                    |                |           |   |
|                                                                                    |                |           |   |
|                                                                                    |                |           |   |
| < <u>B</u> ack                                                                     | <u>N</u> ext > | Cancel    |   |

### Ready to Install

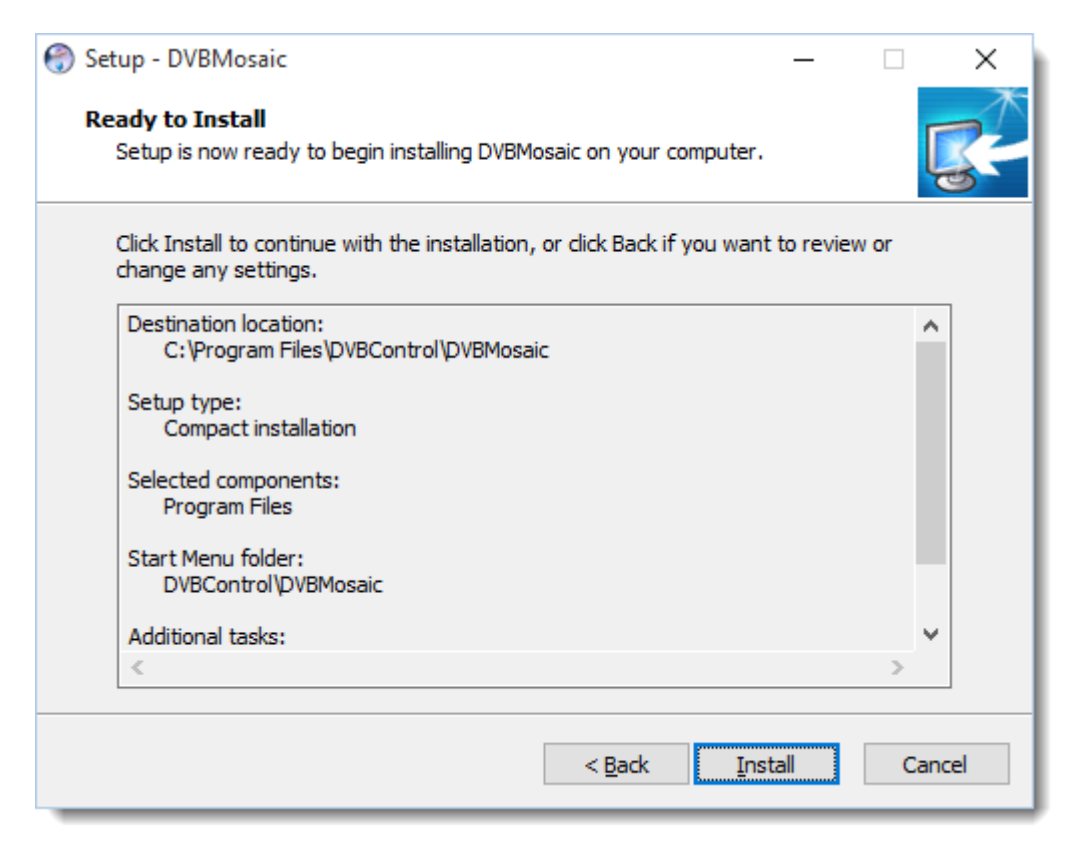

#### Installing

| 💮 Setup - DVBMosaic                                                        | — |          |
|----------------------------------------------------------------------------|---|----------|
| Installing<br>Please wait while Setup installs DVBMosaic on your computer. |   | <b>R</b> |
| Extracting files<br>C:\Program Files\DVBControl\DVBMosaic\DVBMosaic.exe    |   |          |
|                                                                            |   |          |
|                                                                            |   |          |
|                                                                            |   |          |
|                                                                            |   |          |
|                                                                            |   |          |
|                                                                            |   | Cancel   |

### Finished Installing

| 💮 Setup - DVBMosaic | - 🗆 ×                                                                                                    |
|---------------------|----------------------------------------------------------------------------------------------------|
|                     | Completing the DVBMosaic Setup<br>Wizard                                                                                       |
|                     | Setup has finished installing DVBMosaic on your computer. The<br>application may be launched by selecting the installed icons. |
|                     | Click Finish to exit Setup.                                                                                                    |
|                     | Launch DVBMosaic                                                                                                    |
|                     | Einish                                                                                                    |

### UDP / Multicast source

| Windows Security Alert                            |                   |                                                                   | × |
|---------------------------------------------------|-------------------|-------------------------------------------------------------------|---|
| Windo<br>app                                      | ws Defende        | er Firewall has blocked some features of this                     |   |
| Windows Defender<br>private networks.             | Firewall has bloo | ked some features of dvbanalyzer.exe on all public and            |   |
| DVB                                               | Name:             | dvbanalyzer.exe                                                   |   |
| Analyzer                                          | Publisher:        | Unknown                                                           |   |
|                                                   | Path:             | C:\program files (x86)\dvbcontrol\dvbanalyzer<br>\dvbanalyzer.exe |   |
| Allow dvbanalyzer.                                | exe to communic   | ate on these networks:                                            |   |
| Private networks, such as my home or work network |                   |                                                                   |   |
| because the                                       | se networks ofte  | en have little or no security)                                    |   |
| What are the risks of                             | of allowing an ap | op through a firewall?                                            |   |
|                                                   |                   | Allow access Cancel                                               |   |

# C License

### C.1 License details

The License Manager will give information about:

- Name of the user
- Purchase Date
- Expiration Date (when the application stops running)
- Update Expiration (until which date new versions can be installed)
- Dongle Hardware Serial
- Available license options

### C.2 Dongle Updater

Remotely a license update can be realised. Via the DongleUpdater application the new license file can be selected.

The DongleUpdater application can be found on this weblink: http://www.dvbcontrol.com/download/DongleUpdater.zip

| 💰 DongleUpdater V1.1.100.1 ©20    | 10-2019 RTSS                             | - × |
|-----------------------------------|------------------------------------------|-----|
| Please select the d               | longle update file provided by RTSS B.V. |     |
| Dongle File: E:\dongle_update_201 | 90108.ctb                                |     |
| 6C1EE0DA                          | Update Dongle                            |     |

#### After pressing "Update Dongle" instructions are given.

| DongleUp | dater                                                                                                    |
|----------|----------------------------------------------------------------------------------------------------|
| <b></b>  | Make sure the correct dongle is inserted.<br>DO NOT REMOVE THE DONGLE UNTIL THE UPDATE PROCESS IS<br>FINISHED!<br>Are you sure to continue? |
|          | <u>Y</u> es <u>N</u> o                                                                                                    |

A successful dongle upgrade will give the following pop-up window:

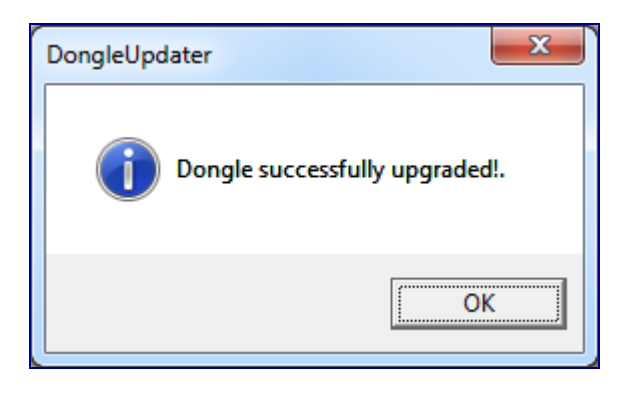

A faulty dongle upgrade will give the following pop-up window:

| DongleUpdater |                                                                                                  |
|---------------|--------------------------------------------------------------------------------------------------|
| Erro<br>Plez  | r: This update was not designed for this dongle !<br>se insert the correct dongle and try again. |
|               | ОК                                                                                               |

# D Troubleshooting

### D.1 License

Each application will only operate having a valid correct license/dongle.

DVBMosaic will only run, if a dongle with a valid DVBMosaic license in the machine.

#### No Dongle Present

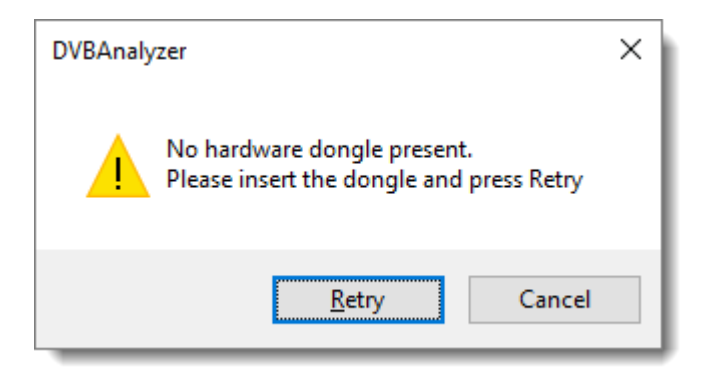

### No Valid licens

| DVBMosa   | ic ×                                                                        |
|-----------|-----------------------------------------------------------------------------|
| $\otimes$ | You license has expired. Please renew your license if you wish to continue! |
|           | ОК                                                                          |

### License Shortage

When not enough licenses are available in the dongle, a WARNING text will be shown. In the example below the setup is done for 1 Dolby-E component, although no Dolby-E licenses are available.

=> WARNING: Licenses Used: 9.6/80 (6x SD-MPEG2, 1x HD-MPEG2, 8x Audio), 2/5 DD Licenses, 1/0 DE Licenses

### D.2 Windows Firewall

When using a UDP/Multicast source and no signals are received, please check the Windows Firewall rules for DVBMosaic. Both for the private and public network for DVBMosaic should be enabled.

| P Allowed apps                                                                                                    | - 0                                                                                                    | ×  |
|----------------------------------------------------------------------------------------------------|----------------------------------------------------------------------------------------------------|----|
| ← → ✓ ↑ 🔗 « Windows Defender Firewall > Allowed apps ∨ ♂                                                                                                    | Search Control Panel                                                                                                    | ,c |
| Allow apps to communicate through Windows Defender Firev<br>To add, change, or remove allowed apps and ports, click Change settings.<br>What are the risks of allowing an app to communicate?<br>Allowed apps and features:<br>Name<br>DIAL protocol server | Wall Change settings Private Public                                                                                                    |    |
| <ul> <li>□ Distributed transaction Coordinator</li> <li>☑ Drawboard PDF</li> <li>☑ dvbanalyzer</li> <li>☑ dvbmonitor</li> <li>☑ DVBMonitorScheduler</li> <li>☑ dvbmosaic</li> <li>☑ dvbprocessor</li> </ul>                                                 |                                                                                                    |    |
| <ul> <li>Email and accounts</li> <li>Facebook</li> <li>Feedback Hub</li> <li>File and Printer Sharing</li> </ul>                                                                                                    | Image: Constraint of the second second se |    |
|                                                                                                    | OK Cancel                                                                                                    |    |

### D.3 Administrator rights

Please be aware that DVBMosaic needs administrator access rights to communicate with the hardware dongle.

### D.4 Input problems

### No Lock

When an input is not good enough we will display 'NO lock' for this input.

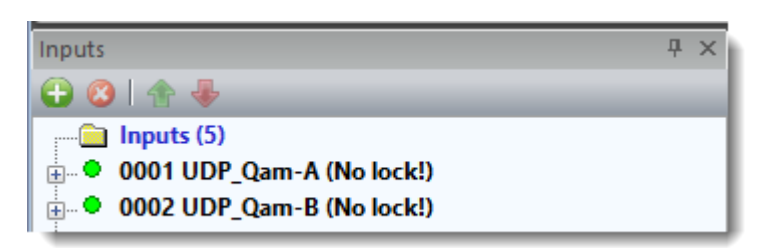

This means:

- The locking in DVBMosaic is disabled (main preferences page)
- There are to many errors in the input stream to lock (faulty input, or problems with the network adapter)

### Dektec not working/visible after upgrade

If, after an upgrade, the Dektec adapters are not visible anymore, this means that you need to upgrade the Dektec drivers to the latest version.

Drivers can be downloaded from the Dektec website

### D.5 No smooth video or audio bars

When video or audio bars are not running smooth, this indicates that the video/audio services have a large delay between the Program clock (PCR) and the Presentation clock (PTS).

Because of this, DVBMosaic needs to buffer more video and therefore the 'Internal Video Buffers' have to be increased to solve this problem.

This is also a bad situation for end-customers, as this means the time between changing to this channel, and the first decoded video/audio frame could take a long time.

### D.6 Windows Server

Please note, when using windows server, you need to install the 'Desktop Experience' feature. The 'desktop experience' feature, is something you have to install via the Microsoft Windows Server Administrator tool.

### D.7 Auto Start

To automatically login to Windows, press the key's 'Windows + R' and type 'control userpasswords2'

- Uncheck 'Users must enter a user name and password for this computer'
- Press 'OK'
- You will be asked to enter the password

To automatically start an application on Windows 7 or higher (including Windows Server), you need to perform the following tasks:

Add a new task:

- Control Panel -> System and Security -> Administrative Tools -> Task Scheduler
- Create Basic Task
- Enter a Name (DVBMonitor/DVBMosaic/DVBMonitorScheduler/...)
- Press 'Next'
- As 'Trigger' select 'When the computer starts'
- Press 'Next'
- Select 'Start a program'
- Select the program with the 'Browse' button
- As 'Start In' specify '5' seconds
- Press 'Next'
- Select 'Open the Properties dialog for this task when I click Finish'
- Press 'Finish'
- Go to the tab 'General' and select the option 'Run whether user is logged on or not'
- Go to the tab 'Settings' and make sure that the checkbox is DISABLED for 'Stop the task if it runs longer than'
- Press 'OK'.
- It could be that it will ask the users password

# E Input adapters

### E.1 Overview

**DVBControl** applications

- DVBAnalyzer
- DVBMonitor
- DVBMosaic

can use different kind of inputs:

| Source        | Description                                       |
|---------------|---------------------------------------------------|
| File          | Transport Stream File                             |
| UDP/Multicast | Input via UDP/Multicast packets                   |
| Streaming     | RTP, RTSP, RTMP, HTTP Live (Cupertino), MPEG-DASH |
| HTTP-TS       | TS over HTTP                                      |
| DVB-ASI       | Input via ASI input board                         |
| DVB-S         | Input via Satellite receiver board                |
| DVB-C         | Input via Cable receiver board                    |
| DVB-T         | Input via Terrestrial receiver board              |
| SD/HD SDI     | SD/HD SDI input via an SD/HD SDI receiver board   |
| Analog        | Analog input via an analogue receiver board       |

### E.2 Network card

UDP and UDP Multicast sources are received via the network connection.

We recommend to use the Intel Pro/1000 PT Server Adapter network card.

# E.3 Overview

| For usage of ASI, DVB-S, DVB-S2, DVB-C and DVB-T front-ends | s we support the following input adapters: |
|-------------------------------------------------------------|--------------------------------------------|
|-------------------------------------------------------------|--------------------------------------------|

| Manufacturer                                   | Description                                                                          | URL                                                                            |                    |
|------------------------------------------------|--------------------------------------------------------------------------------------|--------------------------------------------------------------------------------|--------------------|
| Blackmagic                                     | SD/HD SDI, HDMI, Analog                                                              | www.blackmagic-<br>design.com                                                  | Blackmagicdesign   |
| Dektec                                         | ASI/IP/DVB-C/T/S/S2                                                                  | www.Dektec.com                                                                 | Derlec             |
| Deltacast                                      | ASI (PCI)                                                                            | www.Deltacast.com                                                              | DELTCAST           |
| Digital Devices                                | DVB-C, DVB-S, DVB-S2, DVB-T                                                          | www.DigitalDevices.de                                                          | Digital<br>Devices |
| DVEO                                           | ASI (PCI/PIC-E)                                                                      | www.DVEO.com                                                                   | <b>DVEO</b>        |
| Lumantek                                       | ASI                                                                                  | www.Lumantek.com                                                               |                    |
| Stream Labs                                    | ASI, SD/HD SDI, Analog                                                               | www.Stream-Labs.com                                                            | Stream Labs        |
| TBS                                            | DVB-S, DVB-C, DVB-T, ISDB-T,<br>ATSC (USB2.0/PCI/PCI-E)                              | www.TBSdtv.com                                                                 | TES                |
| Technisat                                      | DVB-S, DVB-C, DVB-T (PCI)<br>DVB-S2                                                  | www.Technisat.com                                                              | TechniSat          |
| Technotrend                                    | DVB-S (CI/USB2.0),<br>DVB-S2 (CI/USB2.0),<br>DVB-C (CI/USB2.0),<br>DVB-T (CI/USB2.0) | www.Technotrend.eu                                                             | <b>TechnoTrend</b> |
| Digital Devices<br>TBS<br>DVBCsky<br>Hauppauge | Microsoft BDA DVB-C/T/S/S2                                                           | www.digitaldevices.de<br>www.TBSdtv.com<br>www.dvbsky.net<br>www.hauppauge.com |                    |

### E.4 Input Selector

The Input Selector enables selection of the source.

| Enigma2 Source 👻     | l                                                                                             |
|----------------------|-----------------------------------------------------------------------------------------------|
| Enigma2 Source       | 1                                                                                             |
| File Source          | H                                                                                             |
| HttpTS Source        | l                                                                                             |
| Streaming Source     | 1                                                                                             |
| UDP/Multicast Source |                                                                                               |
|                      | Enigma2 Source Enigma2 Source File Source HttpTS Source Streaming Source UDP/Multicast Source |

The requested input type can be selected via a pull-down menu.

Sources can be:

- BDA
- Dektec
- File
- Enigma
- HttpTS
- Streaming
- UDP/Multicast

BDA (Broadcast Driver Architecture) is a Microsoft standard, which is supported by multiple manufacturers (e.q. TBS, Technisat, Technotrend).

### E.5 File Input

After selecting "File Source" in the Input Selector, the Set Tuner window appears. Besides being able to select a Transport Stream file, it is also possible to play the Transport Stream in a continuous loop.

When the TS- Bitrate cannot be calculated from PCR timestamps, a NIT Delivery Descriptor or the MIP packages, a maximum TS-Bitrate can be given.

#### Set Tuner - File

| Set Tuner   | ;                    |            |           |
|-------------|----------------------|------------|-----------|
| Input file: | E:\Streams_2009\TS_2 | 6_ASTRA.ts | •         |
|             | Lock TS-Bitrate to:  | 1000000    | (bit/sec) |
| Cancel      |                      |            | ОК        |

Selecting a file can be done via browsing the directories, or start typing the path in the "Input file" box. Suggestions about possible directories/files are presented directly.

| Set Tuner:         |                                                                                         | ×        |
|--------------------|-----------------------------------------------------------------------------------------|----------|
| Input file: [<br>[ | E:\Streams\zdf<br>E:\Streams\ZDF_20070316_PCRPID710_door0<br>E:\Streams\zdf_20081002.ts | <b>v</b> |
| Cancel             |                                                                                         | ок       |

### **Tuning parameters**

| Parameter          | Description                                         |
|--------------------|-----------------------------------------------------|
| Input File         | Transport Stream (TS) Filename                      |
| Looped             | Option to continuous loop the Transport Stream file |
| Lock TS-Bitrate to | Option to lock TS-Bitrate                           |

## E.6 UDP/Multicast Input

After selecting "UDP/Multicast Source" in the Input Selector, the Set Tuner window appears.

### Set Tuner – UDP/Multicast

| Tuner                      |            |                          |            |                |            |                                    |            | ×   |
|----------------------------|------------|--------------------------|------------|----------------|------------|------------------------------------|------------|-----|
| Service File: New Service: | /List.mul  |                          |            |                |            | <ul> <li>Edit</li> <li></li> </ul> | ОК         |     |
| Main                       |            |                          |            |                |            |                                    |            |     |
|                            | 🗹 Enal     | bled                     |            |                |            |                                    |            |     |
| Network Interface          | 192,16     | 58.20.106 - IPTV (Inte   | (R) Etherr | net Connect    | ion (2) 12 | 219-I M)                           | ~          |     |
|                            | 1.72110    |                          |            |                |            |                                    |            | -   |
| Bind Address               | 239.12     | 20.123.4 (Coul           | d be empty | / for Unicast  | t Streams  | 5)                                 |            |     |
| Port                       | : 1234     |                          |            |                |            |                                    |            |     |
| Server Address             | :          | (for I                   | CMPv3)     |                |            |                                    |            |     |
| Server Pert                |            |                          | GINEVUJ    |                |            |                                    |            |     |
| Server Port                | •          |                          |            |                |            |                                    |            |     |
| Automatic discov           | ered TS UI | DP traffic. You can clic | k on a mul | ticast line to | take ove   | er it's settings:                  | Take Sourc | e 🗌 |
| Destination                | DPort      | Source                   | SPort      | = RTP          | ΠL         | = Multicast                        | ~ Bitrate  |     |
| 239.120.121.1              | 1234       | 192.168.20.121           | 59162      | Yes            | 2          | Yes                                | 38.0 Mbps  |     |
| 239.120.122.1              | 1234       | 192.168.20.122           | 10010      | Yes            | 2          | Yes                                | 52.1 Mbps  |     |
| 239.120.122.2              | 1234       | 192.168.20.122           | 10012      | Yes            | 2          | Yes                                | 34.1 Mbps  |     |
| 239.120.122.3              | 1234       | 192.168.20.122           | 10014      | Yes            | 2          | Yes                                | 46.7 Mbps  |     |
| 239.120.122.4              | 1234       | 192.168.20.122           | 10016      | Yes            | 2          | Yes                                | 44.4 Mbps  |     |
| 239.120.123.1              | 1234       | 192.168.20.123           | 10002      | Yes            | 2          | Yes                                | 41.6 Mbps  |     |
| 239.120.123.2              | 1234       | 192.168.20.123           | 10004      | Yes            | 2          | Yes                                | 40.9 Mbps  |     |
| 239.120.123.3              | 1234       | 192.168.20.123           | 10006      | Yes            | 2          | Yes                                | 42.1 Mbps  |     |
| 239.120.123.4              | 1234       | 192.168.20.123           | 10008      | Yes            | 2          | Yes                                | 47.3 Mbps  |     |
|                            |            |                          |            |                |            |                                    |            |     |
|                            |            |                          |            |                |            |                                    |            |     |
|                            |            |                          |            |                |            |                                    |            |     |
|                            |            |                          |            |                |            |                                    |            |     |
|                            |            |                          |            |                |            |                                    |            |     |
|                            |            |                          |            |                |            |                                    |            |     |
|                            |            |                          |            |                |            |                                    |            |     |

There are three ways to set the tuner parameters.

- Service File input
- Manual input
- Manual input via selecting from automatic discovered UPD traffic

### **Tuning parameters**

| Parameter         | Description                                                     |
|-------------------|-----------------------------------------------------------------|
| Network Interface | Selection of UDP Multicast interface                            |
| Bind address      | UDP Multicast Bind address (Could be empty for Unicast Streams) |
| Port              | UDP Multicast port number                                       |
| Server address    | UDP Server address (for IGMPv3)                                 |
| Server port       | UDP Server port number (for IGMPv3)                             |

### Multicast Backup

For DVBMosaic and DVBMonitor, a multicast backup input can be configured.

When the Main input is Lost, the tuner will use the Backup input.

| 🔳 Tuner            |           |                          |            |                |            |                                    |             | × |
|--------------------|-----------|--------------------------|------------|----------------|------------|------------------------------------|-------------|---|
| Service File:      |           |                          |            |                |            | <ul> <li>Edit</li> <li></li> </ul> | ОК          |   |
| Main Backup        |           |                          |            |                |            |                                    |             |   |
|                    | 🗹 Enat    | bled                     |            |                |            |                                    |             | 1 |
| Network Interface: | 192.16    | 58.20.106 - IPTV (Inte   | l(R) Ether | net Connecti   | ion (2) I2 | 19-LM)                             | ~           |   |
| Bind Address:      | 239.12    | 20 123 4 (Could          | d be empty | v for Unicast  | Streams    | 9                                  |             |   |
| Port:              | 1234      |                          | a be empt  | , 101 0111000  | . o a came | ,                                  |             |   |
|                    | 1201      |                          |            |                |            |                                    |             |   |
| Server Address:    |           | (for I                   | GMPv3)     |                |            |                                    |             |   |
| Server Port:       | 0         |                          |            |                |            |                                    |             |   |
| Automatic discove  | red TS UI | OP traffic. You can clic | k on a mul | ticast line to | take ove   | er it's settings:                  | Take Source |   |
| Destination        | DPort     | Source                   | SPort      | - DTD          | TTI        | - Multicast                        | o: Bitrate  | H |
| 220 120 121 1      | 1024      | 102 168 20 121           | 50162      | - KIF          | 2          | - Mulucast                         | 22 1 Mbos   |   |
| 239,120,121,1      | 1234      | 192,168,20,121           | 10010      | Vec            | 2          | Ves                                | 52.1 Mbps   | _ |
| 239, 120, 122, 2   | 1234      | 192, 168, 20, 122        | 10012      | Yes            | 2          | Yes                                | 29.7 Mbps   |   |
| 239, 120, 122, 3   | 1234      | 192, 168, 20, 122        | 10014      | Yes            | 2          | Yes                                | 48.6 Mbps   |   |
| 239, 120, 122, 4   | 1234      | 192, 168, 20, 122        | 10016      | Yes            | 2          | Yes                                | 46.4 Mbps   |   |
| 239.120.123.1      | 1234      | 192.168.20.123           | 10002      | Yes            | 2          | Yes                                | 40.5 Mbps   |   |
| 239.120.123.2      | 1234      | 192.168.20.123           | 10004      | Yes            | 2          | Yes                                | 41.1 Mbps   |   |
| 239.120.123.3      | 1234      | 192.168.20.123           | 10006      | Yes            | 2          | Yes                                | 38.8 Mbps   |   |
| 239.120.123.4      | 1234      | 192.168.20.123           | 10008      | Yes            | 2          | Yes                                | 45.2 Mbps   |   |
|                    |           |                          |            |                |            |                                    |             |   |
|                    |           |                          |            |                |            |                                    |             |   |
|                    |           |                          |            |                |            |                                    |             |   |
|                    |           |                          |            |                |            |                                    |             |   |
|                    |           |                          |            |                |            |                                    |             |   |
|                    |           |                          |            |                |            |                                    |             |   |
|                    |           |                          |            |                |            |                                    |             |   |

To be able to use the Multicast Backup feature, you need to set in Windows Register, the TotalBackups key (REG\_DWORD) with value 2.

Regedit path: Computer\HKEY\_CURRENT\_USER\Software\DVBControl\DVBAnalyzer\Sources\UDPMulticast Default Value: 1 (No backup)

#### Service File

A Service File can be made instead of manually typing the tuner parameters. In the Set Tuner window click Edit.

| Edit Channellist      |                                                                          |
|-----------------------|--------------------------------------------------------------------------|
| <u>F</u> ile          |                                                                          |
| Service File: [IPTV.m | ul   New Remove                                                          |
| Service: Bon Vis      | on 2                                                                     |
| Network Interface:    | 192.168.0.70 - Marvell Yukon 88E8056 PCI-E Gigabit Ethernet Controller 🔹 |
| Name:                 | Bon Vision 2                                                             |
| Bind Address:         | 239.10.20.2                                                              |
| Port:                 | 1024                                                                     |
| Server Address:       | (for IGMPv3)                                                             |
| Server Port:          |                                                                          |
|                       | Add Delete Update                                                        |
|                       | ОК                                                                       |

The Edit ChannelLists Window enables the creation of a new Service File. By selecting New, a new Service File can be created. Multiple Channel Name/Port entries can be added to the Service File.

The Saved Service File gets the extension .mul and should be placed in:

"C:\Program Files\Common Files\DVBControl\Devices\Input\ChannelLists" or on 64bit systems:

"C:\Program Files (x86)\Common Files\DVBControl\Devices\Input\ChannelLists"

Users can also edit the Service File, using the syntax: [Multicast] IP\_number<TAB>Port\_number<TAB>Channel\_name\_1 IP\_number<TAB>Port\_number<TAB>Channel\_name\_2 ....

Where:

| IP_number    | = UDP Multicast IP number   |
|--------------|-----------------------------|
| Port_number  | = UDP Multicast port number |
| Service_name | = Service name              |

Importing a M3U/VLC Service list file is possible via File  $\rightarrow$  Import M3U/VLC Service list

# E.7 Streaming Input

| Tuner              | ×                                                     |
|--------------------|-------------------------------------------------------|
| Enabled            |                                                       |
| Playlist:          | ✓ Edit                                                |
| Network Interface: | 172.16.0.106 - Realtek PCIe GBE Family Controller 🗸 🗸 |
| Stream Type:       | RTMP V Stream Options: 1 V                            |
|                    |                                                       |
| RTMP://            | flash.oit.duke.edu/vod/_definst_                      |
| Username:          | Password:                                             |
|                    | Use HTTP / HTTPS / SOCKS Proxy Server                 |
| Proxy URL/Port:    | (Example: 10.0.0.1:8080)                              |
| Username:          | Password:                                             |
|                    | ОК                                                    |

After selecting "Streaming Source" in the Input Selector, the Set Tuner window appears.

The Stream Type can be:

- RTP
- RTSP
- RTMP
- HTTP Live (Cupertino HLS)

| Stream Type: | RTMP                          | ~ |
|--------------|-------------------------------|---|
|              | RTP<br>RTSP                   |   |
| 18 A         | HTTP Live (Cupertino)<br>RTMP |   |

### E.8 HTTP-TS Input

After selecting "Http-TS Source" in the Input Selector, the Set Tuner window appears.

| Tuner                     |                                                           | ×        |
|---------------------------|-----------------------------------------------------------|----------|
| Service File:<br>Service: | Sat2IP_28.mul ~                                           | Edit     |
| URL: http:/               | /172.16.0.161/?src=1&freq=10788&sr=22000&pol=v&msys=dvbsπ | ds=all 🗸 |
| Cancel                    |                                                           | OK       |

HTTP-TS is a TS over HTTP source.

### E.9 RTMP Tap

After selecting "RTMP Tap Monitoring" in the Input Selector, the Set Tuner window appears:

| 🔳 Tuner                       |                  |                         |            |                |          |                   |            | ×      |
|-------------------------------|------------------|-------------------------|------------|----------------|----------|-------------------|------------|--------|
|                               |                  |                         |            |                |          |                   | OK         | (      |
| Network Interface:            | 192.168.         | 20.6 - IPTV (Qualcom    | m Atheros  | Ar81xx seri    | es PCI-E | Ethernet Contro   | oller)     | $\sim$ |
| Source Address:<br>Dest Port: | 172.16.0<br>1935 | .200                    |            |                |          |                   |            |        |
| Automatic discove             | ered TS UD       | P traffic. You can clic | k on a mul | ticast line to | take ove | er it's settings: |            |        |
| Destination                   | DPort            | Source                  | SPort      | = RTP          | πι       | = Multicast       | ~ Bitrate  |        |
| 172.217.132.105               | 1935             | 172.16.0.200            | 43443      | No             | 64       | No                | 198.1 kbps |        |
|                               |                  |                         |            |                |          |                   |            |        |
|                               |                  |                         |            |                |          |                   |            |        |
|                               |                  |                         |            |                |          |                   |            |        |
|                               |                  |                         |            |                |          |                   |            |        |
|                               |                  |                         |            |                |          |                   |            |        |
|                               |                  |                         |            |                |          |                   |            |        |
|                               |                  |                         |            |                |          |                   |            |        |
|                               |                  |                         |            |                |          |                   |            |        |
|                               |                  |                         |            |                |          |                   |            |        |
|                               |                  |                         |            |                |          |                   |            |        |
|                               |                  |                         |            |                |          |                   |            |        |
|                               |                  |                         |            |                |          |                   |            |        |

RTMP Tap sources need to be used in combination with a hardware tab device (Like NTap). You need to install the WinPCap drivers for this to work!

### E.10 DVB-ASI Input

After selecting the appropriate input source in the Input Selector, the Set Tuner window appears. Drivers, which are already installed, can be chosen via the pull-down menu.

#### Set Tuner - Dektec

| Set Dektec Tuner                |                                       |
|---------------------------------|---------------------------------------|
| Device: 1. ASI/SD               | I (DTU-225)                           |
| IP Configuration (C<br>Address: | Only IP Input Ports) Port: 0          |
| RF Frequency (Onl               | y ATSC/DVB-C/DVB-T/DVB-S boards only) |
| Transponder File:               |                                       |
| Service:                        |                                       |
| Transponder:                    |                                       |
| Frequency:                      | (MHz)                                 |
| Polarity:                       | Horizontal                            |
| (Models 1                       | 45/160/2144 only): Port Configurator  |
| Cancel                          | ОК                                    |

### **Tuning parameters**

| Parameter | Description                 |
|-----------|-----------------------------|
| Device    | Select the ASI input device |

For the DTA 145/160 devices, Port Configuration is available.

### Set Tuner - Deltacast

| Set Tuner:  |                                            | × |
|-------------|--------------------------------------------|---|
|             |                                            | Π |
| Device:     | Deltacast Board:1 ASI_BOARD_22 2xIn, 2xOut | - |
| RX Channel: | ASI_CHN_RX0 -                              |   |
|             | ASI_CHN_RX0                                |   |
|             | ASI_CHN_RX1                                | _ |
| Cancel      | ОК                                         |   |
|             |                                            | _ |

### **Tuning parameters**

| Parameter  | Description                               |
|------------|-------------------------------------------|
| Device     | Select the ASI input device               |
| RX Channel | Select the preferred input (multi-inputs) |

#### Set Tuner - DVEO

| Tuner                           |
|---------------------------------|
| DVEO                            |
| CMI                             |
| Device: 3. DVB Quad/i PCIe(3.2) |
| Cancel                          |

### Tuning parameters

| Parameter | Description                 |
|-----------|-----------------------------|
| Device    | Select the ASI input device |

#### Set Tuner - Lumantek

| Tuner            |             |
|------------------|-------------|
|                  |             |
| Device: 1. ASI V | TEF 13010 - |
|                  | ОК          |

### **Tuning parameters**

| Parameter | Description                 |
|-----------|-----------------------------|
| Device    | Select the ASI input device |

### Set Tuner - StreamLabs

| luner   | ×                   |
|---------|---------------------|
|         | Ctream Labo         |
|         | <b>Jiream Laus</b>  |
| INFIN   | IITE FREEDOM ON•AIR |
| Device: | •                   |
|         | ОК                  |

### Tuning parameters

| Parameter | Description                 |
|-----------|-----------------------------|
| Device    | Select the ASI input device |

### E.11 DVB-S Input

#### Set Tuner - BDS

After selecting "BDA Source" in the Input Selector, the Set Satellite Tuner window appears if a Satellite device is installed.

| Set Satellite Tuner:     |                        |  |  |
|--------------------------|------------------------|--|--|
| Device: 1. TBS 89        | 20 BDA Tuner/Demod     |  |  |
| Transponder File: 19.    | 2E.xml 🔻               |  |  |
| Service: ZDI             | ₹                      |  |  |
| Transponder:             | 11954 🔻 DVB-S2         |  |  |
| Frequency:               | 11954 (MHz)            |  |  |
| Symbolrate:              | 27500 (kS/s)           |  |  |
| Modulation:              | Not Set  FEC: 3/4      |  |  |
| LNB Frequency:           | 10600 (MHz)            |  |  |
| Bandwidth:               | 6 MHz v                |  |  |
| Guard Interval:          | NOT SET                |  |  |
| Polarity:                | Horizontal/Left (High) |  |  |
| LNB Selection:           | (kHz)                  |  |  |
| DiSEqC:                  |                        |  |  |
| TBS 8920 BDA Tuner/Demod |                        |  |  |
| Cancel                   | ОК                     |  |  |

When multiple BDA driver adapters are installed, they can be selected via de Device pull-down menu.

| Device: | 1. USB 2.0 BDA DVB-S Tuner | 1 |
|---------|----------------------------|---|
|         | 1. USB 2.0 BDA DVB-S Tuner |   |
|         | 2. USB 2.0 BDA DVB-T Tuner |   |
|         | 3. USB 2.0 BDA DVB-C Tuner |   |

#### Set Tuner - Satellite

There are two ways to set the tuner parameters.

- Manual input
- Transponder File input
#### **Tuning parameters**

| Parameter           | Description                                            |
|---------------------|--------------------------------------------------------|
| Frequency           | 10700 - 12750 MHz                                      |
| Symbol Rate         | 2000 - 45000 kS/s                                      |
| FEC                 | 1/2, 2/3, 3/4, 5/6, 7,8, Auto sense                    |
| LNB frequency (MHz) | Universal LNB's mostly use 10600                       |
| Polarity            | Horizontal/Left (High), Vertical/Right (Low)           |
| LNB selection       | None, 22/33/44 kHz                                     |
| DiSEqC              | None, Simple A, Simple B, Pos A - Opt A, Pos B - Opt B |

When pressing the Tune button, the Signal Strength en Quality is given. If a DVB signal is received it gets locked.

#### Transponder File

A Transponder File can be used, instead of manually typing tuner parameters.

In the "C:\Program Files\Common Files\DVBControl\Devices\Input\ChannelLists" directory, there are already Transponder Files available, which can be edited.

| Transponder File: | 10E.xml 🔹            |
|-------------------|----------------------|
| Service:          | 10E.xml<br>13E.xml   |
| Transponde        | 16E.xml<br>19.2E.xml |
| Frequenc          | 21.6E.xml<br>21E.xml |
| Symbolra          | 23.5E.xml            |
| Modulatio         | 26.xml               |
| LNB Frequen       | 28.2E.xml<br>3E.xml  |
| Bandwid           | 4.8E.xml             |
| Guard Interv      | 7E.xml               |
| Dolorit           |                      |

Users can edit the Transponder File, using the syntax:

<?xml version="1.0"?> <SatChannelList> <ChannelList> <SatChannel> <Frequency>10876</Frequency> <SatID>30</SatID> <TransponderID /> <Position>V</Position> <SR>22000</SR> <FEC>5/6</FEC> <SID>30605</SID> <Name>National Geographic Channel Europe</Name> </SatChannel> </ChannelList>

| Set Satellite Tu | iner:                                   |
|------------------|-----------------------------------------|
| Device: 1        | . TBS 8920 BDA Tuner/Demod              |
| Transponder Fi   | ile: 19.2E.xml 👻                        |
| Servio           | re: 🔽                                   |
| Transp           | TVP HD<br>pond TVP Historia             |
| Freq             | uenc TVP Info<br>TVP Kultura            |
| Symb             | polra TVP Polonia<br>TVP Sport          |
| Mod              | ulatic TVVI                             |
| LNB Free         | upc Direct enath:                       |
| Ban              | Idwid UPC Direct                        |
| Guard I          | UPC Direct Locked                       |
| P<br>INR Co      | Joan Usch's Schwestern Tune             |
| LIND 36          | Venus Club TV<br>DISE(Userptica (18.06) |
|                  | VH1 Classic Europe                      |
|                  | Viacom                                  |
| Cancel           | Viajar OK                               |
|                  | Viasat Explorer (05-23)                 |
|                  | Vibration                               |
|                  | Virgin 17                               |
|                  | virgin 1/                               |

The Services list then can be used to quickly get all tuning parameters.

## E.12 DVB-C Input

After selecting "BDA Source" in the Input Selector, the Set Cable Tuner window appears if a Cable device is installed.

| Set Cable Tuner:        |                              |  |
|-------------------------|------------------------------|--|
| Device: 3. USE          | 2.0 BDA DVB-C Tuner Refresh  |  |
| Transponder File:       | NL_UPC.cab 🖌 Edit            |  |
| Service:                | Nederland 1                  |  |
| Transpond               | er: ^^ Service ^^ 🔽 🔽 DVB-S2 |  |
| Frequenc                | 91 386.750 (MHz)             |  |
| Symbolra                | e: 6900 (kS/s)               |  |
| Modulatio               | n: QAM 64 🛛 🖌 FEC: 3/4       |  |
| LNB Frequen             | cy: 10600 (MHz)              |  |
| Bandwid                 | th: 6 MHz Strength:          |  |
| Guard Interv            | val: NOT SET                 |  |
| Polari                  | ry: Vertical/Right (Low)     |  |
| LNB Selection           | n: (kHz)                     |  |
| DiSEc                   | c: 💽                         |  |
| USB 2.0 BDA DVB-C Tuner |                              |  |
| Cancel                  | ОК                           |  |

#### Set Tuner - Cable

There are two ways to set the tuner parameters.

- Manual input
- Transponder File input

## **Tuning parameters**

| Parameter   | Description                               |
|-------------|-------------------------------------------|
| Frequency   | 50 - 860 MHz                              |
| Symbol Rate | 1 - 7 MS/s                                |
| Modulation  | QAM4, QAM16, QAM32, QAM64, QAM128, QAM256 |

## Transponder File

A Transponder File can be made instead of manually typing the tuner parameters.

After tuning (manually) to a Transponder, the Transponder File can be created via "Tools > Make Transponder File". The Services and Transponder information in the Transponder File is created by interpretation of the Service and Transponder descriptions in the tuned Transponder. The Saved Transponder File should have the extension .cab and should be placed in the

C:\Program Files\Common Files\DVBControl\Devices\Input\ChannelLists directory.

Users can edit the Transponder File, using the syntax:

```
[Cable]
TS_ID<TAB>Freq<TAB> QAM<TAB>SR<TAB>Service_name_x1<TAB>Service_name_x2 ..
TS_ID<TAB>Freq<TAB> QAM<TAB>SR<TAB>Service_name_y1<TAB>Service_name_y2 ...
```

Where:

| TS_ID          | = Transponder_id                                |
|----------------|-------------------------------------------------|
| Freq           | = Frequency (kHz)                               |
| QAM            | = QAM16:1, QAM32:2, QAM64:3, QAM128:4, QAM256:5 |
| SR             | = Symbol Rate (kS/s)                            |
| Service_name_x | = Service name (can be extended by <tab>)</tab> |

# E.13 DVB-T Input

After Selecting the Technosat or AirStar DVB-T board the Set Tuner window will look like this:

#### Set Tuner - Terrestrial

| Set Terrestrial Tuner:  |                             |  |
|-------------------------|-----------------------------|--|
| Device: 2, USE          | 2.0 BDA DVB-T Tuner Refresh |  |
| Transponder File:       | NL_Digitenne.ter Clit       |  |
| Service:                | Nederland 1                 |  |
| Transpond               | er: 🗥 Service ^^ 🔽 🔽 DVB-52 |  |
| Frequen                 | 618.000 (MHz)               |  |
| Symbolra                | :e: 6900 (kS/s)             |  |
| Modulatio               | n: QAM 64 💙 FEC: 3/4 💌      |  |
| LNB Frequen             | cy: 10600 (MHz)             |  |
| Bandwid                 | th: 8 MHz                   |  |
| Guard Inter             | val: 1/4 Quality:           |  |
| Polari                  | ry: Vertical/Right (Low)    |  |
| LNB Selection           | in: (kHz)                   |  |
| DiSEd                   | c:                          |  |
| USB 2.0 BDA DVB-T Tuner |                             |  |
| Cancel                  | ОК                          |  |

There are two ways to set the tuner parameters.

- Manual input
- Transponder File input

#### **Tuning parameters**

| Parameter      | Description                      |
|----------------|----------------------------------|
| Frequency      | 171 - 230 MHz, 474 - 858 MHz     |
| Bandwidth      | 7, 8 MHz                         |
| Guard Interval | 1/4, 1/8, 1/16, 1/32. Auto sense |

## Transponder File

A Transponder File can be made instead of manually typing the tuner parameters.

After tuning (manually) to a Transponder, the Transponder File can be created via "Tools > Make Transponder File". The Services and Transponder information in the Transponder File is created by interpretation of the Service and Transponder descriptions in the tuned Transponder. The Saved Transponder File should have the extension .ter and should be placed in the

C:\Program Files\Common Files\DVBControl\Devices\Input\ChannelLists directory.

Users can edit the Transponder File, using the syntax:

| [Terrestrial]                                                                                        |
|----------------------------------------------------------------------------------------------------|
| TS_ID <tab>Freq<tab>BW<tab>GI<tab> Service_name_x1<tab>Service_name_x2</tab></tab></tab></tab></tab> |
| TS_ID <tab>Freq<tab>BW<tab>GI<tab> Service_name_y1<tab>Service_name_y2</tab></tab></tab></tab></tab> |

Where:

| TS_ID          | = Transponder_id                                |
|----------------|-------------------------------------------------|
| Freq           | = Frequency (kHz)                               |
| BW             | = Bandwidth, 8MHz:0, 7MHz:1, 6MHz:2             |
| GI             | = Guard Interval, 1/32:0, 1/16:1, 1/8:2, 1/4:3  |
| Service_name_x | = Service name (can be extended by <tab>)</tab> |

# E.14 SDI Input

#### xxxxx

| Tuner    | ×                                       |
|----------|-----------------------------------------|
| -        | Blackmagicdesign                        |
| Device:  | 01. DeckLink SDI (1) V                  |
| Video:   | 1080i50 (1920 x 1080, 25 FPS) ~         |
|          | Auto Detect Input Format (If supported) |
| Audio:   | Stereo Group 1 (Chn 1+2) 🛛 🗸            |
| Quality: | Quarter $\vee$                          |
|          | ОК                                      |

# F Legal Notes

## F.1 Trademarks

DVB is a registered trademark of the DVB Project. Windows is a registered trademark of Microsoft Inc. Dolby and the double-D symbol are registered trademarks of Dolby Laboratories. MainConcept is a registered trademark of MainConcept Inc.

All other product names identified throughout this manual are trademarks of their respective owners. They are used in an editorial fashion only for the benefit of such companies. No such use of any trade name is intended to convey endorsement or other affiliation.

# F.2 Copyright

The DVBControl toolset, website, design, text, photos and graphics are subject to copyright protection. The website and its contents shall not be copied, modified or published to other websites or any other media. RTSS BV reserves all copyright and trademark claims due to unlawful use.

## F.3 Disclaimer

Knowledge which is published in these pages is subject to ongoing change due to progress in research and development. RTSS BV reserves the right to change or update any information on the website without notice. This also applies to improvements and/or changes to the DVBControl toolset.

The information and material provided is "as is", without warranty of any kind, express or implied, including without limitation any warranty concerning the accuracy, adequacy or completeness of such information or material or the results to be obtained from using such information or material. Neither RTSS BV nor the author(s) shall be responsible for any claims attributable to errors, omissions or other inaccuracies in the information or products. And in no event, shall RTSS BV or the author(s) be liable for direct, indirect, special, incidental or consequential damages arising out of the use of such information or products.

# G Contact

DVBControl.com is a trademark of RTSS B.V. (RTSS = *Real-Time Software Solution*)

#### Product information

Website:www.DVBControl.comE-mail:Info@DVBControl.com

Support E-mail: Support@DVBControl.com

Address RTSS B.V. Oude Enghweg 1 1217 JA Hilversum The Netherlands

Tel: +31 (0) 53 7 130 150\*

\* Local time zone is GMT+1

*Company registration* VAT: NL8208.38.044.B01

KvK: 32153810

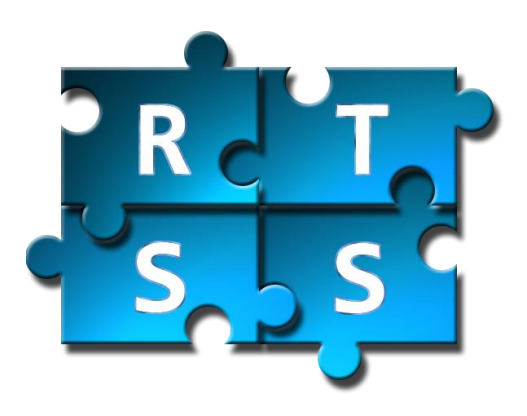

# DVBControl

DVBAnalyzer
DVBMosaic
DVBLoudness
DVBMonitor

All specifications are subject to change without notice. Copyright 2006-2019 RTSS B.V.

www.DVBControl.com Real-Time Software Solutions

Oude Enghweg 1 1217 JA Hilversum The Netherlands Tel +31 (0) 35 7 130 150 Email info@DVBControl.com